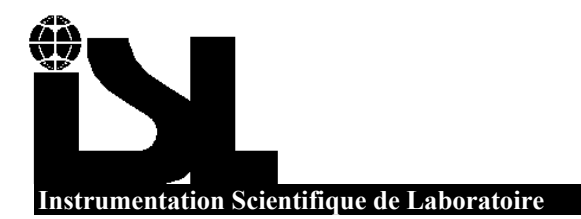

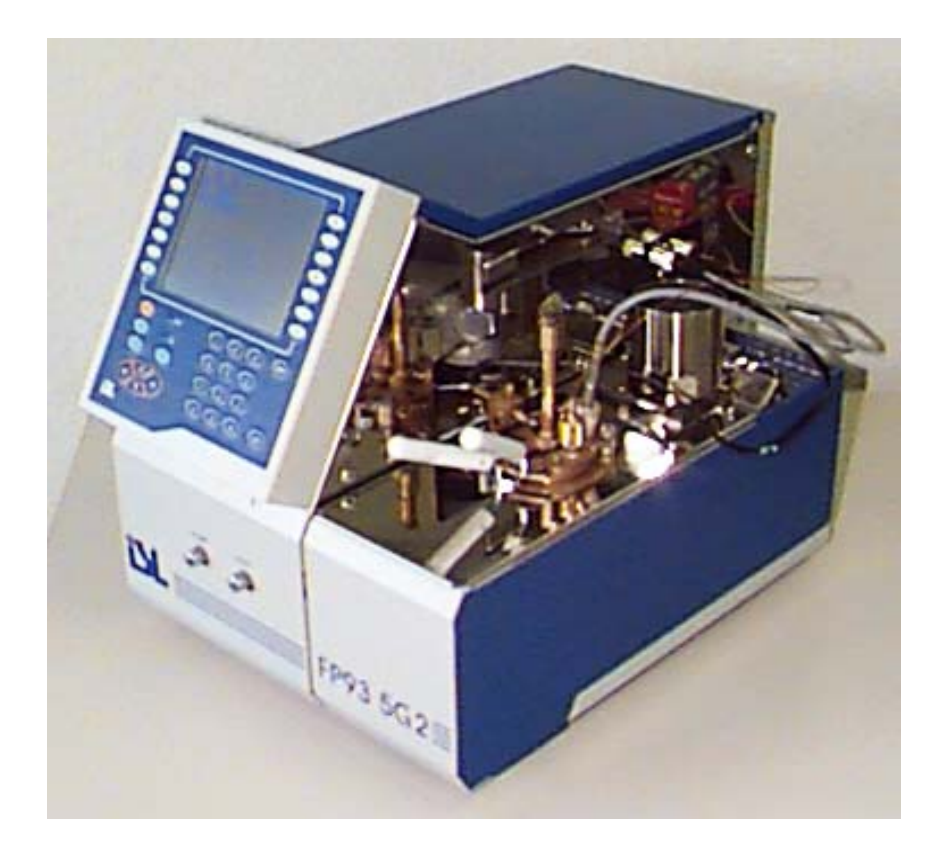

# FP93 5G2 User and Maintenance manual

# Pensky-Martens automated flash point Analyzer

ASTM D93(A&B), IP 34(A&B), NF EN22719 & ISO 2719 METHODES

Page intentionally blank.

| Version                   | Concerned Part                      | Date  |  |  |
|---------------------------|-------------------------------------|-------|--|--|
|                           | FP93 5G2 Analyzer use Part          |       |  |  |
| А                         | Original issue                      | 97/11 |  |  |
|                           | FP93 5G2 Analyzer advanced use Part |       |  |  |
| А                         | Original issue                      | 97/11 |  |  |
| FP93 5G2 Maintenance Part |                                     |       |  |  |
| А                         | Original issue                      | 96/11 |  |  |
| В                         | Flash point detection replacement   | 96/12 |  |  |
| С                         | Revision of the manual              | 98/01 |  |  |
| D                         | Revision of the manual              | 00/05 |  |  |

| Version | § concerned                                          | Modifications                                                                                                    | Date     |
|---------|------------------------------------------------------|----------------------------------------------------------------------------------------------------|----------|
| e       | Part 2 § 6.5<br>Part 4 § 1.4<br>Part 4 § 4           | Configuration menu: modification of the "Safety parameters"<br>menu<br>Alarm messages update<br>Spare parts list creation | 08/07/02 |
| f       | Part II § 4.2.1<br>Part IV § 1.4.2.14<br>Part IV § 4 | FEV 01143: rounded modification<br>Alarm update: "Abnormal atmospheric pressure"<br>Spare parts list update               | 01/10/02 |

#### ISL FP93 5G2 Software © 2000, ISL

This software is owned by ISL and is registered under the registration number IDDN.FR.001.110041.00.R.P.2000.000.30000 at the « Agence pour la Protection des Programmes », 119 Avenue de Flandre - 75019 PARIS. It is protected in France by the « Code de Propriété Intellectuelle » laws and internationally by international treaty provisions, and all other applicable national laws. It must not be copied, reproduced, adapted, translated, rented or disassembled. This also applies to the accompanying manuals.

#### INFORMATION

Information in this document is subject to change without notice and does not represent a commitment on the part of ISL. ISL provides this document "as is", without warranty of any kind, either expressed or implied, including, but not limited to, the particular purpose. ISL may make improvements and/or changes in this manual or in the product(s) and/or the program(s) described in this manual at any time. This product could include technical inaccuracies or typographical errors. Changes are periodically made to the information herein; these changes may be incorporated in new editions of the publication. Reproduction of any part of this manual without express written permission is forbidden...

# Caution

This ISL Analyzer has been carefully designed, manufactured and inspected for quality. It has been equipped with a number of safety features.

However, the use of this Analyzer may involve the handling of solvents, chemicals, and other potentially dangerous flammable, toxic, etc.) materials. Please exercise caution when-handling these materials while operating the Analyzer.

Please:

- read the manual
- wear proper protective clothing
- perform all suggested service procedures
- use care to prevent accidents.

The manufacturer accepts no responsibility for any damage or liability arising from the use of Analyzers.

| I-11         |
|--------------|
| I-13         |
| I-13         |
| I-14         |
| I-15         |
| I-16         |
| I-17         |
| I-17         |
| I-18         |
| I-19         |
| I-19         |
| I-19         |
| I-19         |
| I-20         |
| I-21         |
| 1-22         |
| 1-22         |
| 1-22         |
| 1-22         |
| 1-23         |
| I-23         |
| 1-23         |
| I-23         |
| I-23         |
| I-23<br>I-24 |
| I-24<br>I-24 |
| I-24<br>I-25 |
| I-23<br>I-25 |
| I-25<br>I-26 |
| I 20<br>I_27 |
| I-27<br>I-28 |
| I-28         |
| I-28         |
| I-28         |
| I-28         |
| I-29         |
| I-29         |
| I-30         |
| I-31         |
| I-31         |
| I-32         |
| I-33         |
|              |

<sup>®</sup>N

| 6.4 - ENTERING A NUMERIC VALUE                                                                                                    | I-33                                                                                                    |
|----------------------------------------------------------------------------------------------------|----------------------------------------------------------------------------------------------------|
| 6.5 - FLIP-FLOP ENTRIES                                                                                                    | I-33                                                                                                    |
| 7 - MEASUREMENT CHECKS                                                                                                    | I-34                                                                                                    |
| 7.1 - TEMPERATURE MEASUREMENT                                                                                                    | I-34                                                                                                    |
| 7.1.1 - Temperature probe reading correction                                                                                                    | I-34                                                                                                    |
| 7.1.2 - Response time correction                                                                                                    | I-34                                                                                                    |
| 7.2 - ATMOSPHERIC PRESSURE MEASUREMENT                                                                                                    | I-34                                                                                                    |
| 8 - THE FLASH POINT TEST                                                                                                    | I-35                                                                                                    |
| 8.1 - PREPARATION AND PROCEDURE                                                                                                    | I-35                                                                                                    |
| 8.1.1 - Sampling                                                                                                    | I-35                                                                                                    |
| 8.1.2 - Preparation                                                                                                    | 1-35                                                                                                    |
| 8.2 - TEST PROCEDURE                                                                                                    | I-36                                                                                                    |
| 8.2.1 - Selecting a test procedure                                                                                                    | I-30<br>I_37                                                                                                    |
| 8.2.2 = Test summing                                                                                                    | I-37<br>I_30                                                                                                    |
| 8 3 1 - Igniter check after pressing "RUN START".                                                                                                    | I-39                                                                                                    |
| 8.3.2 - Manual test stop                                                                                                    | I-39                                                                                                    |
| 8.4 - STANDARD TEST STOP                                                                                                    | I-39                                                                                                    |
| 8.4.1 - Flash on first flame test                                                                                                    | I-40                                                                                                    |
| 8.4.2 - Flash point detection before the standard phase                                                                                                    | I-41                                                                                                    |
| 8.5 - CLEANING THE TEST SET                                                                                                    | I-41                                                                                                    |
| 8.6 - TEST COVER AND ACCESSORIES CLEANING                                                                                                    | I-41                                                                                                    |
| 9 - REGULAR MAINTENANCE                                                                                                    | I-42                                                                                                    |
| PART II ADVANCED USE OF THE FP93 5G2                                                                                                    | II-4 <u>3</u>                                                                                                    |
| 1 - GENERALITIES                                                                                                    | TT 45                                                                                                    |
|                                                                                                    | 11-45                                                                                                    |
| 2 - THE MAIN MENU                                                                                                    | II-45<br>II-46                                                                                                    |
| <ul> <li>2 - THE MAIN MENU</li> <li>3 - CALIBRATION: THE « QUALITY »MENU</li> </ul>                                                                                                    | 11-45<br>11-46<br>11-47                                                                                                    |
| <ul> <li>2 - THE MAIN MENU</li> <li>3 - CALIBRATION: THE « QUALITY »MENU</li> <li>3.1 - SAMPLE TEMPERATURE MEASUREMENT CALIBRATION</li> </ul>                                                                                                    | II-45<br>II-46<br>II-47<br>II-48                                                                                                    |
| <ul> <li>2 - THE MAIN MENU</li> <li>3 - CALIBRATION: THE « QUALITY »MENU</li> <li>3.1 - SAMPLE TEMPERATURE MEASUREMENT CALIBRATION</li> <li>3.2 - PERIODICITY AND TEST START REFUSAL</li> </ul>                                                                                                    | II-45<br>II-46<br>II-47<br>II-48<br>II-51                                                                                                    |
| <ul> <li>2 - THE MAIN MENU</li> <li>3 - CALIBRATION: THE « QUALITY »MENU</li> <li>3.1 - SAMPLE TEMPERATURE MEASUREMENT CALIBRATION</li> <li>3.2 - PERIODICITY AND TEST START REFUSAL</li> <li>3.3 - PROBE CORRECTION TABLE</li> </ul>                                                                                                    | II-45<br>II-46<br>II-47<br>II-48<br>II-51<br>II-51                                                                                                    |
| <ul> <li>2 - THE MAIN MENU</li> <li>3 - CALIBRATION: THE « QUALITY »MENU</li> <li>3.1 - SAMPLE TEMPERATURE MEASUREMENT CALIBRATION</li> <li>3.2 - PERIODICITY AND TEST START REFUSAL</li> <li>3.3 - PROBE CORRECTION TABLE</li> <li>3.4 - ATMOSPHERIC PRESSURE MEASUREMENT CALIBRATION</li> </ul>                                                                                                    | II-45<br>II-46<br>II-47<br>II-48<br>II-51<br>II-51<br>II-53                                                                                                    |
| <ul> <li>2 - THE MAIN MENU</li> <li>3 - CALIBRATION: THE « QUALITY »MENU</li> <li>3.1 - SAMPLE TEMPERATURE MEASUREMENT CALIBRATION</li> <li>3.2 - PERIODICITY AND TEST START REFUSAL</li> <li>3.3 - PROBE CORRECTION TABLE</li> <li>3.4 - ATMOSPHERIC PRESSURE MEASUREMENT CALIBRATION</li> <li>4 - RUN ENVIRONMENT DEFINITION: THE "RUNS ENVIRONMENT" MENU</li> </ul>                                                                                                    | II-45<br>II-46<br>II-47<br>II-48<br>II-51<br>II-51<br>II-53<br>II-54                                                                                                    |
| <ul> <li>2 - THE MAIN MENU</li> <li>3 - CALIBRATION: THE « QUALITY »MENU</li> <li>3.1 - SAMPLE TEMPERATURE MEASUREMENT CALIBRATION</li> <li>3.2 - PERIODICITY AND TEST START REFUSAL</li> <li>3.3 - PROBE CORRECTION TABLE</li> <li>3.4 - ATMOSPHERIC PRESSURE MEASUREMENT CALIBRATION</li> <li>4 - RUN ENVIRONMENT DEFINITION: THE "RUNS ENVIRONMENT" MENU</li> <li>4.1 - THE "ISL FP93 5G2" TEST PRINCIPLE</li> </ul>                                                                                                    | II-45<br>II-46<br>II-47<br>II-48<br>II-51<br>II-51<br>II-53<br>II-54<br>II-54                                                                                                    |
| <ul> <li>2 - THE MAIN MENU</li> <li>3 - CALIBRATION: THE « QUALITY »MENU</li> <li>3.1 - SAMPLE TEMPERATURE MEASUREMENT CALIBRATION</li> <li>3.2 - PERIODICITY AND TEST START REFUSAL</li> <li>3.3 - PROBE CORRECTION TABLE</li> <li>3.4 - ATMOSPHERIC PRESSURE MEASUREMENT CALIBRATION</li> <li>4 - RUN ENVIRONMENT DEFINITION: THE "RUNS ENVIRONMENT" MENU</li> <li>4.1 - THE "ISL FP93 5G2" TEST PRINCIPLE</li> <li>4.2 - TEST PARAMETERS</li> </ul>                                                                                                    | II-45<br>II-46<br>II-47<br>II-48<br>II-51<br>II-51<br>II-53<br>II-54<br>II-54<br>II-54                                                                                                    |
| <ul> <li>2 - THE MAIN MENU</li> <li>3 - CALIBRATION: THE « QUALITY »MENU</li> <li>3.1 - SAMPLE TEMPERATURE MEASUREMENT CALIBRATION</li> <li>3.2 - PERIODICITY AND TEST START REFUSAL</li> <li>3.3 - PROBE CORRECTION TABLE</li> <li>3.4 - ATMOSPHERIC PRESSURE MEASUREMENT CALIBRATION</li> <li>4 - RUN ENVIRONMENT DEFINITION: THE "RUNS ENVIRONMENT" MENU</li> <li>4.1 - THE "ISL FP93 5G2" TEST PRINCIPLE</li> <li>4.2 - TEST PARAMETERS</li> <li>4.2.1 - Identification and definition parameters</li> </ul>                                                                                                    | II-45<br>II-46<br>II-47<br>II-48<br>II-51<br>II-51<br>II-53<br>II-53<br>II-54<br>II-54<br>II-54<br>II-55                                                                                                    |
| <ul> <li>2 - THE MAIN MENU</li> <li>3 - CALIBRATION: THE « QUALITY »MENU</li> <li>3.1 - SAMPLE TEMPERATURE MEASUREMENT CALIBRATION</li> <li>3.2 - PERIODICITY AND TEST START REFUSAL</li> <li>3.3 - PROBE CORRECTION TABLE</li> <li>3.4 - ATMOSPHERIC PRESSURE MEASUREMENT CALIBRATION</li> <li>4 - RUN ENVIRONMENT DEFINITION: THE "RUNS ENVIRONMENT" MENU</li> <li>4.1 - THE "ISL FP93 5G2" TEST PRINCIPLE</li> <li>4.2 - TEST PARAMETERS</li> <li>4.2.1 - Identification and definition parameters</li> <li>4.2.2 - Fast phase</li> </ul>                                                                                                    | II-45<br>II-46<br>II-47<br>II-48<br>II-51<br>II-51<br>II-53<br>II-54<br>II-54<br>II-55<br>II-56                                                                                                    |
| <ul> <li>2 - THE MAIN MENU</li> <li>3 - CALIBRATION: THE « QUALITY »MENU</li> <li>3.1 - SAMPLE TEMPERATURE MEASUREMENT CALIBRATION</li> <li>3.2 - PERIODICITY AND TEST START REFUSAL</li> <li>3.3 - PROBE CORRECTION TABLE</li> <li>3.4 - ATMOSPHERIC PRESSURE MEASUREMENT CALIBRATION</li> <li>4 - RUN ENVIRONMENT DEFINITION: THE "RUNS ENVIRONMENT" MENU</li> <li>4.1 - THE "ISL FP93 5G2" TEST PRINCIPLE</li> <li>4.2 - TEST PARAMETERS</li> <li>4.2.1 - Identification and definition parameters</li> <li>4.2.2 - Fast phase</li> <li>4.2.3 - Standard phase</li> </ul>                                                                                                    | II-45<br>II-46<br>II-47<br>II-48<br>II-51<br>II-51<br>II-53<br>II-54<br>II-54<br>II-54<br>II-54<br>II-55<br>II-56<br>II-57                                                                                                    |
| <ul> <li>2 - THE MAIN MENU</li> <li>3 - CALIBRATION: THE « QUALITY »MENU</li> <li>3.1 - SAMPLE TEMPERATURE MEASUREMENT CALIBRATION</li> <li>3.2 - PERIODICITY AND TEST START REFUSAL</li> <li>3.3 - PROBE CORRECTION TABLE</li> <li>3.4 - ATMOSPHERIC PRESSURE MEASUREMENT CALIBRATION</li> <li>4 - RUN ENVIRONMENT DEFINITION: THE "RUNS ENVIRONMENT" MENU</li> <li>4.1 - THE "ISL FP93 5G2" TEST PRINCIPLE</li> <li>4.2 - TEST PARAMETERS</li> <li>4.2.1 - Identification and definition parameters</li> <li>4.2.2 - Fast phase</li> <li>4.2.3 - Standard phase</li> <li>4.2.4 - Final phase</li> </ul>                                                                                                    | II-45<br>II-46<br>II-47<br>II-48<br>II-51<br>II-51<br>II-53<br>II-54<br>II-54<br>II-54<br>II-55<br>II-56<br>II-57<br>II-58                                                                                                    |
| <ul> <li>2 - THE MAIN MENU</li> <li>3 - CALIBRATION: THE « QUALITY »MENU</li> <li>3.1 - SAMPLE TEMPERATURE MEASUREMENT CALIBRATION</li> <li>3.2 - PERIODICITY AND TEST START REFUSAL</li> <li>3.3 - PROBE CORRECTION TABLE</li> <li>3.4 - ATMOSPHERIC PRESSURE MEASUREMENT CALIBRATION</li> <li>4 - RUN ENVIRONMENT DEFINITION: THE "RUNS ENVIRONMENT" MENU</li> <li>4.1 - THE "ISL FP93 5G2" TEST PRINCIPLE</li> <li>4.2 - TEST PARAMETERS</li> <li>4.2.1 - Identification and definition parameters</li> <li>4.2.2 - Fast phase</li> <li>4.2.3 - Standard phase</li> <li>4.2.4 - Final phase</li> <li>4.3 - CUSTOMIZING A TEST : ENTERING PARAMETERS</li> </ul>                                                                                                    | II-45<br>II-46<br>II-47<br>II-48<br>II-51<br>II-51<br>II-53<br>II-53<br>II-54<br>II-54<br>II-54<br>II-55<br>II-56<br>II-57<br>II-58<br>II-59                                                                                                    |
| <ul> <li>2- THE MAIN MENU</li> <li>2- CALIBRATION: THE « QUALITY »MENU <ul> <li>3.1 - SAMPLE TEMPERATURE MEASUREMENT CALIBRATION</li> <li>3.2 - PERIODICITY AND TEST START REFUSAL</li> <li>3.3 - PROBE CORRECTION TABLE</li> <li>3.4 - ATMOSPHERIC PRESSURE MEASUREMENT CALIBRATION</li> </ul> </li> <li>4- RUN ENVIRONMENT DEFINITION: THE "RUNS ENVIRONMENT" MENU <ul> <li>4.1 - THE "ISL FP93 5G2" TEST PRINCIPLE</li> <li>4.2 - TEST PARAMETERS</li> <li>4.2.1 - Identification and definition parameters</li> <li>4.2.2 - Fast phase</li> <li>4.2.3 - Standard phase</li> <li>4.2.4 - Final phase</li> </ul> </li> <li>4.3 - CUSTOMIZING A TEST : ENTERING PARAMETERS</li> <li>4.4 - MODIFICATION OF AN ALREADY EXISTING TEST</li> </ul>                                                                                                    | II-45<br>II-46<br>II-47<br>II-48<br>II-51<br>II-51<br>II-53<br>II-53<br>II-54<br>II-54<br>II-54<br>II-55<br>II-56<br>II-57<br>II-58<br>II-59<br>II-61                                                                                           |
| <ul> <li>2 - THE MAIN MENU</li> <li>3 - CALIBRATION: THE « QUALITY »MENU</li> <li>3.1 - SAMPLE TEMPERATURE MEASUREMENT CALIBRATION</li> <li>3.2 - PERIODICITY AND TEST START REFUSAL</li> <li>3.3 - PROBE CORRECTION TABLE</li> <li>3.4 - ATMOSPHERIC PRESSURE MEASUREMENT CALIBRATION</li> <li>4 - RUN ENVIRONMENT DEFINITION: THE "RUNS ENVIRONMENT" MENU</li> <li>4.1 - THE "ISL FP93 5G2" TEST PRINCIPLE</li> <li>4.2 - TEST PARAMETERS</li> <li>4.2.1 - Identification and definition parameters</li> <li>4.2.2 - Fast phase</li> <li>4.2.3 - Standard phase</li> <li>4.2.4 - Final phase</li> <li>4.3 - CUSTOMIZING A TEST : ENTERING PARAMETERS</li> <li>4.4 - MODIFICATION OF AN ALREADY EXISTING TEST</li> <li>4.5 - SAMPLES EDITION AND DISPLAY</li> </ul>                                                                                                    | II-45<br>II-46<br>II-47<br>II-48<br>II-51<br>II-51<br>II-53<br>II-54<br>II-54<br>II-54<br>II-55<br>II-56<br>II-57<br>II-58<br>II-59<br>II-61<br>II-61                                                                                           |
| <ul> <li>2 - THE MAIN MENU</li> <li>3 - CALIBRATION: THE « QUALITY »MENU</li> <li>3.1 - SAMPLE TEMPERATURE MEASUREMENT CALIBRATION</li> <li>3.2 - PERIODICITY AND TEST START REFUSAL</li> <li>3.3 - PROBE CORRECTION TABLE</li> <li>3.4 - ATMOSPHERIC PRESSURE MEASUREMENT CALIBRATION</li> <li>4 - RUN ENVIRONMENT DEFINITION: THE "RUNS ENVIRONMENT" MENU</li> <li>4.1 - THE "ISL FP93 5G2" TEST PRINCIPLE</li> <li>4.2 - TEST PARAMETERS</li> <li>4.2.1 - Identification and definition parameters</li> <li>4.2.2 - Fast phase</li> <li>4.2.3 - Standard phase</li> <li>4.2.4 - Final phase</li> <li>4.3 - CUSTOMIZING A TEST : ENTERING PARAMETERS</li> <li>4.4 - MODIFICATION OF AN ALREADY EXISTING TEST</li> <li>4.5 - SAMPLES EDITION AND DISPLAY</li> <li>4.6 - SPECIFICATION PAGES EDITING AND DISPLAY</li> </ul>                                                                                                    | II-45<br>II-46<br>II-47<br>II-48<br>II-51<br>II-51<br>II-53<br>II-53<br>II-54<br>II-54<br>II-54<br>II-55<br>II-56<br>II-57<br>II-58<br>II-59<br>II-61<br>II-61<br>II-62                                                                         |
| <ul> <li>2 - THE MAIN MENU</li> <li>3 - CALIBRATION: THE « QUALITY »MENU</li> <li>3.1 - SAMPLE TEMPERATURE MEASUREMENT CALIBRATION</li> <li>3.2 - PERIODICITY AND TEST START REFUSAL</li> <li>3.3 - PROBE CORRECTION TABLE</li> <li>3.4 - ATMOSPHERIC PRESSURE MEASUREMENT CALIBRATION</li> <li>4 - RUN ENVIRONMENT DEFINITION: THE "RUNS ENVIRONMENT" MENU</li> <li>4.1 - THE "ISL FP93 5G2" TEST PRINCIPLE</li> <li>4.2 - TEST PARAMETERS</li> <li>4.2.1 - Identification and definition parameters</li> <li>4.2.2 - Fast phase</li> <li>4.2.3 - Standard phase</li> <li>4.2.4 - Final phase</li> <li>4.3 - CUSTOMIZING A TEST : ENTERING PARAMETERS</li> <li>4.4 - MODIFICATION OF AN ALREADY EXISTING TEST</li> <li>4.5 - SAMPLES EDITION AND DISPLAY</li> <li>4.6 - SPECIFICATION PAGES EDITING AND DISPLAY</li> <li>4.7 - OPERATORS NAME EDITION AND DISPLAY</li> </ul>                                                                                                    | II-45<br>II-46<br>II-47<br>II-48<br>II-51<br>II-51<br>II-53<br>II-54<br>II-54<br>II-54<br>II-54<br>II-55<br>II-56<br>II-57<br>II-58<br>II-59<br>II-61<br>II-61<br>II-63                                                                         |
| <ul> <li>2 - THE MAIN MENU</li> <li>3 - CALIBRATION: THE « QUALITY »MENU</li> <li>3.1 - SAMPLE TEMPERATURE MEASUREMENT CALIBRATION</li> <li>3.2 - PERIODICITY AND TEST START REFUSAL</li> <li>3.3 - PROBE CORRECTION TABLE</li> <li>3.4 - ATMOSPHERIC PRESSURE MEASUREMENT CALIBRATION</li> <li>4 - RUN ENVIRONMENT DEFINITION: THE "RUNS ENVIRONMENT" MENU</li> <li>4.1 - THE "ISL FP93 5G2" TEST PRINCIPLE</li> <li>4.2 - TEST PARAMETERS</li> <li>4.2.1 - Identification and definition parameters</li> <li>4.2.2 - Fast phase</li> <li>4.2.3 - Standard phase</li> <li>4.2.4 - Final phase</li> <li>4.3 - CUSTOMIZING A TEST : ENTERING PARAMETERS</li> <li>4.4 - MODIFICATION OF AN ALREADY EXISTING TEST</li> <li>4.5 - SAMPLES EDITION AND DISPLAY</li> <li>4.6 - SPECIFICATION PAGES EDITING AND DISPLAY</li> <li>4.8 - CUSTOMIZING RUN MODE SCREEN</li> </ul>                                                                                                    | II-45<br>II-46<br>II-47<br>II-48<br>II-51<br>II-51<br>II-53<br>II-54<br>II-54<br>II-54<br>II-55<br>II-56<br>II-57<br>II-58<br>II-59<br>II-61<br>II-61<br>II-63<br>II-63<br>II-63                                                                |
| <ul> <li>2 - THE MAIN MENU</li> <li>3 - CALIBRATION: THE « QUALITY »MENU</li> <li>3.1 - SAMPLE TEMPERATURE MEASUREMENT CALIBRATION</li> <li>3.2 - PERIODICITY AND TEST START REFUSAL</li> <li>3.3 - PROBE CORRECTION TABLE</li> <li>3.4 - ATMOSPHERIC PRESSURE MEASUREMENT CALIBRATION</li> <li>4 - RUN ENVIRONMENT DEFINITION: THE "RUNS ENVIRONMENT" MENU</li> <li>4.1 - THE "ISL FP93 5G2" TEST PRINCIPLE</li> <li>4.2 - TEST PARAMETERS</li> <li>4.2.1 - Identification and definition parameters</li> <li>4.2.2 - Fast phase</li> <li>4.2.3 - Standard phase</li> <li>4.2.4 - Final phase</li> <li>4.3 - CUSTOMIZING A TEST : ENTERING PARAMETERS</li> <li>4.4 - MODIFICATION OF AN ALREADY EXISTING TEST</li> <li>4.5 - SAMPLES EDITION AND DISPLAY</li> <li>4.6 - SPECIFICATION PAGES EDITING AND DISPLAY</li> <li>4.8 - CUSTOMIZING RUN MODE SCREEN</li> </ul>                                                                                                    | II-45<br>II-46<br>II-47<br>II-48<br>II-51<br>II-51<br>II-53<br>II-54<br>II-54<br>II-54<br>II-54<br>II-55<br>II-56<br>II-57<br>II-58<br>II-59<br>II-61<br>II-61<br>II-63<br>II-63<br>II-63<br>II-64                                              |
| <ul> <li>2 THE MAIN MENU</li> <li>3 CALIBRATION: THE « QUALITY »MENU</li> <li>3.1 - SAMPLE TEMPERATURE MEASUREMENT CALIBRATION</li> <li>3.2 - PERIODICITY AND TEST START REFUSAL</li> <li>3.3 - PROBE CORRECTION TABLE</li> <li>3.4 - ATMOSPHERIC PRESSURE MEASUREMENT CALIBRATION</li> <li>4 - RUN ENVIRONMENT DEFINITION: THE "RUNS ENVIRONMENT" MENU</li> <li>4.1 - THE "ISL FP93 5G2" TEST PRINCIPLE</li> <li>4.2 - TEST PARAMETERS</li> <li>4.2.1 - Identification and definition parameters</li> <li>4.2.2 - Fast phase</li> <li>4.2.3 - Standard phase</li> <li>4.2.4 - Final phase</li> <li>4.3 - CUSTOMIZING A TEST : ENTERING PARAMETERS</li> <li>4.4 - MODIFICATION OF AN ALREADY EXISTING TEST</li> <li>4.5 - SAMPLES EDITION AND DISPLAY</li> <li>4.6 - SPECIFICATION PAGES EDITING AND DISPLAY</li> <li>4.8 - CUSTOMIZING RUN MODE SCREEN</li> <li>5 - DIAGNOSTICS AND MEASURES DISPLAYS</li> <li>5 - DIAGNOSTICS AND MEASURES DISPLAYS</li> </ul>                             | II-45<br>II-46<br>II-47<br>II-48<br>II-51<br>II-51<br>II-53<br>II-54<br>II-54<br>II-54<br>II-54<br>II-55<br>II-56<br>II-57<br>II-58<br>II-59<br>II-61<br>II-61<br>II-63<br>II-63<br>II-63<br>II-64<br>II-64                                     |
| <ul> <li>2 - THE MAIN MENU</li> <li>3 - CALIBRATION: THE « QUALITY »MENU</li> <li>3.1 - SAMPLE TEMPERATURE MEASUREMENT CALIBRATION</li> <li>3.2 - PERIODICITY AND TEST START REFUSAL</li> <li>3.3 - PROBE CORRECTION TABLE</li> <li>3.4 - ATMOSPHERIC PRESSURE MEASUREMENT CALIBRATION</li> <li>4 - RUN ENVIRONMENT DEFINITION: THE "RUNS ENVIRONMENT" MENU</li> <li>4.1 - THE "ISL FP93 5G2" TEST PRINCIPLE</li> <li>4.2 - TEST PARAMETERS</li> <li>4.2.1 - Identification and definition parameters</li> <li>4.2.2 - Fast phase</li> <li>4.2.3 - Standard phase</li> <li>4.2.4 - Final phase</li> <li>4.3 - CUSTOMIZING A TEST : ENTERING PARAMETERS</li> <li>4.4 - MODIFICATION OF AN ALREADY EXISTING TEST</li> <li>4.5 - SAMPLES EDITION AND DISPLAY</li> <li>4.6 - SPECIFICATION PAGES EDITING AND DISPLAY</li> <li>4.8 - CUSTOMIZING RUN MODE SCREEN</li> <li>5 - DIAGNOSTICS AND MEASURES LISPLAYS</li> <li>5.1.1 - Diagnostics display</li> <li>5.1.2 - Measures display</li> </ul> | II-45<br>II-46<br>II-47<br>II-48<br>II-51<br>II-53<br>II-53<br>II-54<br>II-54<br>II-54<br>II-54<br>II-55<br>II-56<br>II-57<br>II-58<br>II-59<br>II-61<br>II-61<br>II-62<br>II-63<br>II-63<br>II-64<br>II-64<br>II-64<br>II-64<br>II-64<br>II-64 |

| 5.2 - DIFFERENT DIAGNOSTICS                                                                                                    | II-66          |
|----------------------------------------------------------------------------------------------------|----------------|
| 5.2.1 - Heating                                                                                                    | II-66          |
| 5.2.2 - Cooling                                                                                                    | II-66          |
| 5.2.3 - Printer                                                                                                    | II-66          |
| 5.2.4 - RS-232 External link                                                                                                    | II-66          |
| 5.2.5 - Stirrer                                                                                                    | ll-66          |
| 5.2.6 - Igniter                                                                                                    | II-67          |
| 5.2.7 - Electrical Igniter                                                                                                    | 11-07<br>11-67 |
| 5.3 - SERVICE PRINTING, INTERNAL PARAMETERS                                                                                                    | II-6/          |
| 5.3.1 - Service parameters list printing                                                                                                    | 11-68<br>11-68 |
| 5.3.2 - Measures printing                                                                                                    | 11-08<br>11-68 |
| 5.3.5 - Regulation check<br>5.3.4 - Printer reset                                                                                                    | II-08<br>II-68 |
| 6 - CONFICURATION. "A NALVZED SETUD" MENU                                                                                                    | 100 H          |
| 6.1 Driver setup                                                                                                    | II-07          |
| 6.2 BS 222 LINK GETUR                                                                                                    | II-09          |
| 6.2 - KS 232 LINK SETUP                                                                                                    | 11-69<br>11-70 |
| 6.2.2 - Software setup                                                                                                    | II-70<br>II-71 |
| 6.2.3 - Data flow control                                                                                                    | II-71<br>II-72 |
| 6 2 4 - Computer on-line                                                                                                    | II 72<br>II-74 |
| 6.2.5 - Transmitted data                                                                                                    | II-74          |
| 6.2.6 - Result message format                                                                                                    | II-76          |
| 6.2.7 - External link test                                                                                                    | II-76          |
| 6.3 - Service: service parameters                                                                                                    | II-76          |
| 6.3.1 - Regulation parameters                                                                                                    | II-77          |
| 6.3.2 - Buzzer pulse width                                                                                                    | II-78          |
| 6.3.3 - Modification of the sample temperature calibration values                                                                                                    | II-78          |
| 6.3.4 - Upload / Download                                                                                                    | II-78          |
| 6.4 - ISL ADJUSTMENT                                                                                                    | II-80          |
| 6.5 - Run default values                                                                                                    | II-80          |
| 6.5.1 - Power on parameters                                                                                                    | II-81          |
| 6.5.2 - Safety parameters                                                                                                    | II-81          |
| 6.5.3 - Run parameters                                                                                                    | II-81          |
| 6.6 - LABORATORY SETUP                                                                                                    | II-81          |
| 6.7 - REAL TIME CLOCK                                                                                                    | II-82          |
| 7 - ACCESS LEVELS AND PASSWORDS: THE "ACCESS" MENU                                                                                                    | II-83          |
| 7.1 - SELECTION OF THE ACCESS LEVEL                                                                                                    | II-83          |
| 7.2 - MODIFYING PASSWORDS                                                                                                    | II-83          |
| 8 - FULL MODE RUN : THE "FULL MODE RUN" MENU                                                                                                    | II-84          |
| 8 1 - USING CURRENT TEST PROGRAM                                                                                                    | II-84          |
| 8.2 - WITH MODIFIED CURDENT TEST PROGRAM OF ANOTHER PROGRAM                                                                                                    | II-85          |
| 8.2 - WITH MODIFIED CORRENT TEST PROGRAM OR ANOTHER PROGRAM                                                                                                    | II-05<br>II 85 |
| $0 = \mathbf{D}_{\text{ESU}} + \mathbf{O}_{\text{E}} + \mathbf{O}_{\text{E}} + \mathbf{O}_$ | II-05          |
| 9 - RESULT OF THE LAST TEST RUN; THE "LAST RUN RESULT"                                                                                                    | 11-80<br>H. OC |
| 9.1 - DISPLAYING THE LAST RUN RESULT                                                                                                    | 11-86          |
| 9.2 - EXTERNAL LINK TRANSMISSION VALIDATION                                                                                                    | 11-86          |
| 10 -PRINTINGS: THE "PRINTING" MENU                                                                                                    | <b>II-87</b>   |
| 10.1 - Printer Reset                                                                                                    | II-87          |
| 10.2 - Environment Printing                                                                                                    | II-87          |
| 10.2.1 - One sample contents                                                                                                    | II-87          |
| 10.2.2 - One spec page contents                                                                                                    | II-88          |
| 10.2.3 - One test contents                                                                                                    | 11-88          |
| 10.3 - Printer link test                                                                                                    | II-88          |

| 11 -RESULTS AND PRINTING: THE "RESULTS MEMORY" MENU                | II-89            |
|--------------------------------------------------------------------|------------------|
| 11.1 - Results pages                                               | II-89            |
| 11.2 - Statistics                                                  | II-90            |
| 11.3 - RESULTS DISPLAY / PRINTING AND TRANSMITTING                 | II-91            |
| 11.4 - RESULTS PAGES ALLOCATION                                    | II-91            |
| 11.5 - PAGE CLEANUP                                                | II-91            |
| 11.5.1 - One page contents cleanup                                 | II-92            |
| 11.5.2 - Delete page name and contents                             | 11-92            |
| PART III FP93 5G2 MAINTENANCE                                      | III-93           |
| 1 - GENERAL                                                        | III-95           |
| 2 - EXTERNAL OPERATIONS                                            | III-96           |
| 2.1 - REPLACING THE SAMPLE TEMPERATURE PROBE                       | III-96           |
| 2.2 - REPLACING THE FLASH POINT DETECTION                          | III-96           |
| 2.2.1 - Detection kits                                             | III-96           |
| 2.2.2 - Assembling / dismantling the thermocouple detector         | 111-96<br>111-97 |
| 2.2.5 - Assembling / dismanting the thermocouple detector          | III-97<br>III 08 |
| 2.5 -Assembling / Dismantling the stirrer                          | III-98<br>III 08 |
| 2.4 1 - The electrical igniter                                     | III-98<br>III-98 |
| 2.4.2 - The gas igniter                                            | III-99           |
| 2.5 - ADJUSTING THE FLASH POINT DETECTION THRESHOLD                | III-100          |
| <b>3</b> - Internal operations                                     | III-101          |
| 3.1 - ANALYZER DISMANTLING / ASSEMBLING FOR MAINTENANCE OPERATIONS | III-101          |
| 3.1.1 - Dismantling / assembling of the Analyzer housing cover     | III-101          |
| 3.2 - BATTERY TROUBLES: REPLACING THE BATTERY                      | III-101          |
| 3.3 - FIRE DETECTION, THERMOFUSE REPLACING                         | III-102          |
| 3.4 - FUSES                                                        | III-102          |
| 3.5 - CONNECTING AN EXTERNAL ALARM DEVICE                          | III-103          |
| 3.5.1 - Characteristics of the external alarm connection           | III-103          |
| PART IV APPENDICES                                                 | IV-105           |
| 1 - Alarms                                                         | IV-107           |
| 1.1 - CATEGORIES OF ALARMS                                         | IV-107           |
| 1.1.1 - Fault alarms                                               | IV-107           |
| 1.1.2 - Report alarms                                              | IV-107           |
| 1.1.3 - Warning alarm                                              | IV-10/           |
| 1.2 - DISPLAYING ALARM CAUSE, STOPPING AUDIO ALARM                 | IV-108           |
| 1.3 - ALARM IREAIMENT                                              | IV-108           |
| 1.4 - FAULI ALARMS                                                 | IV-108<br>IV-108 |
| 1 4 2 - Summary of some faults                                     | IV-108           |
| 1 5 - REPORT ALARMS                                                | IV-112           |
| 1.5.1 - Report alarms summery                                      | IV-112<br>IV-112 |
| 1.6 - WARNING ALARMS                                               | IV-113           |
| 2 - RS 232C STANDARD EXTERNAL LINK                                 | IV-114           |
| 2.1 - RS 232C LINK CHARACTERISTICS                                 | IV-114           |
| 2.1.1 - Hardware configuration                                     | IV-114           |
| 2.2 - EXAMPLE OF MESSAGES SENT                                     | IV-114           |

| 2.3 - EXAMPLE OF THE USE OF RS-232C LINK WITH A PC | IV-114 |
|----------------------------------------------------|--------|
| 2.3.1 - Analyzer configuration                     | IV-115 |
| 2.3.2 - Software configuration                     | IV-115 |
| 3 - MASTER PASSWORDS                               | IV-117 |
| 4 - SPARE PARTS LIST                               | IV-118 |
| FP93 5G2 230V - 50/60Hz GAS                        | IV-118 |
| FP93 5G2 115V - 50/60Hz GAS                        | IV-120 |
| FP93 5G2 230V - 50/60Hz Electric                   | IV-121 |
| FP93 5G2 115V - 50/60Hz Electric                   | IV-122 |
| INDEX                                              | 125    |
| INDEX                                              | 127    |

# PART I USING THE FP93 5G2

Page intentionally blank.

# 1 - General

# 1.1 - ISL company profile

We would like to take this opportunity to thank you for choosing ISL product. We are confident that you will be completely satisfied with your new Analyzer and we hope that you continue to call on us for all of your laboratory's petroleum testing needs. Before you begin, we ask you to take a few minutes to become acquainted with ISL and its history.0

ISL's beginnings go back to 1975, when a group of engineers and scientists from the heart of the Northern France's petrochemical industry began seeking ways to automate petroleum testing. The neighboring industry served as an excellent research and development proving ground for their new equipment.

By the end of 70's, several quality instruments had been developed and were being marketed in Europe under ATPEM Trademark.

The most famous of these new instruments was the CPP 97, Automatic Cloud and Pour Point Analyzer. Introduced in the early 1980's, its successor, the CPP97-6, revolutionized cold flow testing enabling up to six tests automatically and simultaneously.

Adding new automatic instruments each year, ATPEM soon became a world-wide leader in automatic petroleum test instrumentation. In 1986, they expanded operations, reorganizing into the company now knows as ISL.

Striving to maintain close contact with customers in over 75 countries, ISL has since grown, founded sales&service branches on each continent. With design, marketing, service and support operating together under the ISL roof, the company reached "a new dimension" in 1993 by obtaining ISO 9002 certification from the BVQI. Working hard to extend our quality assurance program, we received ISO 9001 certification in 1995.

Though best known for distillation, viscosity testing, cold behavior instrumentation, flash point, evaporation loss, oxidation, and asphalt testing equipment, ISL's contributions to automated petroleum testing continue to grow. With more than 10 patents to date, ISL's constant research into new technologies buttresses our precedent for ultimate precision, performance and safety. The company now offers over 20 Automatic Analyzers for different applications giving incontestable benefits to its users in increasing of test precision by elimination of operator subjectivity and human errors, while increasing productivity and reduce operator time with highest level of safety.

A worldwide distribution network supports our customers with quick, efficient service, and our highly knowledgeable service staff buttresses this relationship, providing solutions to product or application challenges.

Please visit our web site for more information: http://www.isl-france.com

# 1.2 - Symbols and typographical conventions

The symbols and the typographical conventions used in this manual are the following:

| Conventi        | ions        | Meaning                                                             |
|-----------------|-------------|---------------------------------------------------------------------|
| «Bold Ita       | ılic»       | Menus or submenus to selected in the LCD screen.                    |
| <b>«Bold</b> CA | APITALS»    | Menu (up screen indications)                                        |
| (Bold CA        | APITALS)    | Keys on the front panel of the device                               |
| (and            | Note        | Important comment.                                                  |
| $\land$         | Attention ! | Call for particular care.                                           |
|                 | Referral    | Referral to a particular document (Standards) or to another manual. |

#### About this manual

This manual contains four parts:

Part 1: Using the FP93 5G2

Part 2: Advanced use of the FP93 5G2

Part 3: Maintenance

Part 4: Appendix

The first part of the manual, allow the operator to perform easily and in few steps the his first flash point test with the FP93 5G2 Analyzer, without having particular previous acknowledgments about flash tests.

The second part, allow to finely configure the FP93 5G2 Analyzer in accordance with the user needs. This part is thus intended to experienced operators. Sensitive parts of the command software, those related to test parameters, can of course be protected in read and write mode by user-chosen passwords.

The third part, enable the user to handle usual maintenance operations in the safest way.

The fourth part contain complementary information related to report alarms and RS232C link.

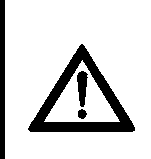

The values given in the display illustrations in this manual are only included for explanatory purposes and should not be used by the operator. ISL does not accept responsibility for any accidents resulting from the use of values given in such display illustrations. This warning applies in particular, but not exclusively, to values for the creation of test programs.

# 2 - General scope

With the new FP93 5G, ISL has once again developed a user-friendly and ergonomically attractive petroleum product Analyzer. Our regular customers will recognize the ISL experience and reliability combined with the now established mark of the new generation of ISL Analyzers. The Analyzer you have just acquired has been born of a marriage between customer feedback and over 20 years of experience in the design and manufacturing of petroleum products Analyzers.

The ISL FP93 5G Analyzer has been designed for the automatic determination of the Pensky Martens Closed-Cup Flash Point of petroleum products. The flash point of a material is an indication of its volatility (see ASTM definition further on).

The ISL FP93 5G Analyzer can be used to perform flash point tests according to the ASTM D 93 (A & B), IP 34 (A & B), NF EN 22719 and ISO 2719 standard methods.

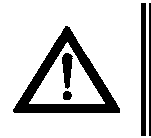

These standards do not address all the safety concerns (if any) associated with their use. The user of the ISL FP93 5G should establish the appropriate safety and health practices before using the Analyzer.\*

## **Summary of Test Method**

A 75-ml sample is heated at a slow constant rate (5 to 6°C/min - 9 to 11°F/min) with continual stirring in a closed brass test cup of dimensions specified by the standard method. The first test temperature is determined from the Expected Flash Point entered by the operator. When the first test temperature is reached, the ignition source (the test flame or the glow plug) is applied by opening the shutter of the test cup cover and dipping the igniter into the vapor space at the top of the test cup. The igniter is subsequently applied at the correct frequency until the vapor above the sample ignites. Stirring is discontinued during application of the igniter.

The operator can also run a non-standard flash point test on the FP93 5G.

# Definitions<sup>1</sup>

Flash Point, in petroleum products : The lowest temperature, corrected to a barometric pressure of 101.3 kPa (760 mm Hg), at which application of an ignition source causes the vapors of a specimen of the sample to ignite under specified conditions of test. EFP : Expected Flash Point

The test specimen is deemed to have flashed when a flame appears and instantaneously propagates itself over the entire surface of the test specimen.

<sup>&</sup>lt;sup>1</sup> Extracts from the Annual Book of ASTM Standards, D 93-94.

# 3 - Presentation of the FP93 5G2

This new version of the Pensky-Martens automatic flash point Analyzer (FP93 5G2) is a complete redesign rather than just an improvement. A concerted attempt to simplify it has been undertaken, with increased reliability and lifetime as the end in view. At the same time, its simplicity of use has been maintained and indeed enhanced.

Thus, as soon as it is switched on, and any key is touched, the operator can start a test simply by entering the presumed temperature or recalling the presumed temperature of the previous test. The type of test (default) will have been configured previously by the laboratory manager (access level 1). The ergonomics of the device, too, make it easy to use. Two sets of touch keys on either side of the screen, protected by a film that is resistant to most petrochemical products, allow direct access to the on-screen menus. The screen is very easy to read: by means of two knobs under the screen, brightness and contrast can be adjusted in line with the light conditions in the testing area. The sample temperature may be read on the current test display screen at a distance of 5m. To extend its lifetime, the screen automatically goes into standby mode after a period of inactivity, the length of which can be programmed.

It is equally easy for the operator to set up the desired test: the necessary information (sample name and type of test) can be taken from the lists of suggestions, i.e. lists of sample names and names of tests relating to the standards listed in the previous section. It should be noted that sample names can be associated with particular tests, again for the sake of simplicity and speed. If these are not the user's priority, it is of course possible to fine-tune the test parameters (See Part 2 Chapter 5: Run environment definition: the "Runs environment" menu). Quite how finely the parameters are set depends, of course, on the access authorizations granted; there are three levels of access.

A continuous audible alarm is triggered if a fault prevents the test starting or a current test proceeding. The reasons for the alarms can be displayed. (See Appendix: Fault and warning alarms). When a test is started, all the incompatibilities that are not serious enough to warrant stopping the test are reported as "warnings" by an audible alarm and a "Warning no. XXX". A list of the numbers of all the possible warnings is given in the "Fault and warning alarms" appendix.

At the end of the test, an intermittent audible alarm sounds.

The test results are arranged in pages according to specification intervals.

With the necessary authorizations (access level 1) it is possible to associate the samples with results specifications pages. Five hundred and fifty (550) results can be arranged in this way; they can of course be printed or downloaded, via the ALAN network for example, for further analysis. To this end, the Analyzer is equipped, as standard, with a complete communications interface: a printer port, an ALAN network port (which can be converted into an RS232C serial port by means of an adapter, supplied) and a service port through which codes can be downloaded in either direction.

Beyond these standardized and pre-installed tests, it is of course possible to administer personalized tests (which can be saved) or ones linked to particular requests. For this, the "Complete Test Manual" can be accessed (access level 1) via the main menu. A compartmentalized testing mode of this kind (which you must quit on finishing with it) allows a new program to be created from an existing program (the one currently open or any previously saved one). This may be done all in one go if the values are known, or more experimentally on a trial-and-error basis. The resulting test can be saved and re-used.

The testing unit has also been simplified. Apart from the Pt100 platinum sample temperature sensor (glass or stainless steel) and the flash point detector (thermocouple or ionization ring-shaped electrode), the cover now incorporates the igniter (electric or gas). The igniter arm is now greatly simplified by this modification, which has eliminated a certain number of mechanical adjustments. As regards the stirrer transmission arm, this is now fitted with a fire detector thermofuse. The two arms automatically return to their housings in the central unit at the end of the test (and when the Analyzer switches to safety mode); as a result the cup can be handled.

The FP93 5G2 Analyzer is provided in two models (under two reference numbers):

- A model with a gas igniter: for this model the electrical igniter is optional.
- A model with an electrical igniter: this device being provide without a gas supply circuit, this model cannot be used gas ignition.

Not only is the FP93 5G2 simple to use, it is also very safe. All parts of the Analyzer that may come in contact with the operator are protected from voltages exceeding 24 volts. Handles are provided on the cup and the test cover for safe removal while they are still hot. Any malfunctioning will be signaled by an audio alarm - the origin can be displayed. Certain faults switch the Analyzer to "safety state" (see next chapter for consequences of safety state status). The system is equipped with a fire detection system that triggers a continuous alarm. The Analyzer switches to "safety state", disabling commanding of all "power consuming units" - for example cutting off the gas supply. The customer may use the safety relay provided to connect his own fire alarm and/or extinguishing accessory to the system.

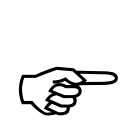

The term "power consuming devices" is used in this manual for electrical and electromechanical devices that have their own power supply. This term is not used for devices that are purely electronic (for example integrated circuits, LED's...).

# 3.1 - The Analyzer

The ISL FP93 5G2 Analyzer is compact and self-contained. It can be globally divided into 2 parts, the **control unit** and the **test unit**.

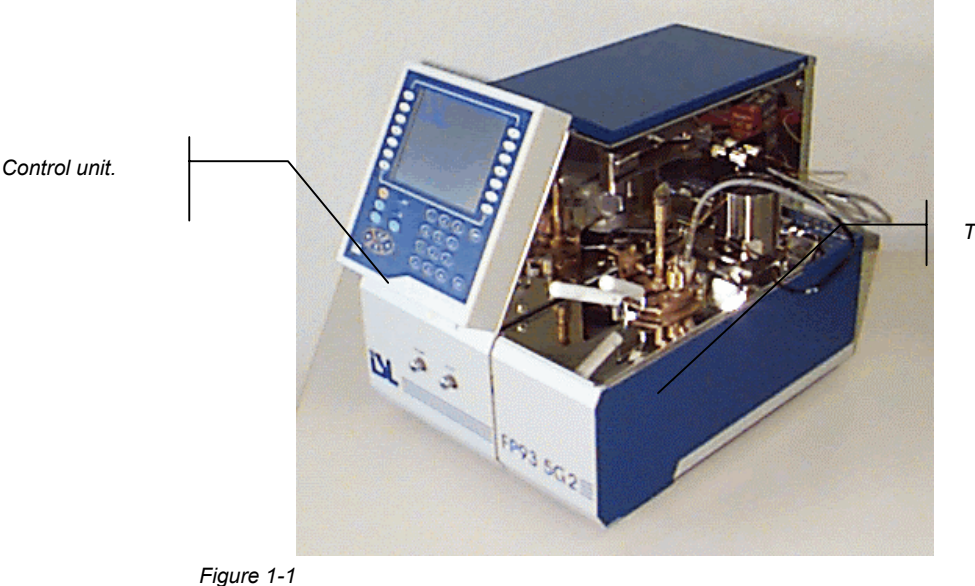

Test unit

Figure 1-1 FP93 5G2 Analyzer.

#### 3.1.1 - Control unit

The Control Unit on the left contains control logic boards, servo motors and also: In the front side

- The screen.
- The keypad,
- Contrast and brightness adjusting knobs,
- Test flame and pilot light adjusting knobs,
- In the back side
- The external link connectors (Printer, RS 232C / Current Loop, ALAN...)
- The mains connector and the ON/OFF switch.
- Gas alimentation nozzle.
- In the lateral right side or «Connection panel»
- The connectors of the sample temperature probe, the flash detection device and the igniter.

- Gas supply connecting tubes,

- Test and stirring transmission arms housing.

The test arm has a double function: opening the test cover shutter and tip up the igniter in the test cup.

Both these arms are presented automatically during testing and are retracted into their control unit housings at the end of testing.

#### 3.1.2 - Test unit

The Test Unit on the right containing the elements specific to the Pensky-Martens flash point method:

- The heating block - with recess (or well) to receive the test cup - and rapid cooling system,

- The standby support for the test cover (it can also receive the test cup),

The test cup and test cover with its accessories are, of course, placed in the test unit during test running. The test cover accessories include :

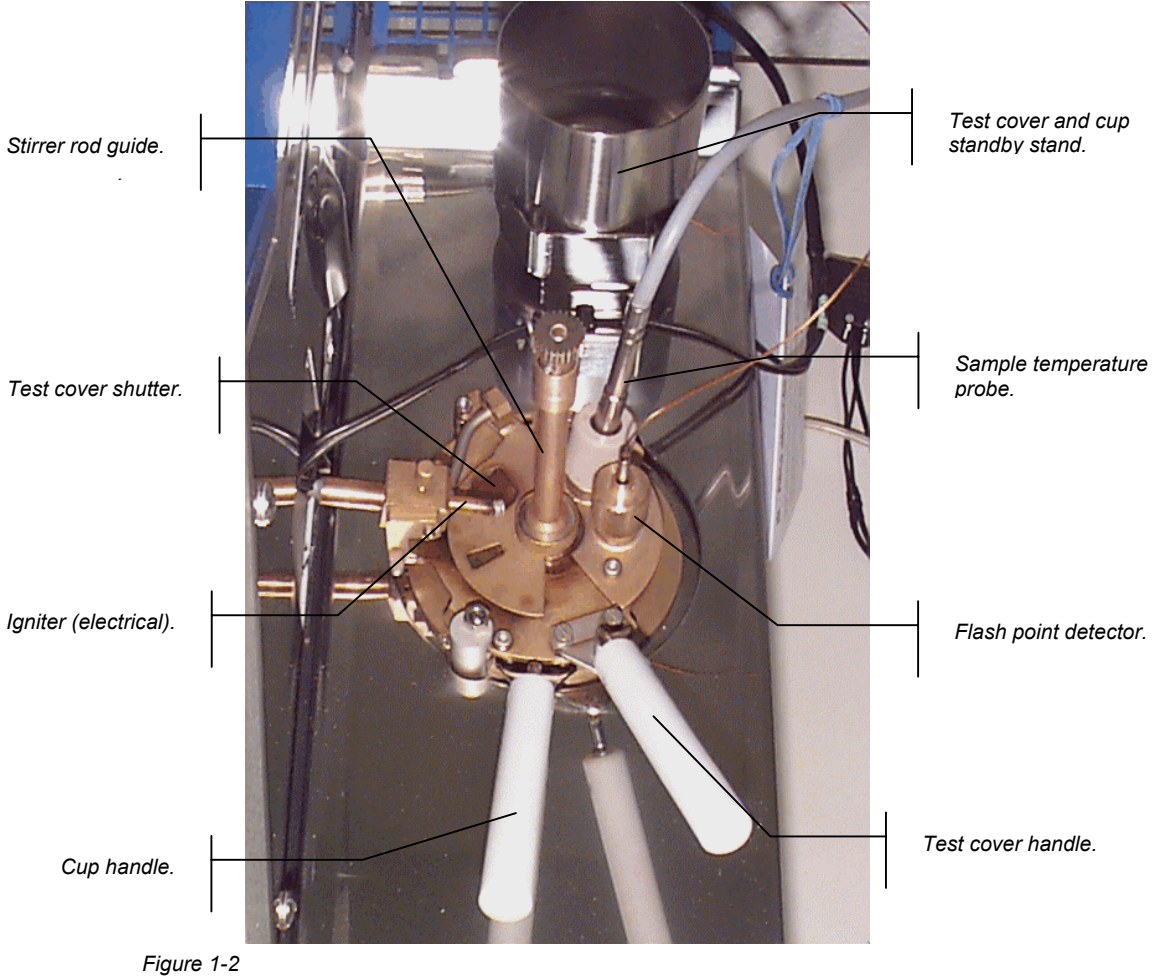

The test cover set.

This accessories can be dismantled, thus the electrical igniter can be replaced by a gas one (in the model allowing this change). Refer to Part 3.

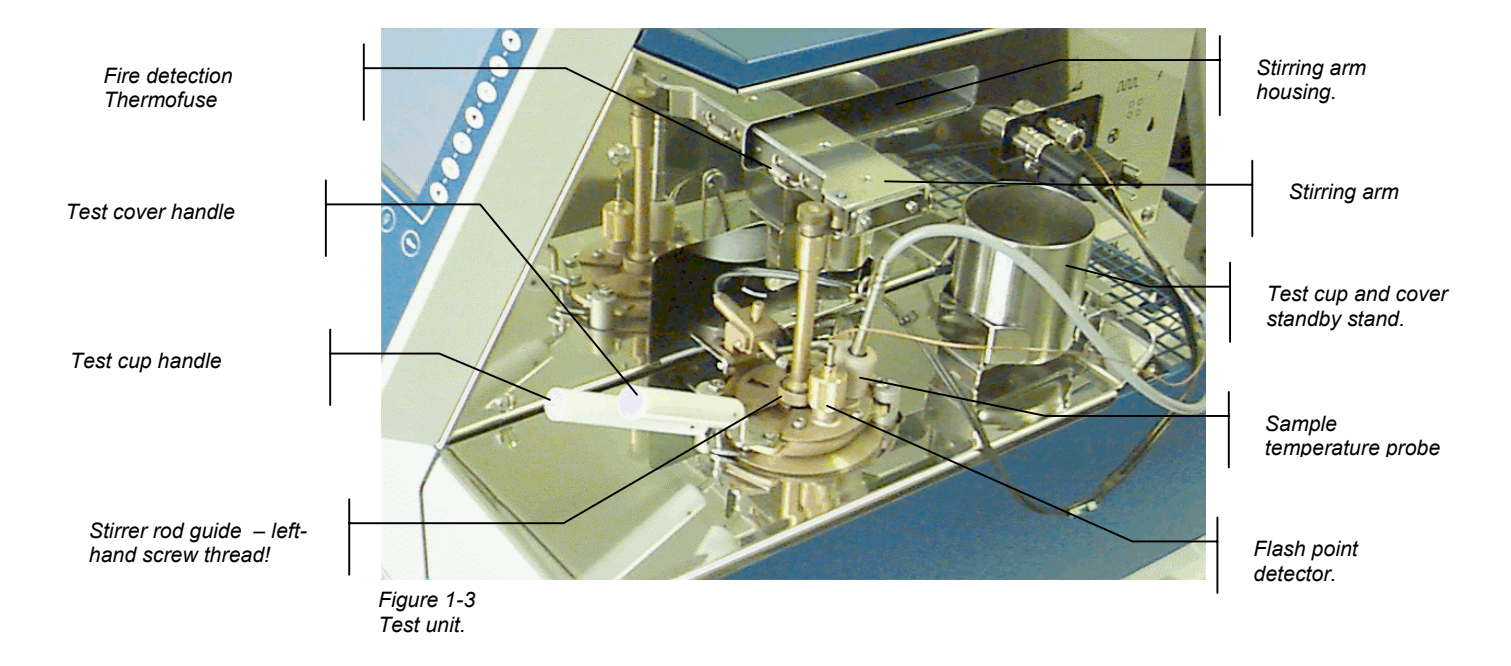

# 3.2 - Presentation of the Pensky - Martens elements

#### 3.2.1 - Heating block

A wall heating element provides heating for the metallic test cup well. During testing, the test cup is placed in this well. An integrated thermocouple measures the temperature in the heating block.

Heating rates :

- Fast : 12°C/min (+/- 2°C/min)
- Method A : 5.5°C/min (+/-0.5°C/min)
- Method B : 1.25°C/min (+/-0.25°C/min)
- Slow : 3°C/min (+/-0.5°C/min).

Diagnostics can be used to command heating. The red led of the connection panel (Figure 1-5 page I-27) switch on indicating heating

#### 3.2.2 - Cooling system

An air flow is generated by a fan located at the rear of the heating block. The fan takes in fresh air at the back of the unit and hot air is blown throughout a grid at rear of the heating block. Performance: With the test cup and cover in place and the sample having been heated to 300°C, the heating block can be cooled down to 50°C in 10 minutes.

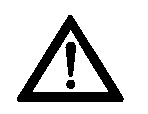

Do not block the air circulation outlet behind the heating block and the air circulation inlet on the read of the test unit.

Diagnostics can be used to command cooling.

#### 3.2.3 - Stirring system

The stirrer is mounted on the test cover. The stepping motor for the stirrer drive arm is located in the control unit. The drive arm is presented automatically during testing and retracted into its control unit housing at the end of testing.

If the test cover is absent or incorrectly fitted, the stirring system will detect this – according to the arm position – and indicate this anomaly by an alarm. An audio alarm is triggered and the test stops.

Stirring speeds :

- 105 (+/-15) rpm method A,
- 250 (+/-10) rpm method B,
- 30 rpm method C,
- None.

Diagnostics can be used to position and retract the stirrer arm and to select the stirring speed (A, B, C or None).

#### 3.2.4 - Ignition

The type of ignition system is automatically detected and indicated in the test menu screen by a letter in brackets in the Run Test menu:

- (*E*) for an electrical igniter ;

- (G) for a gas igniter.

If, when a test is started, no igniter is connected, the test stops.

The connector (See Figure 1-5 page I-27) of the igniter is on the connection panel of the control unit.

The igniter support and the inclining mechanism are mounted on the cover. Opening the flap allows the igniter to be lowered into the cover.

The operator may use the «*Flame diagnostics*» function to : position the test arm, swivel the igniter, and return the arm (see the chapter Diagnostics and measurements in Part 2).

#### 3.2.4.1. Test flame and pilot light

The test flame lights automatically at the beginning of a test. If the test flame happens to go out, a pilot light will rapidly relight the test flame, the two flames being in contact in the idle position. If the test flame and the pilot light are both out, a detection system will light up a glow plug that relights both flames.

During a test, if the test flame is absent for more than 2 minutes, or if the flame is absent at the moment of presentation, the test will stop.

Gas supply is controlled by a solenoid valve and the operator may adjust the test flame by means of a valve screw knob on the front side of the control unit (See Figure 1-4 page I-21). The SV gas inlet is at the rear of the control unit panel. The test flame igniter is equipped with a flame detection and ignition device. The igniter arm having been positioned on selecting "Run Start", if the test flame is not lit immediately, the system will attempt to light it during 10 min. If after this delay it is not lit, the test is stopped. During test, if the test flame is absent for 1 min or if it is absent at the moment of a test flame presentation, the test is stopped.

- Gas used : Propane or Butane
- Inlet pressure : 40 mbar maxi
- Inlet operating pressure : 28 mbar

The gas solenoid valve and the gas flame igniter can be manually commanded for diagnostics.

#### 3.2.4.2. Gas flame adjustment

Two knobs in the Analyzer front panel enable the test flame and the pilot light to adjusted.

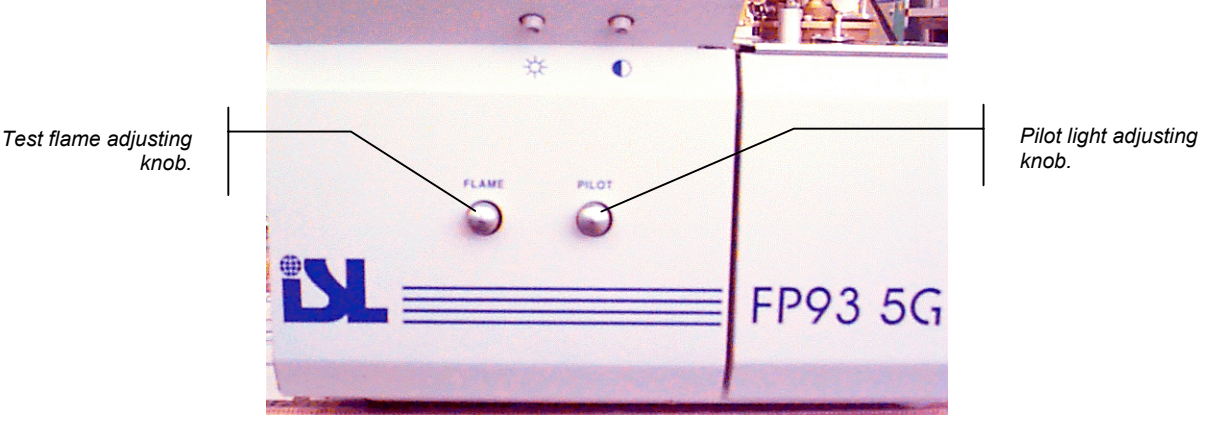

Figure 1-4 Test flame and pilot light adjusting knobs.

## 3.2.4.3. Electrical ignition

The glow plug comes on for 10 seconds at the beginning of a test, then goes out. It will come on again about 30s before each test. The current may be read on the «Test running» screen. During a test, glow plug current is around 10 A to 13 A. If the glow plug current goes outside these limits (see Appendix : Defect alarms and indications), the test will stop.

The glow plug and its movement may be manually controlled during diagnostics (see the chapter Diagnostics and measurements in part 2).

#### 3.2.5 - Flash point detector

The flash point is detected by a thermocouple or a ring-shaped ionization electrode. The flash detector is mounted on the test cover and either version can be easily disassembled and reassembled. The flash detector is connected on the control unit panel of the test unit.

Once the flash point has been detected, the test is stopped. The green indicator on the control unit panel of the test unit (Figure 1-5 -page I-27) illuminates on a flash detection.

When cleaning the test cover after a test, care should be taken not to damage the flash detection device.

The flash detection threshold of the ring-shaped ionization electrode can be adjusted by qualified personnel. See the chapter 3

#### 3.2.5.1. Thermocouple detection

All Analyzers are factory equipped with thermocouple flash-point detectors. Ionization ringshaped electrode of detection requires an optional kit.

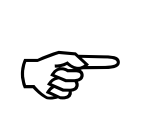

When cleaning the test cover after a test, care should be taken not to damage the flash detection device.

#### 3.2.5.2. Ring-shaped ionization electrode detection (Ionization ring)

When ring-shaped ionization electrode, the flash detection threshold can be adjusted by qualified personnel (See Figure 1-5 -page I-27). See also section Flash detection threshold adjustment of the chapter External operations – Part 3.

#### 3.2.6 - Sample temperature probe

The Pt100 platinum temperature probe is placed in a holder in the test cover and is connected on the near side of the control unit panel of the test unit.

Two types of temperature probes can be used:

• A glass probe.

• A stainless steel probe (optional)

Measuring range : -100 to +400°C (-148 to 752 °F)

#### 3.2.7 - The test arm

In standby, the igniter / shutter operating arm or test arm is located on the control unit Panel Just like the stirrer arm, it is positioned at the beginning of the test and automatically opens the shutter at igniter presentation temperatures. The opening movement of the shutter dips the igniter (gas or electrical) into the test cover opening. The shutter is automatically closed after presentation of the igniter.

The arm is retracted into its control unit housing at the end of the test.

Presentation and retraction of the shutter operating arm can be manually commanded for diagnostics (See the chapter Diagnostics and measures – Part 2)

#### 3.3 - The available accessories

- Electrical test igniter kit for Analyzers with a gas one.
- Printer
- A stainless steel sample temperature probe.

# 3.4 - Software configuration

The non-volatile memory of the Analyzer contains pre-programmed tests (in °C and °F) for all the standard methods listed in Part I chapter 2 - General scope page I-15.

The standard version of the FP93 5G2 Analyzer is supplied with :

- A diskette containing :
  - The Service Parameters configuration on leaving the factory,
  - A PC program for downloading from a host computer uploading from the non-volatile Safe memory to a host computer of the parameters,
- An external link cable for uploading / downloading.
- ALAN/ RS232 C link adapter.

# 4 - FP93 5G2 system safeties

All parts of the Analyzer that may come in contact with the operator are not exposed to voltages exceeding 24 volts (EN 61010-1). The provision of handles permits the test cup and the heating plate to be removed in complete security. Any malfunctioning will be signaled by an audio alarm. The origin of fault and report alarms may be displayed.

# 4.1 - Faults and alarms

#### 4.1.1 - Fire detection

The system is equipped with a fire detector. On detection of fire, the system switches the Analyzer to standby. A continuous audio alarm is triggered and remains active until the Analyzer is switched off.

A continuous audio alarm is triggered and the type of alarm can be checked by pressing (ALARM STOP). Any external alarm/fire extinguishing system connected by the customer will be triggered by the fire detection fault.

- Commanding of the gas supply SV and the igniter is disabled. To stop the alarm, the Analyzer must be switched off.
- The user can connect an external alarm device (see the section Connecting an external alarm device Part 3). The user can also connect his own fire extinguisher device to the system security relay. In this case, those devices are also set off.

#### 4.1.2 - Faults switching the Analyzer to standby

Faults presenting a certain risk switch the Analyzer to standby; in this case the "power consuming units" are switched to standby. The power supply and the gas alimentation are turned off.

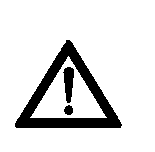

If the detection of those faults (See Alarm list in the Alarm appendix) do not switch the power consuming units to standby the operator must switch off the Analyzer and unplug the power supply.

#### 4.1.3 - Faults refusing a test start and stopping a test run

These faults trigger a continuous audio alarm. Press (**ALARM STOP**) to display the type of alarm. (See Alarms Appendix)

#### 4.1.4 - Report alarms

A report alarm signals a normal event, e.g. "*End of test : flash*" or an abnormal event, e.g. "*Flash on first flame test*".

In both cases an intermittent audio alarm is triggered and the red indicator on the keypad is illuminated. The active pulse of the audio alarm can be set. (See the relevant section of chapter Configuration: the Analyzer setup menu ("Service parameters" – Part 2 of the current manual. When the alarm is acknowledged, the indicator is extinguished.

#### 4.1.5 - Warning alarms for non conformity correction

This means that the system has had to correct an abnormality in the test run. However, the conformity of the run is guaranteed after the correction. An intermittent audio alarm is triggered and the warning number can be displayed by pressing (ALARM STOP). The list of warning numbers is given in the "Alarms" Appendix.

# 4.2 - Passwords

There are 3 access levels, level 1 and level 2 require passwords:

**Level 0**: O-level, for laboratory Operator. Data, information and basic functions are accessible without entering a password.

**Level 1**: M-level, for laboratory Manager. Data, information and functions concerning the calibration report, quality and operator configuration accessible in access level 1.

**Level 2**: S-level for Service. Data, information, service functions and technical configuration of the Analyzer accessible in access level 2.

Level 3: ISL only access level

The selection of access levels is treated in the Access levels and passwords : The « Access » menu, Part 2.

Once an access level has been confirmed by entering the correct password, it remains available until the system is explicitly requested to return to an inferior access level. On switching on the Analyzer, access level 0 is selected by default.

# 5 - Specifications, installation and switching on

# 5.1 - Characteristics

# **Physical Dimensions**

- Height: 365 mm
- Width: 325 mm
- Depth: 510 mm
- Weight: 30 kg environ

## Standards

- ASTM D 93 (A & B)
- IP 34
- NF EN 22719
- ISO 2719

## **Environment characteristics**

- Storage temperatures : -20 à +50°C
- Operating temperatures : 10 à 40°C
- Recommended operating temperatures : 15 à 35°C

## **Power Supply**

- 100-120V et 200-240V à 50 ou 60Hz
- Power Consumption: 700 W maxi
- The non-volatile memory (NvRam) battery life is about 7 to 8 years.

# Chauffage

• Heating element : 230/115 V - 630 W

#### Cooling

Fan : 24 V / 8 W

# Allumeur

There are two models of the Analyzer:

- A model with a gas igniter (electrical igniter is optional).
- A model with an electrical igniter.

# Gas Supply

- Gas admission pressure: 100 mbar maxi.
- Connector : O. D. 10 mm
- SV test unit silicon gas tubing : D5.5 D3 mm
- Test unit silicon gas tubing to igniter nozzle : D3.5 D1.5 mm
- Test unit silicon gas tubing to pilot light nozzle : D3.5 D1.5 mm

# External Link

- Standard Centronics parallel interface for printer
- ALAN Interface
- Service Port
- RS 232C Serial Link with (or without) protocol signals and codes CTS, ENQ, ACK, XON, XOFF, on 9-pin output (male) connector.

#### **Fire Detection**

- If fire is detected an audible alarm is activated and the Analyzer switches over to standby.
- A safety relay is provided for connection of a fire extinguishing system and/or an external alarm. (See chapter Internal operation Part 3 Maintenance).
- Detection made by thermofuse mounted on the agitation arm: 157°C 250V AC 10A

#### **Temperature Measurement**

- Measuring instrument : Pt 100 probe
- Range : 0 to +400°C
- Correction : available in steps of 20°C / 36°F
- Response time equivalent to ASTM D93-A thermometer

#### LCD Monochrome Graphic Display

- Backlight : Cold cathode fluorescent
- Resolution : 320 \* 240 pixels, 15 lines of 40 characters
- Viewing area : 120 \* 90 mm approx.
- Pixel size : 0.33 \* 0.33
- Contrast and backlight : adjustable
- Backlight standby mode : adjustable

#### Keypad

The screen and keypad are resistant to most chemicals met in the petrochemical industries.

## 5.2 - After unpacking

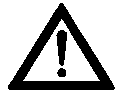

Once the Analyzer has been unpacked, it is best to leave it idle in the laboratory for XX hours (especially if it has been stored at low temperatures).

- The recommended laboratory temperature is between 15 and 35°C.
- The Analyzer should be placed on a steady horizontal bench top and preferably in a fume cupboard.

In any case it should be placed in a draught-free place and if possible, in a location that may be darkened so that the flash point can be observed, if required.

- Allow a minimum clearance of 100 mm at the rear and sides of the Analyzer.
- Protect the Analyzer from all projections of water (see LCD handling precautions further on).

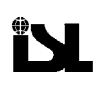

## Connector of the flash point Red LED detector. Heating control. C Red LED Sample temperature probe Flash point detection. connector. ЛЛГ Green LED Gas flame detection. Adjustment of the flash point detection threshold for the ring 0 Green LED Control of heating block cooling shaped electrode of ionization. ventilator. Igniter connector. Gas igniter nozzle. (Flame test) Heating block cooling air Pilot light nozzle outlet. Figure 1-5 Connection panel. Service port for downloads. ALAN network Inlet and Outlet ports and a RS232C link by means of an adapter. Printer port Logic card ventilator. Fuses. Gas supply nozzle. Main switcher. Power supply. Heating block ventilator.

#### 5.3 - Connections

Figure 1-6 Analyzer rear view.

#### 5.3.1 - Gas supply (gas ignition)

• Connect the gas supply to the adapter hose nipple at the rear of the Analyzer. (See la Figure 1-6 page I-27).

#### 5.3.2 - Connecting the igniter

#### 5.3.2.1. Electrical igniter

Connect the electrical igniter to its connector on the near side of the control unit. (See Figure 1-5 page I-27).

#### 5.3.2.2. Gas flame

- Connect the flame detection / ignition device to its connector on the near side of the control unit. (See Figure 1-5 page I-27.
- Connect the tubing for the test flame igniter to its connector on the near side of the control unit. (Figure 1-5 page I-27.
- Connect the tubing for the pilot light to its connector on the near side of the control unit. (Figure 1-5 page I-27).

#### 5.3.3 - Flash detector and probe connection

- Connect the flash detector to its connector on the near side of the control unit.
- Connect the sample temperature probe to its connector on the near side of the control unit. (See Figure 1-5 pagel-27).

#### 5.3.4 - Connecting the printer

Connect the printer to the parallel printer connector (See Figure 1-6 pagel-27) at the rear of the Analyzer before switching on the Analyzer or the printer. Once the Analyzer and the printer have been switched on, carry out a link check as described in the chapter

(See section Different diagnostics, chapter Diagnostics and measures : the "Service" menu - Part 2). For the printer setup, see section Printer setup of the chapter: Configuration: the "Analyzer setup" menu, Part 2

#### 5.4 - Handling precautions for the LCD screen

#### Easily scratched

The LCD is easily scratched. If rubbed by hard objects, the LCD may be damaged. Handle the LCD with care so as not to scratch it.

#### Moisture / Water

Electricity fed to an LCD with moisture on its surface may damage it. Gently wipe off any moisture or let it dry before using the LCD.

#### Dirt

The LCD can be stained by fingerprints, saliva, starch, oil and fat. If it is stained, gently wipe it with a soft cloth.

#### High temperature and humidity

The LCD dislikes high temperature and high humidity. Ensure that the storage and operating temperatures indicated in Characteristics section of chapter 0 are respected.

#### Vacuum cleaners

If the work room is cleaned using a vacuum cleaner, keep it away from the LCD (risk of electrostatic discharge).

# 5.5 - Switching on

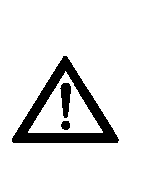

Before plugging in the Analyzer and the printer to the mains supply, make sure that the mains supply matches the specifications on the identification plate at the rear of the Analyzer. Serious damage may result from using an incorrect voltage supply. Analyzer peripherals, for example the printer and the external link, should only be connected while the Analyzer and the peripheral equipment are switched off.

• Switch on the main ON/OFF switch at the rear of the Control Unit (see Figure 1-6 page I-27). The screen lights up. If not, first check backlight and contrast settings (see Figure 1-7 page I-31).

#### 5.5.1 - Switching on display

At switching on the display becomes:

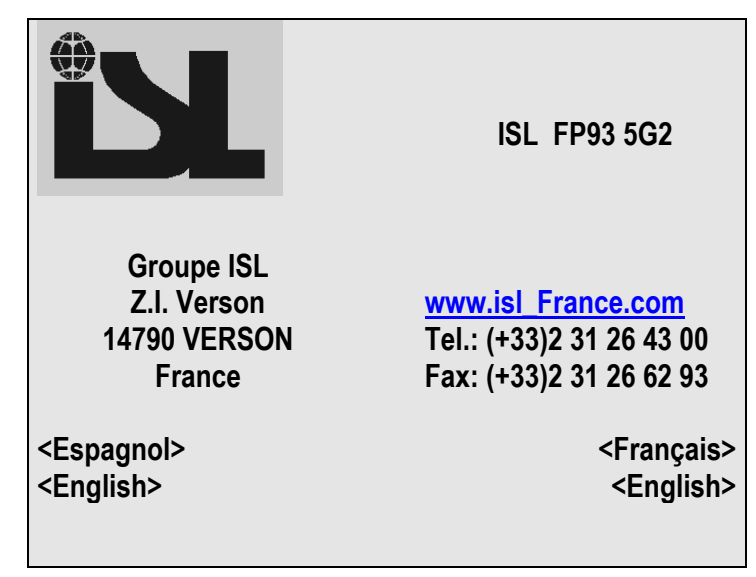

Screen 1-1 Switching on display.

Press the key corresponding to the desired language. The screen displayed is the Run Menu mode:

| Sample ID :     |         |    |                                            |                     |
|-----------------|---------|----|--------------------------------------------|---------------------|
| Sample No :     |         |    |                                            | Next No             |
| EFP : °C        |         |    |                                            | Previous No         |
|                 |         |    | <te< td=""><td>ST START (E)&gt;</td></te<> | ST START (E)>       |
| Test: 1 D93A(C) | °C      |    |                                            |                     |
| Operator :      |         |    |                                            | <display></display> |
| <exit></exit>   | T: 22.1 | Α: | 0                                          | <down></down>       |

Screen 1-2 Running test display.

The choice of language can be locked in the power-on parameters. Refer to the Part II section 6.5.1 - Power on parameters page II-81.

#### 5.5.2 - Auto-test

Selecting <*Exit*> leads to the following screen display:

| ISL FP93 5G2 S / N : 210                                                                                       |             |         | )   |     |                             |
|----------------------------------------------------------------------------------------------------|-------------|---------|-----|-----|-----------------------------|
| Software                                                                                                    | V 5.1       | / V 5.1 | © I | SL, | 2000                        |
|                                                                                                    |             |         |     |     |                             |
|                                                                                                    |             |         |     |     |                             |
|                                                                                                    |             |         |     |     |                             |
| Auto test                                                                                                    | : <b>OK</b> |         |     |     |                             |
| <menu pri<="" td=""><td>incipal&gt;</td><td></td><td></td><td></td><td><essai e.="" p.=""></essai></td></menu> | incipal>    |         |     |     | <essai e.="" p.=""></essai> |
| <menu pri<="" td=""><td>incipal&gt;</td><td></td><td></td><td></td><td><essai e.="" p.=""></essai></td></menu> | incipal>    |         |     |     | <essai e.="" p.=""></essai> |

Screen 1-3

Initial screen.

The auto-test concerns the PROM, the RAM and the Non-volatile RAM (NVRAM) memories. If a memory error is detected during switching on, then a test cannot be started until at least the Analyzer is switched off and on again

If a memory error is detected during the Analyzer switching on, no test can be started. In this case, try first to switch off the Analyzer and than switch it on again, if the fault is persistent refer to alarm appendix for more information and eventually troubleshooting.

# 6 - The Analyzer interface

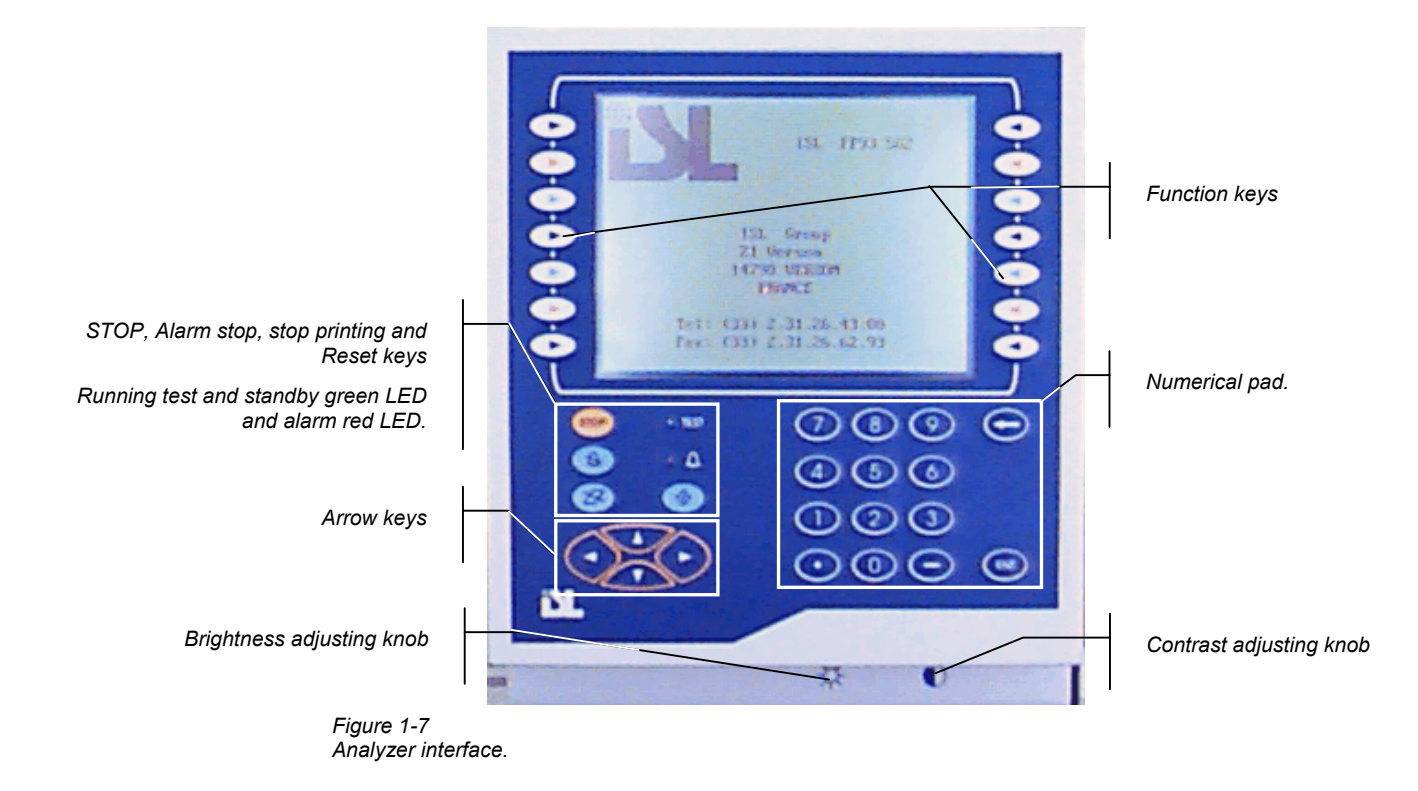

# 6.1 - Keypad

The universal type keypad (no particular language) has been kept simple. It has no alphabetic keys and no double function keys. It includes:

| Numerical keys                                       |
|------------------------------------------------------|
| <br>Backspace ( <b>DELETE</b> ) Deleting characters. |
| Point                                                |
| Dash                                                 |

#### Function keys:

| $\textcircled{\begin{tabular}{c} \hline \hline \hline \hline \hline \hline \hline \hline \hline \hline \hline \hline \hline \hline \hline \hline \hline \hline \hline$ | ( <b>RESET</b> ) Abandons all data entry or quits sample creation/display, page creation/display and program creation/display. |
|----------------------------------------------------------------------------------------------------|----------------------------------------------------------------------------------------------------|
|                                                                                                    | (PRINT STOP) Stops printing                                                                                                    |
|                                                                                                    | (ALARM STOP) Displays the triggered alarm. The audio alarm can be stopped, except for fire detection, in this display.         |
| STOP                                                                                                    | (STOP) Abandons test running - started using "RUN START". No effect on character entry.                                        |
| ENT                                                                                                    | (ENT) Confirmation of entry : a letter, text collectively, a value                                                             |

Two built-in indicators :

| - «Test»: green led, | continuous :   | Test running,                                           |
|----------------------|----------------|---------------------------------------------------------|
|                      | intermittent : | Screen in standby mode.                                 |
| - «Alarm» : red led, |                | fault, error or report alarms - continuous audio alarm. |

Selection keys (on either side of the LCD screen) :

Arrow keys:

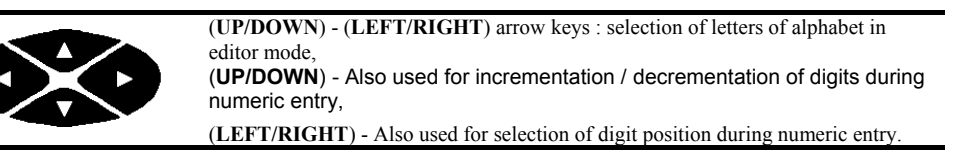

The keypad is rendered watertight by a polyester film.

Text entries (sample ID, operator...) are selected from the display. When an entry requires text, the alphabet and 6 other characters are displayed. Text is then edited as explained in 6.3 - Text editing page I-33 of the current part.

# 6.2 - Display

The keypad has a built-in LCD graphic screen. In that way, the displayed functions can be directly selected using the function keys on either side of the screen . (See Figure 1-7 page I-31 and Screen 1-4 page I-33).

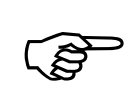

In this manual "select" means pressing the relevant key of the indicated function.

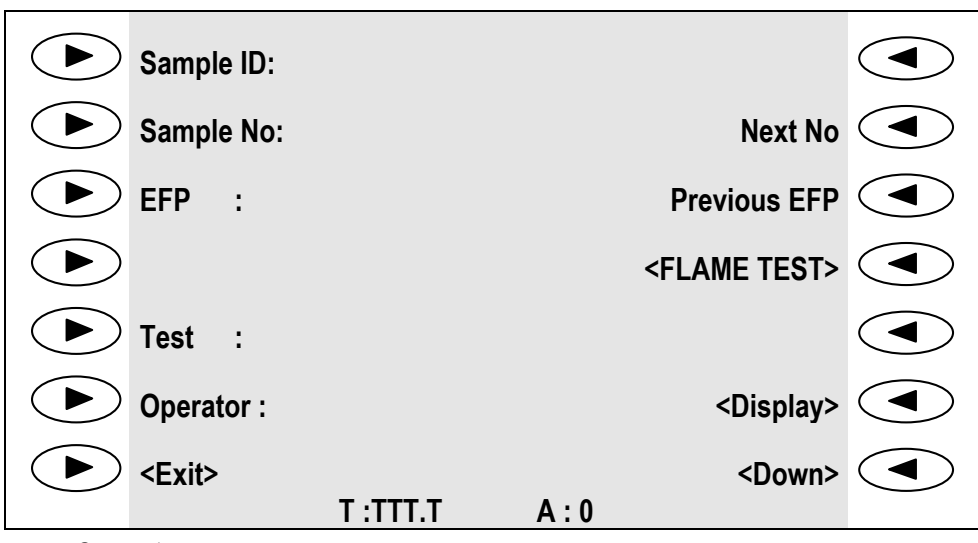

Screen 1-4

The example of the run test screen.

# 6.3 - Text editing

- Select the line directly on the screen (for example "*Sample ID*", followed by <*Other*>). The alphabet is displayed.
- Use the arrow keys (LEFT/RIGHT/UP/DOWN) to select the letter (or character) on the display,
- Press the (ENT) key the selected letter is displayed in the "Sample ID" box,
- Select the "Alpha/Edit" function so as to place the cursor for selection of another letter,
- Use the arrow keys again to select the 2nd letter in the "Sample ID" box,

• Etc.

To delete a character in the edit box, use the (BACKSPACE) key or the arrow keys to select the character and then select <**Del**>. To insert a character, select <**Inser**>.

In this way, confirm each character of the desired text. The complete text will be displayed in the "*Edit box*" :

- Press (ENT) again to confirm the displayed text collectively.
- The previous display reappears with the text displayed on the initially selected line, e.g. "Sample ID".
- Press the (RESET) key to abandon editing.
- When the cursor is positioned in the "*Sample ID*" edit box, digits are entered directly from the keypad.

# 6.4 - Entering a numeric value

- Using the corresponding function key to the side of the screen, select the line directly on the screen (e.g. *EFP*). The cursor is placed for data entry.
- Use the (LEFT/RIGHT) arrow keys for digit position selection and the (UP/DOWN) arrow keys to select the digit value. The (BACKSPACE) key is also available or enter the digits directly from the keypad.
- Display the desired value. Press the (ENT) key to confirm the value.

# 6.5 - Flip-flop entries

This is the simplest form of parameter setting. It is used in all cases where a limited number of choices are possible. Examples include : "Y"/"N", "°C"/"°F"... The operator need only press the key until the desired parameter is displayed.

# 7 - Measurement checks

To ensure that the FP93 5G2 results are reliable, the operator may quickly check the various readings. These readings should be checked at regular intervals in conformity with the quality assurance needs of the customer.

# 7.1 - Temperature measurement

For this operation the operator needs an ISL probe simulator, PS 400. The Analyzer should not be in "running" mode.

- 1. Disconnect the temperature probe from its connector (See Figure 1-5 page I-27) and connect the ISL PS 400 in its place
- 2. From the run test screen (see Screen 1-2 page I-30) select < Display.>.
- 3. Set the PS 400 rotary switch on 0°C (32°F).
- 4. Once the temperature display has stabilized, make sure that the temperature reading is 0°C (32°F).
- 5. Now position the PS 400 rotary switch on 400°C (752°F) and once the reading on the display has stabilized, make sure that it is 400°C (752°F).

If calibration is necessary, consult the relevant chapter of the Part 2.

The sample probe calibration frequency can be programmed (0 to 365 days). If the calibration frequency is not respected, the operator is warned on starting a test. It is also possible to disable test starting if the calibration frequency is not respected. See Part 2 Settings: the "Quality" menu.

#### 7.1.1 - Temperature probe reading correction

A temperature probe correction function is available. This correction is performed using a temperature table from 0 to 400°C (32-752°F) at intervals of 20°C (36°F). Refer to chapter Settings : The "Quality" menu, Part 2. This correction only applies during test runs.

#### 7.1.2 - Response time correction

There is also a function which permits the correction of the temperature probe response time so that it equivalent to an ASTM Specification E1 thermometer for the Cleveland Flash and Fire point test. This correction only applies during test runs.

# 7.2 - Atmospheric pressure measurement

For this check the operator must use a reference barometer.

- 1. Select "Service" in the main menu.
- 2. Select "*Measures display*" to display the current measures of the Analyzer.

3. Check that the "Atmospheric pressure" reading on the display is the same as the reference barometer reading.

If calibration is necessary, refer to chapter Part 2, Settings : The "Quality" menu chapter, section Atmospheric pressure measure setting.

# 8 - The flash point test

# 8.1 - Preparation and procedure

## 8.1.1 - Sampling

To avoid the loss of volatile material from the sample and the introduction of moisture, do not open containers unnecessarily and do not make transfers at temperatures above EFP -  $17^{\circ}C$  ( $30^{\circ}F$ ). Flash point should be the first test performed on a sample.

Samples containing dissolved or free water may be dehydrated with calcium chloride or by filtering with qualitative filter paper or with a loose plug of dry cotton.

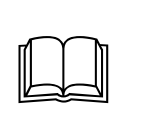

For other sampling practices, see the relevant standard method.

#### 8.1.2 - Preparation

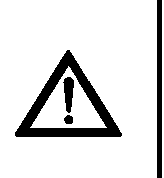

The operator should be familiar with the dangers associated with Flash Point tests. Some of these dangers are indicated in the form of "Warnings" in the standard methods.

Dispose of solvents and waste material in accordance with local regulations.

- Tests should be performed in a draught-free room or compartment. If the Analyzer is equipped with the anti-draught shield accessory, put it in place before starting the test.
- Make sure that the Analyzer is supported on a level, steady surface.
- Thoroughly clean and dry all parts of the cup and its accessories before starting the test. Take particular care to avoid the presence of cleaning agents/solvents used after a previous test.
- Carry out the regular checks as described in the previous chapter 7 Measurement checks page I-34 the current Part). See also chapter Calibration: the "Quality" menu.

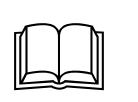

For other preparation procedures, consult the standard method.

# 8.2 - Test procedure

1. Fill the test cup with the test specimen to the filling mark inside of the test cup. If too much specimen has been added, use a syringe or similar device to remove the excess.

2. Place the cup in the heating block. The 2 protruding notches of the heating block are used as guides for the 2 slots on the top rim of the cup.

3. Place the test cover on the test cup.

4. Turn the cover handle clockwise to block the assembly in position. Make sure that the locking device is correctly engaged.

5. Connect up the flash detector and the sample temperature probe and insert the probe into its holder in the test cover, if it is not already in its test cover support.

#### 8.2.1 - Selecting a test procedure

Several test procedures are possible:

The user can proceed very quickly by entering only the EFP or eventually by calling back the previous one. This kind of procedure, assume minimal prior run environment definition (default values : pressure unit and the test No) – Refer to the section Default values of the chapter Configuration : the "Analyzer setup" menu –Part 2.

The user can also give more or less information about the test run environment by entering or selecting the right elements in the given lists (Operator or test names). This other kind of procedure need a prior "complete" environment definition – Refer to the relevant section of the chapter Run environment definition: the "Run environment" menu.

The user can create customized tests responding special needs – Refer to the section Customizing a test of the chapter Run environment definition: the "Run environment" menu.

The user can otherwise enter the *Full Mode Run*. This mode gives the opportunity of editing or creating a customized test, by proceeding with an experimental approach, i.e., test sessions followed, if necessary, by fine adjustments. The resulting program can be saved and called back for subsequent tests – Refer to the chapter Full mode run – Part 2.

The functional flexibility of the FP93 5G2 Analyzer offers many tests procedures, the user has to choose the one which corresponds to his needs. The 2<sup>nd</sup> part of this manual allows, for this purpose, an exhaustive Analyzer setup information.
# 8.2.2 - Test starting

Select <*Run menu*> from initial screen (see Screen 1-3 Initial screen.Pagel-30):

| Sample ID :    |         |     |                             |
|----------------|---------|-----|-----------------------------|
| Sample No :    |         |     | Next No                     |
| EFP : °C       |         |     | Previous EFP                |
| Status         |         |     | <run (e)="" start=""></run> |
| Test : 1 93DA° | С       |     |                             |
| Operator :     |         |     | <display></display>         |
| <exit></exit>  | /       | _   | <down></down>               |
| Correct 4 5    | T: 22.1 | A : | 0                           |

Test run screen.

This screen contains following elements:

- «Sample ID :» sample identifier (ID),
- «Sample No :» Sample number,
- «*EFP* :» expected flash point, if not entered via a pre-programmed sample, the EFP is entered directly. See section 6.4 Entering a numeric value page I-33.
- «*Test :*» Type of test, for example ASTM D93 A/B, IP 34 A/B, NF EN 22719...–The Analyzer complies with the ASTM D93 A/B, IP 34 A/B, NF EN 22719 and ISO 2719 standard methods (see chapter 2 General scope page I-15).
- «Operator :» : Operator's name.
- < *Exit*> : to main menu.

The sample ID, the type of test and the operator name can be preprogrammed. On selecting one of these functions, the operator is presented with a list. He should select one item from the displayed list.

- «Next No» : increment the sample number.
- «Previous EFP» : for using the previous test EFP
- The "*RUN START (E/G)*" function is used to start the test selected on the screen. If no igniting device is connected, the field between brackets still blank «( )».
- The *Display* (Screen 1-5 page I-37) function switches the Analyzer to the 4-digit sample temperature "**TEST RUN**" display. This "**TEST RUN**" screen is automatically activated at test start. The temperature display can be read at a distance of 5 meters. The expected flash point, the Analyzer status (e.g. "Test"), the date, the time and the glow plug current (when it is used) are also displayed.
- The <**Down**> key allows the operator to display the page numbers allocated to the results «In Spec» and «Out spec».
- The temperature, "T", and the no. of igniter applications, "A", are displayed at the bottom of the screen. These values evolve during a test.

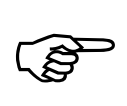

The run mode screen can be set to display and give access only to certain functions. Refer to the section Customizing the run mode screen of chapter Run environment definition : the "Run environment" menu - Part 2.

A number of "Entry" options are available using the function keys on the side of the screen.

- 1. Select "Sample ID" and then select one of the pre-programmed sample names proposed.
- 2. Select "Operator" and then select one of the pre-programmed operator names proposed.
- 3. Select "Test" and then one of the pre-programmed tests proposed.

4. Select "Sample No". Enter the sample number as explained in "Entering text and numeric values" of this chapter. It is possible to use the "Next No" function so as to increment the sample no. used for the previous test

5. Select "*EFP*" and enter the Expected Flash Point as explained in the "Entering a numeric value" section of this chapter. Press (ENT). It is also possible to use the "*Previous EFP*" function so as to reselect the EFP for the previous test run.

If the apparatus has been correctly prepared, you are now ready to start a test run. A "**RUN START (**)" function is provided for this purpose. When, the "**RUN START (**)" function is selected the following screen is displayed:

| 2             | 7.6        | °C                                     | 10        |
|---------------|------------|----------------------------------------|-----------|
| EFP :         | °C         | Applica                                | ations: 0 |
| Analyzer : lo | lle        | <fi< td=""><td>ame test&gt;</td></fi<> | ame test> |
| <exit></exit> | 17/04/2000 | 17:31                                  | 0,1A      |

Screen 1-6 Test run screen.

# 8.3 - Test running

The test running screen gathers the following information :

*EFP* : Expected Flash Point. The EFP may be modified during a test (Screen 1-6 page I-38) or during a test in the test running screen (Screen 1-5 page I-37).

*Status* : Current status of the Analyzer. Here is a table with the significance of the « *Status* » field:

| Field value                                         | Significance                                                                           |  |
|-----------------------------------------------------|----------------------------------------------------------------------------------------|--|
| « Idle»                                             | The apparatus is in standby.                                                           |  |
| « Rotation »                                        | The sample changer is being positioned - only when the accessory is installed.         |  |
| « Ignition» Glow plug ignition for about 10 seconds |                                                                                        |  |
|                                                     | Flame test lighting which continues until the test flame is lit (respecting the limits |  |
|                                                     | imposed by the "No test flame" fault alarm).                                           |  |
| Preheating                                          | Preheating phase of program for solid or viscous samples.                              |  |
| «> Tests »                                          | <i>s</i> » The phase before the temperature the first presentation of the igniter      |  |
| Tests                                               | The temperature for the first presentation of the igniter has been reached.            |  |
| « Presentation»                                     | Automatic presentation of the igniter.                                                 |  |

Applications : the number of applications of the igniter.

< Flame Test> to present the igniter (at any time) during a test run

<*Fin*> back to test run screen.

The date, the time and the intensity of the glow plug current.

During the igniter application, the great size temperature display is locked. The displays will be unlocked only if the flash point has not been detected. Thus, if the flash point is detected, the detection temperature will still displayed after the test automatic stop.

# 8.3.1 - Igniter check after pressing "RUN START":

If a test flame is being used as igniter, check its diameter. To adjust the test flame to a diameter of 3.2 to 4.8 mm (5/32") (according to standards). If necessary, use the setting knob in the front side of the control unit (Figure 1-4 page I-21).

(B)

*If the gas flame should go out unexpectedly, gas may infiltrate the space above sample in the cup. This infiltration could falsify the test result.* 

# 8.3.2 - Manual test stop

The test can be stopped manually at any time during a test run:

- 1. Press the keypad (**STOP**) key.
- 2. Confirm the current test stop by selecting « *Ok* » at screen.

# 8.4 - Standard test stop

When the Flash Point is detected, an intermittent audio alarm is triggered. To stop the alarm press the **«STOP ALARM»** button on the keyboard. The "End of test" screen will be displayed. Select *Quit*. Quitting gives a screen that is similar to the "Test running" screen and is called the "End of test" screen:

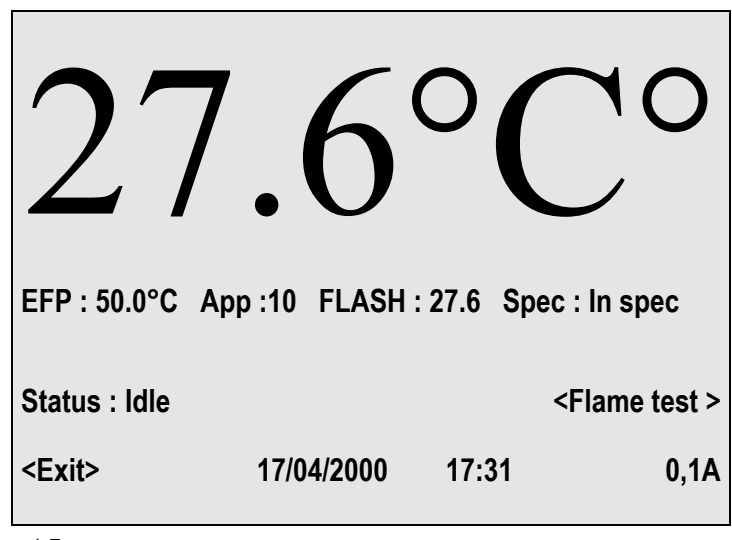

Screen 1-7

End of test screen.

The flash point temperature remains displayed when the test is stopped. The results, observed/corrected/rounded (depending on the program), is displayed to the nearest first decimal digit. On the first line below the large "Sample temperature display" are displayed :

- 1. the EFP at the first automatic igniter presentation,
- 2. the number of igniter applications until the flash point.
- 3. "FLASH" temperature of detected flash point.
- 4. a result indicator for the "In spec" test. The result information is also available at the bottom of the "Test start" screen. (See chapter Test results: the "Results" menu - Part 2).

The stirrer drive arm and the shutter / igniter presentation arm return to their housings.

Fast cooling of the heating block is started up until the "Cooling temperature limit" is reached (Parameter setting). (See section Default values of the chapter Configuration: The "Analyzer setup" menu, Part 2,).

> The flash and fire point temperatures are still displayed when the test is stopped. The result, observed / corrected / rounded (depending on the program), is displayed to the nearest first decimal digit. the current sample temperature takes the place of the displayed detection temperature in the following cases: At the beginning of a new test, by pressing the (STOP) key, by selecting "Sample ID", "Sample No" or menu <START RUN>), by selecting "Prepare the run" or "End of full mode run» stopped. The result, observed / corrected / rounded (depending on the

#### 8.4.1 - Flash on first flame test

If a flash point is detected on the first application of the igniter (when the test is not programmed "GO-NO GO"), an alarm is triggered and the test is stopped. On displaying the origin of the alarm the operator will know that a "Flash on first flame test" has been detected.

In this way the operator may repeat the test with a fresh specimen of the sample, using the erroneous flash point temperature as the EFP. The first application for the repeated test will thus be 17°C (30°F) below the erroneous flash point.

# 8.4.2 - Flash point detection before the standard phase

If the flash point is detected before the standard phase, the test that is running stops and the abnormal flash detection is triggered.

# 8.5 - Cleaning the test set

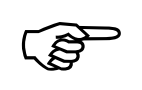

The recommended safe handling temperature is below 55°C (130°F).

The operator can remove the test cover and the cup :

- Turn the handle of the test cover anti-clockwise to unlock it.
- Remove the cover (with the probe in its holder) and place it in the standby holder provided.
- Carefully remove the cup and its contents.
- Clean the cup, the test cover and all accessories with a suitable cleaning agent. In general, all dirty accessories, including the test flame nozzle, that might affect the test run result should be cleaned.

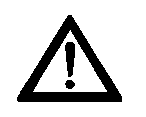

Do not use cleaning solvents near a flame.

# 8.6 - Test cover and accessories cleaning

- Depending on the state of the different accessories, they may be disassembled for a through cleaning. (Refer also to the 3<sup>rd</sup> Part 3 of the current manual).
- Disconnect the temperature probe from the Analyzer connection panel and unscrew the knurled flange which fixe it to the test cover, then remove it carefully.
- Pull the shutter locking ring (in the center of the cover) upwards and pull the shutter to the side at the same time to remove it.
- It is usually possible to clean the flash point detected without dismantling it. If you do so, handle it carefully and make sure that the ionization flash detection ring still concentric to the cover on reassembling. If the flash detection probe must be is removed for cleaning refer to Part 3 of the current manual.
- Clean the cup, the test cover, the test cover shutter, the stirrer set, the flash point detector and the temperature probe.

• Assemble the test set (the test cover and its accessories) for the next test.

The test set standby stand can also be Cleaned.

If it is necessary to dismantle the stirring set or the flash point detector refer to the 3<sup>rd</sup> part of the manual.

# 9 - Regular maintenance

Specific time intervals are not given for these checks. In fact the ideal time intervals depend on the Analyzer environment, frequency of use and the customer's Quality Assurance needs. The following conditions should be taken into consideration when deciding the regular maintenance time intervals.

- Ambient temperature above 25°C (77°F).
- A number of different Analyzer operators.
- Dirty or dusty ambient air.
- The Analyzer is operated during multiple shifts each day.

The optimal time interval will only come from experience.

Here is a list of checks and possible maintenance operations.

- 1. Adjustment of the test flame : check at the beginning of the test and if necessary adjust by means of the valve setting knob.
- 2. Temperature measurement check at regular intervals (see chapter 7 Measurement checks page I-34).
- 3. Atmospheric pressure measurement check (see chapter 7 Measurement checks page I-34).
- 4. The cup, the flash detector, the temperature probe, the flame nozzle and the test cup should always be clean. Refer to the previous section. Dismantle the cover for a periodic in depth cleaning. Refer also to the Part III of the current manual.
- 5. Real time clock setting (refer to the Part II section 6.7 page II-82).
- 6. Temperature probe replacement. Refer to the Part III of the current manual.
- 7. Flash detector replacement. Refer to the Part III of the current manual.
- 8. Glow plug replacement. Refer to the Part III of the current manual.
- 9. Regular uploading of the service parameters (refer to the Part II section 6.3 Service: service parameters page II-76)
- 10. Printer paper/ink ribbon replacement. See printer manual.

# PART II Advanced use of the FP93 5G2

Page intentionally blank.

# 1 - Generalities

This part deals with the advanced use of the FP93 5G2, i.e. the setting of the device according to the needs of the user. As previously indicated, this presupposes that the user is familiar with the techniques of plugging tests.

The FP93 5G2 settings are accessible from the main menu (see the following chapter).

# 2 - The main menu

The main menu can be acceded from the initial screen (Select **<Exit>** from the test run screen – see Part 1):

| MAIN MENU         |                 |  |
|-------------------|-----------------|--|
| Quality           | Full mode run   |  |
| Runs environment  | Last run result |  |
| Service           | Printing        |  |
| Analyzer setup    | Results memory  |  |
| <access></access> |                 |  |
| <exit></exit>     |                 |  |
|                   |                 |  |

Screen 2-1 Main menu.

This menu gives access to the following functions:

| Functions         | Content                                                     | Access<br>level |
|-------------------|-------------------------------------------------------------|-----------------|
| Quality           | Temperature measurement calibration                         |                 |
|                   | Next calibration date                                       |                 |
|                   | Probe correction table                                      |                 |
|                   | Atmospheric pressure calibration                            |                 |
| Run environment   | Programs, samples, operators and result pages edition.      |                 |
|                   | Program, sample, operator and result lists display.         |                 |
|                   | Customizing run mode screen                                 |                 |
| Service           | Current measures and diagnostics                            |                 |
| Analyzer setup    | Configuration:                                              |                 |
|                   | Printer                                                     |                 |
|                   | External link - ALAN or RS232C                              |                 |
|                   | Service:                                                    |                 |
|                   | Level 2 access password                                     |                 |
|                   | Regulation parameters                                       |                 |
|                   | Buzzer pulse width                                          |                 |
|                   | Upload / Download                                           |                 |
|                   | ISL settings (access level 3)                               |                 |
|                   | Default values                                              |                 |
|                   | Laboratory setup                                            |                 |
|                   | Real time clock                                             |                 |
| <access></access> | Entering password for a given access level                  |                 |
| Full mode run     | Preparing/ exiting the full mode run.                       |                 |
| Last run result   | Displaying, printing and transferring the last test result. |                 |
| Printing          | Initializing the printer                                    |                 |
|                   | Service printings:                                          |                 |
|                   | Internal parameters                                         |                 |
| Results memory    | Statistics                                                  |                 |
| -                 | Displaying, printing and transferring a result.             |                 |
|                   | Displaying the result pages allocation                      |                 |
|                   | Pages cleanup                                               |                 |

# 3 - Calibration: the « Quality »menu

To ensure the reliability of the test results it is possible to quickly verify the measures of the Analyzer (refer to the relevant section of Part 1). Those checks must be done at regular time intervals. If a calibration is needed, a PS 400 Probe simulator is necessary. To achieve those operations, follow the instructions of following sections. Select "*Quality*" in the main menu.

QUALITY Temperature measurement calibration Next calibration date : JJ/MM/AA Probe correction table Atmospheric pressure calibration <Exit>

Screen 2-2

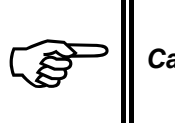

Calibrations cannot be performed during test running..

# 3.1 - Sample temperature measurement calibration

Select "Sample probe calibration" in the "Quality" display.

| TEMPERATURE MEASUREMENT |             |  |
|-------------------------|-------------|--|
| Temperature measure     | calibration |  |
| Calibration frequency   | : 30 days   |  |
| Next calibration date   | : JJ/MM/AA  |  |
| Start test refusal      | : N         |  |
|                         |             |  |
| <exit></exit>           |             |  |

Screen 2-3

For calibration of the sample temperature measurement, the sample temperature probe must be disconnected and replaced by an ISL probe simulator PS 400.

Disconnect the temperature probe (see Part I section 5.3 - Connections page I-27) and connect probe simulator.

Select "*Temp. measure calibration*" of **TEMPERATURE MEASUREMENT** screen.

| TEMPERATURE MEASUREMENT CALIBRATION |
|-------------------------------------|
| Operator : OP1                      |
| Calibration reference : REF         |
| Use 0-400°C probe simulator         |
| Use resistance values               |
|                                     |
| <exit></exit>                       |
|                                     |

Screen 2-4

Enter the operator name and the calibration reference.

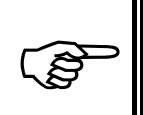

If the probe simulator has not been guaranteed 0°C/400°C, then its resistance values should be guaranteed and their exact values must first be entered. Resistance values can be guaranteed by ISL or another authorized company.

**Resistance Values Guaranteed - Entry of exact values** Select "*Use resistance values*".

| TEMPERATURE MEASUREMENT CALIBRATION |    |          |              |      |
|-------------------------------------|----|----------|--------------|------|
| Resistance                          | on | position | 0 : 100.00   | Ohms |
| Resistance                          | on | position | 400 : 247.06 | Ohms |
|                                     |    |          |              |      |
|                                     |    |          |              |      |
| <exit></exit>                       |    |          |              |      |

Screen 2-5

Enter the exact resistance values, to 2 decimal digits, opposite "0°C" and 400°C. Typical ISL probe simulator values are indicated in the above display.

Press <**OK**> to confirm.

Continue as described for "*Probe simulator guaranteed*" below. **Probe Simulator Guaranteed** (the ISL PS 400 is guaranteed 0 and 400°C) Select "*Use 0-400°C probe simulator*"

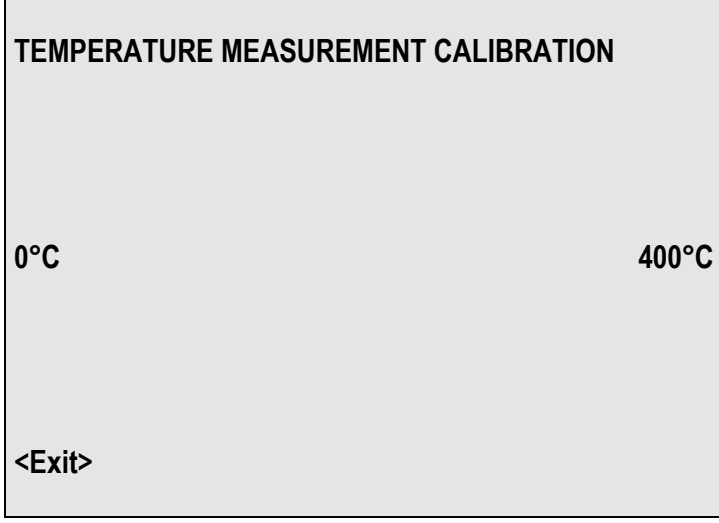

Screen 2-6

Position probe simulator rotary switch on "0°C / 32°F"

| TEMPERATURE MEASUREMENT CALIBRATION                  |
|------------------------------------------------------|
| Position probe simulator rotary switch on 0°C / 32°F |
|                                                      |
| Temperature : 0.X                                    |
| A/D : CCCCC                                          |
|                                                      |
| <ok> When reading in stable</ok>                     |

Screen 2-7

Position the rotary switch on 0°C and wait until the "Temperature" and "A/D" readings are stable.

Once the readings are stable, press <**OK**>.

The previous display reappears.

This time, select "400°C" and the display becomes :

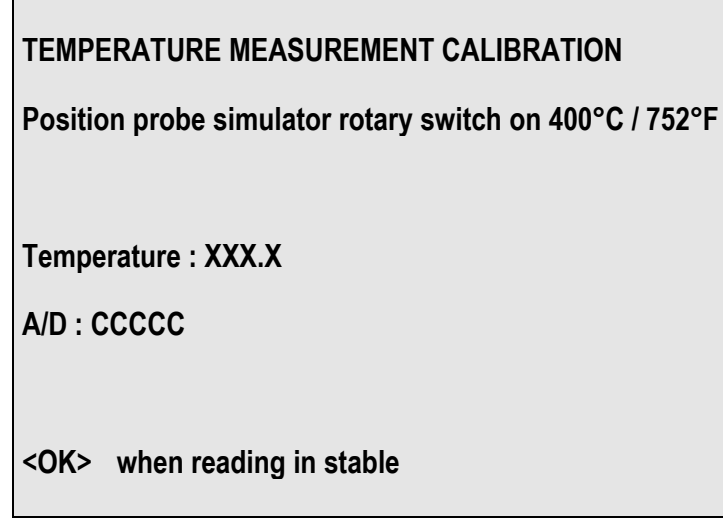

Screen 2-8

Position the rotary switch on 400°C and wait until the "*Temperature*" and "*A/D*" readings are stable.

Once the readings are stable, press <**OK**>.

# 3.2 - Periodicity and test start refusal

- Select "*Calibration frequency*" and enter the periodicity for the performance of calibrations in days (0 to 365). (0 means that there is no periodicity programmed.)
- Use the "*Start test refusal*" key to select "*Y*" for yes or "*N*" for no. If this parameter is set at "*Y*", then a test cannot be started unless sample probe calibration is performed within the period defined for "*Calibration frequency*".

# 3.3 - Probe correction table

• Select "Quality" in the main menu and then select "Probe correction table".

| PROBE CORRECTION TABLE                 |             |    |
|----------------------------------------|-------------|----|
| Title :                                | Temp unit : | °C |
|                                        |             |    |
| Correction : (Reference – Probe value) |             |    |
| * Please respect temperature unit *    |             |    |
| <edit table=""></edit>                 |             |    |
| <exit></exit>                          |             |    |
|                                        |             |    |

Screen 2-9

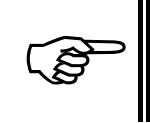

Note the reminder on the display indicating that the probe correction is calculated by: (Reference Thermometer Reading) - (Sample Temperature Probe Reading)

• Select "*Title*" and enter a title for identification purposes.

If the temperature unit needs to be modified, use the "Temp unit" flip-flop key to select the correct unit.

• Select <Edit Table>

There are 21 probe correction values between  $0^{\circ}C / 32^{\circ}F$  and  $400^{\circ}C / 752^{\circ}F$  (inclusive) in steps of  $20^{\circ}C / 36^{\circ}F$ . They are displayed on 2 pages, press the <Down> key for the second page.

The corrections can be positive or negative. Negative ones must be signed (-). All can be entered to the nearest 0.1 of a degree. A linear correction will be made for values falling between the 21 correction values.

For example :

- Probe correction at 80°C = +0.1°C
- Probe correction at  $100^{\circ}C = 0$
- Probe correction at 120°C = -0.2°C

At 110°C the corrected value is 109.9°C, i.e. calculated linearly between 100 and 120°C.

| CORRECTION | TABLE IN °T |                   |
|------------|-------------|-------------------|
| 0°C/32°F   | : 0.0       | 100°C/212°F : 0.0 |
| 20°C/68°F  | : 0.0       | 120°C/248°F : 0.0 |
| 40°C/68°F  | : 0.0       | 140°C/284°F:0.0   |
| 60°C/140°F | : 0.0       | 160°C/320°F : 0.0 |
| 80°C/176°F | : 0.0       | 180°C/356°F:0.0   |
|            |             | <down></down>     |

Screen 2-10

• To enter a correction, select the value, type in the probe correction and press (ENT).

• For values on the second page, press < Down>.

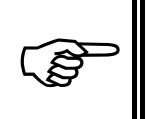

If the sample temperature is below  $0^{\circ}C$  (32°F), the temperature correction at  $0^{\circ}C$  is used. If it is above 400°C (752°F), the temperature correction at 400°C is used. This correction will only be valid for the duration of the test.

# 3.4 - Atmospheric pressure measurement calibration

To calibrate the atmospheric pressure measurement circuits, a reference barometer is needed. • Select "*Quality*" in the main menu and then select "*Atmospheric pressure calibration*".

| ATMOSPHERIC PRESS          | URE CALIBRATION          |
|----------------------------|--------------------------|
| (Measured atm. pressure :  | 763.7 mmHg)<br>101.8 KPa |
| Atmospheric pressure 101.3 |                          |
| Pressure unit : KPa        |                          |
|                            |                          |
| <exit></exit>              |                          |

Screen 2-11

The pressure reading from the reference barometer can be entered in mmHg or kPa. First select the pressure unit.

To modify the pressure unit (kPa/mmHg), select "Ext. pressure unit" (flip-flop selection).

Select "*Ext. barometer pressure*" and enter the reading taken on the reference barometer. The pressure measured by the Analyzer is displayed at the top of the screen.

The reference pressure can be entered using either unit (kPa/mmHg). Do not confuse the pressure unit used for entry of the reference barometer reading with the pressure unit display configuration. The display unit is set using "*Power on parameters*" of "*Run default values*". (See chapter Configuration : Analyzer setup menu).

# 4 - Run environment definition: the "Runs environment" menu

# 4.1 - The "ISL FP93 5G2" test principle

A FP93 5G test program consists of a number of test guideline parameters and a sample ID. The guideline parameters and the sample ID are saved in a "Test" numbered from 1 to 20. In general, the guideline parameters depend on the type of sample being analyzed. These parameters are defined in the various standard methods (for example ASTM D 93 A/B, IP 34...). It is also possible to create a test which does not correspond with a standard method.

The test program range of the ISL FP93 5G Analyzer on leaving the factory includes all the standard methods listed in chapter 1, ASTM, IP, NF, EN, ISO.

The customer can of course replace, by his own personal test programs, the test programs he does not require. The other advantage of the FP93 5G2 is that the customer can update the test programs himself when the standard methods are modified, without having to wait for a software update.

Having created test programs corresponding with the various standard methods and nonstandard test programs, a number of sample families - from 1 to 20 - may be created. To each sample family may be associated a test program. Once the sample family has been edited, it must be saved using a specific sample storage number which is selected from a displayed list. In this way, when the sample ID is selected, during "Fast Mode" operation, the associated test will then be summoned. Edition of samples is treated further on.

# 4.2 - Test parameters

Before using the function "*Customize a test*" of "*Runs Environment*" for test program creation, let us first display a pre-programmed test to discover the parameters and information contained in a "**Test**".

• Select "Display a test" in the "RUNS ENVIRONMENT" submenu.

| TEST DISPLAY                            |
|-----------------------------------------|
| Selected test: _                        |
| Show tests list                         |
|                                         |
|                                         |
| <display selected="" test=""></display> |
| <exit></exit>                           |
|                                         |

Screen 2-12

- Select "Show tests list" and the list of existing tests are displayed (1 to 20).
- Select one of the pre-programmed tests, for example "T01 : 1 D93A (C) (C°)". The above display returns. The "*Selected test*" entry reads "1".

# 4.2.1 - Identification and definition parameters

• Now select the < Display Selected Test > function and the display becomes (for example) :

Screen 2-13

«*Test Name*» : It is used for identification purposes. A maximum of 12 characters alphanumeric may be used.

«*Temperature Unit*» : The temperature is selected depending on whether the operator wishes to use °C or °F. Selection during test creation : Flip-flop.

«*Stirring rate*» Stirring speed : 3 possibilities exist - "A" (105 rpm), "B" (250 rpm) or None. Selection during test creation : flip-flop type

«**Stirring speed**» :3 possibilities exist - "A" (105 rpm), "B" (250 rpm), "C" (30 rpm) or None. Selection during test creation : flip-flop type

«*Barometric correction*» : It is possible to automatically correct the thermometer readings for the calculation of results. "Y" for yes and "N" for no. This correction is in accordance with the ASTM D93-00 standard method.

Selection "Y" or "N" during test creation : flip-flop.

«*Rounded*»: 3 possibilities for temperature reading rounding:

- ♥ "None": no rounded
- ♥ "ASTM": Flash point temperature rounded according to ASTM D93-00 standard method (rounded to the nearest 0,5 °C)
- ♥ "ISO": Flash point temperature rounded according to ISO 2719-88, NF EN 22 719-94, IP 34-99 standard methods (rounded to the nearest 0,5°C).

# 4.2.2 - Fast phase

• Press the <**Down**> key to display the next page.

| FAST PHASE                           | <up></up>     |
|--------------------------------------|---------------|
| Heating rate : A                     |               |
| Test every 10.0°C if ERP < = 110.0°C |               |
| Test every 10.0°C if ERP > 110.0°C   |               |
| Start of test at XX - YY°C           |               |
| End of fast phase at ERP - YY°C      |               |
|                                      | <down></down> |

Screen 2-14

This phase is optional and provided for those operators who wish to start the test rapidly and/or who wish to apply the ignition source before the temperature (EFP - 17 °C for ASTM D93 A) specified in the standard method. It is particularly interesting for heating samples, that have a high EFP, to the temperature indicated in the standard method for the first application of the ignition source. It can also be used to rapidly determine an approximate EFP for a sample. This phase can be disabled by selecting "none" for the heating rate.

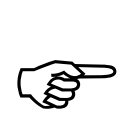

The 2 heating phases can have same heating rate. In this way, a uniform heating rate will be kept for the 2 phases, but the frequency of the igniter presentation will be different. The minimum value for the end of the fast phase - before the first presentation - is thus disregarded. The fast phase igniter presentations continue until the beginning of the start of the standard phase.

"Heating rate" : 3 possibilities exist ; "None" disables the fast phase, A = 5.5 °C/min and "High" = 12 °C/min. Selection during test creation : flip-flop type. See next page for the fast phase/standard phase combinations allowed.

"Test every": Interval in °C (°F) between applications of the igniter. Minimum value is 2°C (5°F) and maximum value is 10°C. The operator should enter a value for the 2 categories of EFP. In the case of ASTM D93 A & B, they are =<  $110^{\circ}$ C ( $230^{\circ}$ F) and >  $110^{\circ}$ C ( $230^{\circ}$ F).

"*Start test at*": If the fast phase is enabled then the operator can enter here the temperature for the first application of the igniter.

"End fast phase at EFP- ": The temperature at which the fast phase ends should be such that the next phase, the standard phase, begins correctly - i.e. in accordance with the conditions outlined in the standard method being used. The value of this program parameter depends on the heating rate combinations used for the test . The minimum limit values for this program parameter are given in the table on the next page. The operator should add the "start test at" value entered for the standard phase corresponding limit value. A correct value must be entered so as to obtain the correct heating rate at the first presentation. In any case, if the fast phase is too long the system will be automatically regulated so as to respect the heating rate of the "standard phase". If the operator is not sure of the value to be obtained to be entered, it is best to leave it blank and the value will be calculated automatically. Refer to the table Table 2-1 page II-57 and also the curves below.

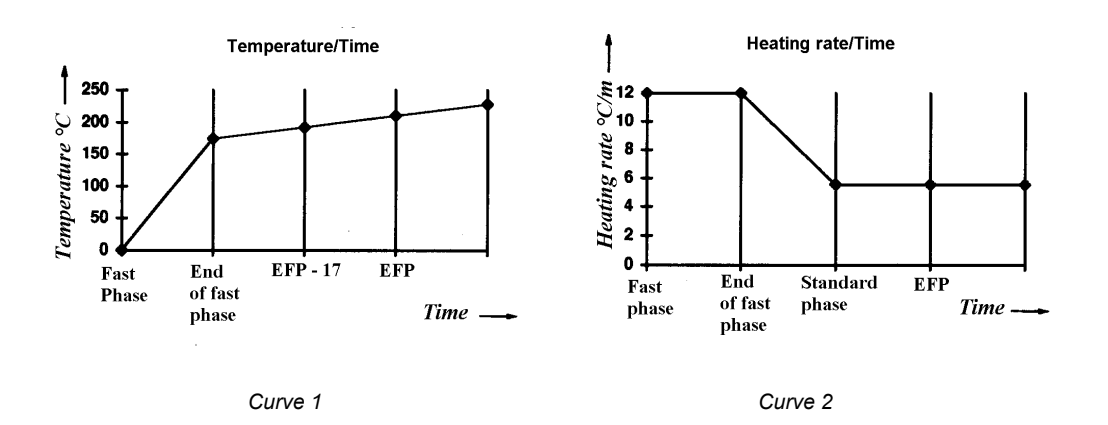

## 4.2.3 - Standard phase

• Press the <**Down**> key.

| STANDARD PHASE                              | <up></up>     |
|---------------------------------------------|---------------|
| Heating rate : A                            |               |
| Test every 2.0°C if EFP < = 110.0°C         |               |
| Test every 2.0°C if EFP > 110.0°C           |               |
| Start of test at EFP - XX°C if EFP <= 110°C |               |
| Start of test at EFP - XX°C if EFP > 110°C  |               |
|                                             | <down></down> |

Screen 2-15

This phase sets the parameters ; heating rate, interval between igniter applications, temperature of first application of the igniter in accordance with the standard method being used. **Heating rate** : 4 possibilities exist :

- "Low" = 3 °C/min
- "A" = 5.5 °C/min
- "B" = 1.25 °C/min
- "High" = 12 °C/min

Selection during test creation : flip-flop type.

| Fast Phase<br>Standard Phase | None<br>Low | None<br>A | None<br>B | None<br>High | High<br>Low | High<br>A | High<br>A | A<br>B | High<br>High | A<br>A |
|------------------------------|-------------|-----------|-----------|--------------|-------------|-----------|-----------|--------|--------------|--------|
| End of fast phase            |             |           |           |              | 45°C        | 35°C      | 45°C      | 15°C   | 0°C          | 0°C    |
| Min. Limit values            |             |           |           |              | 80°F        | 64°F      | 80°F      | 27°F   | 0°F          | 0°F    |

Table 2-1 : Heating rate possible combinations and fast phase limit values.

**"Test Every"**: Interval in °C (°F) between applications of the igniter. Programmable from 0.5°C (1°F) to 10°C (18°F). The operator should enter a value for the 2 categories of EFP. For ASTM D93 A & B, they are =< 110°C (230°F) and > 110°C (230°F). Interval values fort the different heating rates are as follow :

- Low : 0.5°C (1°F)
- A/B : 1°C (2°F)
- High : 2°C (5°F)

"Start test at" : The operator can enter here the temperature for the first application of the igniter, entered in form "EFP - XX°T".

#### 4.2.4 - Final phase

• Press the <**Down**> key.

| FINAL PHASE                           | <up></up> |
|---------------------------------------|-----------|
| Go - No Go : N (Only one test at EFP) |           |
| Pre-safety at TP + : XX°C             |           |
| Flash safety at EFP + : YY°C          |           |
| Fire safety at EFP + : ZZ°C           |           |
|                                       |           |
| <exit></exit>                         |           |

Screen 2-16

**GO-NO GO**: Only 1 presentation of the ignition source is allowed by setting this parameter to "Y", for yes. If more than one presentation of the igniter should be allow (as described in the usual standard methods), then select "N" for no. If this parameter is "Y", the test start temperature is ignored. Selection during test creation : flip-flop.

**Pre-safety Alarm at EFP +** : A pre-safety (intermittent) alarm can be set for given temperature above the EFP.

**Safety Alarm at EFP +** : An alarm can be set which will trigger a intermittent audio alarm and switch the system to "safety state" at a given temperature above EFP. See chapter "Analyzer system safeties" – Part 1 for the actions triggered on switching to safety state. The red fault alarm indicator is illuminated.

As can be seen on displaying this pre-programmed test, a test program can be divided into 4 parts corresponding with the 4 displays above. Except for the fast phase, all program parameters must be entered during test program creation.

# 4.3 - Customizing a test : Entering parameters

Creating a new program needs the level 1access password.

- Select "Runs environment" in the "Main Menu".
- Select the submenu "Customize a test". The display becomes :

| CUSTOMIZE A TEST                  |  |
|-----------------------------------|--|
| Selected test : 1                 |  |
| Show tests list                   |  |
| New one                           |  |
|                                   |  |
| <edit selected="" test=""></edit> |  |
| <exit></exit>                     |  |
|                                   |  |

Screen 2-17

• Select "New one" and the first page for parameter entry appears :

| TEST DETAILS                     |     |
|----------------------------------|-----|
| Name :                           |     |
| Temperature unit : °C            |     |
| Preheating time :                |     |
| Barometric correction : Y        |     |
| Rounded : N                      |     |
| <do< td=""><td>wn&gt;</td></do<> | wn> |

Screen 2-18

Enter the test program parameters as explained in the section Text editing –The Analyzer interface chapter.

See section 4.2 - page II-54 above for definitions of the various test program parameters. 3 more pages of entries are made in the same way : either by editing text or numeric values, or by using flip-flop type keys. The 4 displays correspond with the 4 parts described in section 4.2 - page II-54.

• To abandon test creation, press (**RESET**).

When all entries have been made, and with the "FINAL PHASE" screen is displayed :

| FINAL PHASE         |                    | <up></up>     |
|---------------------|--------------------|---------------|
| Go-No Go : N        | (Test at EFP only) |               |
| Pre-safety at EFP + | °T                 |               |
| Safety at EFP + :   | ⁰Т                 |               |
|                     |                    |               |
|                     |                    |               |
| <cancel></cancel>   |                    | <down></down> |

Screen 2-19

• Press < Ok> and the display becomes :

|               | CUSTOMIZING A TEST |
|---------------|--------------------|
| Save          |                    |
| Save as       |                    |
|               |                    |
|               |                    |
|               |                    |
| <exit></exit> |                    |

Screen 2-20

• Select "SAVE AS" and the list of already existing tests are displayed (from 1 to 20) as follows :

| SAVE AS       |              |               |
|---------------|--------------|---------------|
| T01 :         | T06 :        |               |
| T02 :         | <b>T07</b> : |               |
| T03 :         | T08 :        |               |
| T04 :         | <b>T09</b> : |               |
| T05 :         | T10 :        |               |
| <exit></exit> |              | <down></down> |
| Screen 2-21   |              |               |

- The second page (test no. 11 to 20) can be displayed by selecting < Down>.
- Select the desired test no. key and the previous display (Screen 2-20) returns proposing the test no. selected.
- Select <*Exit*> the screen «CUSTOMIZE A TEST» (Screen 2-17) appears. The chosen test number is displayed.
- To return to the first display of this section, 4.3 (Screen 2-17) without saving the program, select <**Exit**>.

The test that was created has thus been saved under this test no. If the program is modified afterwards, the operator can save the modifications using "SAVE".

# 4.4 - Modification of an already existing test

Customizing a program needs the level 1 access password.

- Select "*Runs environment*" in the main menu.
- Select the submenu "Customize a test". The display becomes :

| CUSTOMIZE A TEST                  |
|-----------------------------------|
| Selected test: 1                  |
| Show tests list                   |
| New one                           |
|                                   |
| <edit selected="" test=""></edit> |
| <exit></exit>                     |
|                                   |

Screen 2-22

- Select "Show tests list" to display the list of existing tests.
- Select the test to be modified and the previous display returns with the no. of the test displayed in the "Selected test" line.
- Select <*Edit selected test*> and the test is displayed.

Modification and saving of the existing test are performed in the same way as program creation, described in section 4.3 - Customizing a test : Entering parameters page II-59. It may be saved under the same test no. using "*Save*" or a new test no. using "*Save As*".

# 4.5 - Samples edition and display

The "raison d'être" of sample families has been evoked in section 4.1 - : The "ISL FP93 5G2" test principle page II-54.

To create or edit a sample, the operator (laboratory manager - access level 1) selects the "Samples edit" function of "**RUNS ENVIRONMENT**". He may immediately use the <**Show List**> function to display the list of sample numbers (from 1 to 20). He may at this point select the sample number - an already existing one or a free one.

From the "Samples edit" display:

- Select the <*Edit*> function to switch the system to "Edit" mode
- Enter the ID and the EFP (20-350°C/70-660°F). If you wish to continue the test until the fire point is detected, display "Y" ("N" to disable fire point detection). The temperature unit (°C/°F) displayed is selected during test program creation.

• Enter the "*In-spec*" and "*Out-spec*" pages. The "*Out-spec*" page may be the same page as the "*In-spec*" or it may be the page 21.

The user must now save the sample he has just edited. The principle is the same as that described in section 0 above for saving a test program.

Just as it is possible to display a test, it is also possible to display an edited sample.

- Select "*Samples display*" of the "RUNS ENVIRONMENT" menu to display the sample in the memory (if there is one).
- Select <*Show List*> to display the list of samples. (There are 2 pages, press <*Down*> for the 2nd.)
- Select the sample to be displayed and the previous screen reappears displaying the selected sample.

# 4.6 - Specification pages editing and display

The access to results pages needs level 1 access password. Results pages from 1 to 20 are reserved for the pre-programmed samples. (A results page 21, which can receive a maximum of 50 results, also exists.) Flash point result specifications can be edited for pages 1 to 20. In this way, an upper and a lower results limit can be associated with the results page of any pre-programmed sample. This associated page is selected during "Samples edition" (see section 4.5 - Samples edition page II-61).

Flash result specification page editing consists of entering 2 results values, upper and lower limits. When a test run is performed using a pre-programmed sample, the result (observed, corrected or rounded depending on the test configuration) is compared with the upper and lower limits.

If the result is within the specifications ("*In spec*") for the results page, then it is recorded in this page.

If a result of a pre-programmed sample is "*Out of spec*" it is stocked in the page defined during "*Samples editing*". If there is no specified page, the result in stored in page 21 – this page is the "*Out of spec*" results storage default page.

Select "*Pages edit*" of the "RUNS ENVIRONMENT" menu to display an "*Output page*". From this display, the list of "*Output pages names*" can be displayed by pressing <*Show List*>.

| OUTPUT PAGES EDIT |                | <show list=""></show> |
|-------------------|----------------|-----------------------|
| No :              | Title :        |                       |
| ( 0 storage st    | ill available) |                       |
| Spec Min:         |                |                       |
| Spec Max:         |                |                       |
| Storage:          | 25 results     |                       |
| <exit></exit>     |                | <edit></edit>         |

Screen 2-23

To display an existing page, use the *Show List* function and then select the page no. The specification page reappears filled out.

- Select the <*Edit*> function to switch the system to "*Edit*" mode. (<*Edit*> becomes <*Ok*>.)
- Enter the title, the mini. and maxi. specification result values and the maximum number of results that can be saved on the page. For details on the latter entry see chapter 11 Results and printing: the "Results memory" menu page II-89.

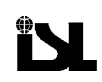

- Once all the entries are displayed, press <Ok> and save the entries in a page between 1 and 20. The principle is the same as that described in section 4.3 page II-59 above for saving a test program.
- "Pages display" follows exactly the same principle as "Samples display » section 4.5 Samples edition page II-61 :
- Select "*Pages display*" of the "RUNS ENVIRONMENT" menu to display the page in the memory (if there is one).
- Select <**Show** *List*> to display the list of pages. (There are on 2 screen displays for the complete list, press <**Down**> for the 2<sup>nd</sup> page.)
- Select the page to be displayed and the previous screen reappears with the page selected.

# 4.7 - Operators name edition and display

The access to operators name edition needs the level 1 access password. For easy test start preparation, it is possible to prepare up to 20 operator names. At test start a name can then be rapidly selected and thus avoid text editing for each test.

- Select "*Operators edit*" of the "RUNS ENVIRONMENT" menu and the first page of the list of operators is displayed. To display the second page, press <*Down*>.
- Select the desired number and enter the operator name, following the editing instructions of the section text editing of the chapter the Analyzer interface Part 1 of the current manual.
- Having confirmed the entry by (ENT), press <*Exit*> to return to the previous display.

The operators list display is done as follow :

• Select "*Operators display*" of the "RUNS ENVIRONMENT" menu to display the list of operator names.

# 4.8 - Customizing run mode screen

A function is provided, accessible at level 1, for configuration of the fast mode screen. Five of the display items are left to the choice of the laboratory manager if he wishes to personalize the fast mode display. As well, having decided to display one of these items, he may disable/enable modification of the display item.

- Select the "Customizing run mode screen" of the "RUNS ENVIRONMENT" menu.
- Enable or disable the display item by selecting "Y" for yes or "N" for no. Selection is by flip-flop choice.

The configurable display items are :

- Sample ID display
- Sample No. display
- Test ID display
- Operator name display
- Second screen display selected using the < Down> key in Run mode "Run Start" screen.

For the display items that have been selected for display, the "*Modify*" keys on the right of the screen can then be used to enable / disable (Y/N) modification of the first 4 display items on the list above.

# 5 - Diagnostics and measures : the "Service" menu

This chapter describes how the "Diagnostics" submenu is used to check the operation of the different elements of the Analyzer.

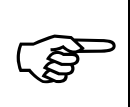

Diagnostics cannot be performed when in test running mode. Likewise, a test cannot be started when the Analyzer is in diagnostic mode.

- Select "Service" in the main menu.
- Select "Diagnostics" in the "SERVICE" menu.

Once the "DIAGNOSTICS" display appears, the Analyzer is in diagnostic mode and it remains in diagnostic mode until the < *Exit*> key is selected in this display.

# 5.1 - Diagnostics and measures displays

| DIAGNOSTICS   | <measures></measures> |
|---------------|-----------------------|
| Stirrer       | Printer               |
| Flame         | RS-232 link: A        |
| Heating       | Heating : 0 %         |
| Cooling       | Test flame device     |
|               |                       |
| <exit></exit> |                       |

Screen 2-24

#### 5.1.1 - Diagnostics display

Once the operator has activated a command, he can use < Measures > to check the device in question.

In general the procedure is :

- 1. Activate the command.
- 2. Check the corresponding measures display reading (e.g. % Heating) and/or check directly the device (e.g. igniter, printout, external link output...).

When diagnostics are activated for any of the devices concerning heating and ignition (heating element, gas SV, gas igniter) they remain active for 4 min.

## 5.1.2 - Measures display

From the "DIAGNOSTICS" display, press < Measures>.

| MEASURES             | Cup under test    |
|----------------------|-------------------|
| Sample tmp : 23.8°C  | Block tmp :       |
| A/D: 27970 R: 109.26 | A/D :             |
| Heating : 0.0 %      | V. Corr :         |
| Rate : 0.0°C/min     | A/D :             |
| Atm prs :101.8 KPa   | Glow plug : 0.1 A |
| A/D : 19974          | A/D : 150         |
| Flash A/D :          | Flags : HGFEDCBA  |
| :                    | : PONMLKJI        |
| <exit></exit>        | <print></print>   |
|                      |                   |

Screen 2-25

The "MEASURES" display can be used to check the current readings and the corresponding Analog/Digital conversion counts. This permits identification of abnormal readings and can aid you in identifying possible faulty components.

• Press < *Exit*> to return to the diagnostics display

#### Flags or Status of Input Circuit Signals

The "*Flags*" of the "Measures" (see the above table) screen permits rapid diagnostics of the different input circuits.

A flag can have the values "0" or "1". Interpretation is as follows:

| Display letter | Flag concerns                  | Interpretation of Flag                                   |
|----------------|--------------------------------|----------------------------------------------------------|
| А              | Motor board fault              | A=1: Fault indicated by the motor board software.        |
| В              | Position of the stirrer arm    | B=1: Stirrer arm in                                      |
| С              | Position of the stirrer arm    | C=1: Stirrer arm out                                     |
| D              | Stirring status                | D=1: Stirring                                            |
| Е              | Position of the test flame arm | E=1: Test flame arm in                                   |
| F              | Position of the test flame arm | F=1: Test flame arm out                                  |
| G              | Flame test                     | G=1: Flame test done                                     |
| Н              | Cover position                 | H=1: cover detection                                     |
| Ι              | Ignition type                  | I=0: Gas igniter with a glow plug.                       |
| J              | Ignition type                  | J=0: Electrical igniter                                  |
| K              | Flash detection                | K=0: thermocouple flash detection                        |
| L              | Flash detection                | L=0: flash detection by ring shaped ionization electrode |
| М              | Gas flame                      | M=1: Test flame detected                                 |
| N              | Heating block thermocouple     | N=0: Heating block thermocouple detected                 |
| 0              | Fire detection                 | O=1: Fire fault                                          |
| Р              | Non used                       |                                                          |

I and J = 1 Gas igniter without a glow plug.

I and J = 0 non valid

• Press <*Exit*> to return to the diagnostics display

# 5.2 - Different diagnostics

# 5.2.1 - Heating

- Select "*Heating* %" on the right of the screen and enter a value between 50 and 100 so as to have a noticeable temperature increase.
- Use the "Heating" key on the left of the screen to display "ON". (Flip-flop)
- Select <*Measures*>. The "*Heating* %" value will of course be the same as that entered in the "**DIAGNOSTICS**" display.

The heating indicator should light up the percentage time configured for the "*Heating %*" parameter.

## 5.2.2 - Cooling

• Press "Cooling" to display "ON" (Flip-flop).

The cooling fan at the rear of the heating block should start up and the heating block temperature read on the "**MEASURES**" display should drop.

## 5.2.3 - Printer

• Connect up the printer and put it On-line.

#### • Select "Printer".

The following should be printed out.

```
JJ/MM/AA HH:MM ISL FP93 5G2
Logiciel VX.Y / Z.T N° série: NNN
```

Test imprimante

#### 5.2.4 - RS-232 External link

The host computer must be connected to the Analyzer serial link connector (ALAN connectors plus the adapter) and ready for data reception.

```
• Select "RS-232 Link" to display "ON".
```

The external link test message shown below should be displayed on the computer.

(ISL FP93 5G)

#### 5.2.5 - Stirrer

- Select "Stirrer" and the "STIRRER DIAGNOSTICS" display appears.
- Select "*Position stirrer arm*" and the stirrer arm should position itself for stirring.
- Press "*Stirring*" to display "*A*" (105 rpm) Flip/flop selection. The stirrer should start up at the speed selected.
- Press "Stirring" again to display "B" (250 rpm). The stirrer should speed up.
- Now select "*None*" with the "*Stirring*" key and when the stirrer has stopped, select "*Remove stirrer arm*". The stirrer arm should be retracted into its control unit housing.
- Press < *Exit*> to return to the general "DIAGNOSTICS" display.

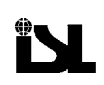

## 5.2.6 - Igniter

• Select "Flame" in the "DIAGNOSTICS" display and the "Flame diagnostics" display appears.

The igniter diagnostic operations are described in sequence from positioning the igniter arm until retracting the arm into its control unit housing. Each function can of course be considered individually.

However, before lighting the test flame or switching on the glow plug, the igniter arm must first be in test running position.

- Select "Position igniter arm".
- Press "Remove igniter arm" to retract the igniter arm into its control unit housing.
- With the igniter arm in position, diagnostics can be performed on the installed igniter.

## 5.2.6.1. Test flame igniter

If you want to light the test flame, the gas supply source must be connected at the rear of the Analyzer and switched on.

- Select "Gas sv" to display "ON". The solenoid valve emits a clicking sound when opened.
- Select "Gas Igniter" to display "ON" so as to light the test flame. The glow plug must become incandescent. Once the flame has been lit, the glow plug can be set at "OFF".
- Select "Execute flame test" for igniter presentation.

If selected when the igniter arm is in its housing, the latter command, "Execute flame test", positions the arm and presents the igniter unlighted.

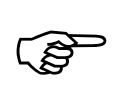

If you have just switched on the gas supply, you may have to be patient and wait for the gas to arrive.

If diagnostics have been performed in sequence, press "Remove igniter arm" to retract the igniter arm into its control unit housing

#### 5.2.7 - Electrical igniter

- Press "Glow plug" to display "ON".
- Press < Measures > and check the glow plug current. It should be >10A.
- Select "Execute flame test" for glow plug presentation.

If selected when the igniter arm is in its housing, the latter command, "Execute flame test", positions the arm and presents the igniter unlighted.

If diagnostics have been performed in sequence, press "Remove igniter arm" to retract the igniter arm into its control unit housing

# 5.3 - Service printing, internal parameters

It is always useful to have printout recordings of the Service Parameters and Measures. The "SERVICE PRINTING" menu is called up by :

• Selecting "Service" in the main menu and then selecting "Service printing" in the "SERVICE" menu.

| SERVICE PRINTING         |  |
|--------------------------|--|
| Internal parameters list |  |
| Measures                 |  |
| Regulation check: _      |  |
| Printer reset            |  |
|                          |  |
| <exit></exit>            |  |

Screen 2-26

# 5.3.1 - Service parameters list printing

One of the first operations of a Service Engineer in charge of an Analyzer should be to print out the Service Parameters list.

• Select "Service parameters list" in the "SERVICE PRINTING" submenu.

The keys on either side of the screen, opposite " SERVICE PARAMETERS LIST" are enabled for this command. For a printout according to the configuration of the "PRINTER SETUP" of "ANALYZER SETUP", press the key to the left of the screen. If the key on the right of the screen is selected, an 80-column format printout is obtained. In the latter case, the "Degree ASCII code will be presumed to be "248". For "Printer setup" information, see the relevant section of chapter 6 -Configuration: "Analyzer setup" menu (section 6.1 - page II-69).

# 5.3.2 - Measures printing

• To print the current measures, select "*Measures*" of the "Service printing" submenu.

If you first want to display the current measures, select "*Measures display*" of the "*Service*" menu.

#### 5.3.3 - Regulation check

If a regulation check printout during heating up (during a test) is required, it can be request using the "SERVICE PRINTING" submenu.

1 of 3 settings are possible for the "Regulation check" parameter in "SERVICE PRINTING".

- "*0*" : No regulation check printout. The default value on switching on is "0".
- "1" : Regulation check printing on connected and On-line printer.

The third is reserved for ISL.

# 5.3.4 - Printer reset

To command a printer reset, select "Printer reset" of "SERVICE PRINTING".

# 6 - Configuration: "Analyzer setup" menu

# 6.1 - Printer setup

Accessing to the printer setup needs the access level 1.

- Select "Analyzer setup" in the main menu.
- Select "*Printer setup*" in the "ANALYZER SETUP" menu.

| PRINTER SETUP             |              |            |
|---------------------------|--------------|------------|
| Paper width :             | Red ink code | <b>;</b> : |
| Automatic results printi  | ng           | : O/N      |
| Degree symbol ASCII co    | ode          | : 248      |
| End of printout line feed | ls           | : 5        |
| Light format for result p | rinting      | : O/N      |
| <exit></exit>             |              |            |
|                           |              |            |

Screen 2-27

| "Paper width "                     | 40/80 (flip-flop) |
|------------------------------------|-------------------|
| "Red ink code"                     | Ref Printer doc   |
| "Automatic results printing"       | Y/N (flip-flop)   |
| "Degree ASCII code"                | Ref Printer doc   |
| "Printer line feed"                | 5 (for example)   |
| "Light format for result printing" | Y/N (flip-flop)   |

# 6.2 - RS 232 link setup

The access to the external link setup is possible with the access level 1.

- Select "Analyzer setup" in the main menu.
- Select "Ext. link setup" in the "ANALYZER SETUP" menu.
- Select "RS 232 link setup" to display the submenu of the same name.

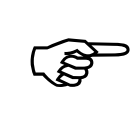

The ALAN/RS-232C adapter must be connected to allow the access to the «RS-232 LINK SETUP» menu.

The different commands displayed in this way are treated in the following sections.

| RS-232 LINK SETUP   |
|---------------------|
| Transmitted data    |
| Hardware setup      |
| Software setup      |
| Data flow control   |
| Computer on line: N |
| <exit></exit>       |

Screen 2-28

## 6.2.1 - Hardware setup - communication parameters

• Select "Hardware setup" in the "RS 232 LINK SETUP" submenu to do display :

| RS-232 HARDWARE SETUP |             |  |
|-----------------------|-------------|--|
| Baud rate             | : 9600 baud |  |
| Data bits             | : 8         |  |
| Stop bits             | :1          |  |
| Parity : None         |             |  |
|                       |             |  |
| <exit></exit>         |             |  |

Screen 2-29

- All the parameter keys are of the flip-flop type with 2 or more possibilities. See the RS-232C appendix.
- Select the desired configuration which is automatically taken into account on selection.

## 6.2.2 - Software setup

• Select "*Software setup*" in the "RS 232 LINK SETUP" submenu. The display becomes:

| RS-232 SOFTWARE SETUP               |  |
|-------------------------------------|--|
| Analyzer ID (0 - 99) : 1            |  |
| Automatic validation of results : N |  |
| End of transmission character : 0   |  |
|                                     |  |
|                                     |  |
| <exit></exit>                       |  |
|                                     |  |

Screen 2-30

## 6.2.2.1. Analyzer ID Number

Select "*Analyzer id*" and type in and confirm, with (**ENT**), the Analyzer ID number (0 - 99). This number is sent with each result message.

#### 6.2.2.2. Results Validation

Use the Flip-flop key "Automatic validation of results" to display "Y" or "N" :

- If "*Automatic validation of results*" is set at "Y", for yes, then the result is automatically transmitted when the test run is terminated.
- If "*Manual validation of results*" is configured "N", for no, then the operator must manually validate the last run result before it will be transmitted on the external link.

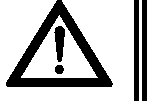

If another result is recorded before "validation for transmission" the result will be lost.

See the following chapters of the Part II:

- 9 Result of the last test run: the "Last run result" page II-86
- 10 Printings: the "Printing" menu page II-87
- 11 Results and printing: the "Results memory" menu page II-89 for more information.

#### 6.2.2.3. End of Transmission (EOT) Character

• Select "*End of transmission character*" (EOT), type in the numerical value and confirm with (ENT).

The EOT character falls into 2 categories : "0" or "> 0" (1 - 99).

#### EOT Character = 0

There is no EOT character at the end of transmission

#### EOT Character > 0

The last character sent is the EOT character.

## 6.2.3 - Data flow control

• Select "*Data flow control*" in the "**RS 232 LINK SETUP**" submenu. The display becomes :

| RS-232 FLOW CONTROL                  |  |  |
|--------------------------------------|--|--|
| Hardware flow control (RTS/CTS) : N  |  |  |
| Software flow control (XON/XOFF) : N |  |  |
| ENQ/ACK protocol: N                  |  |  |
| Time between two successive messages |  |  |
| If no protocol used : 0.0 s          |  |  |
| <exit></exit>                        |  |  |

Screen 2-31

The first 3 parameters keys, for protocol selection, are Flip-flop with "Y"/"N" as choices. Only one of them can be configured "Y".

• Select the desired configuration. which is automatically taken into account on selection.

#### 6.2.3.1. Transmission without protocol

The last parameter can be used when no protocol is used, i.e. when all of the "*RS-232 Flow control*" protocol parameters are configured "*N*".

• Select the 4th parameter key and enter the value in seconds. See Screen 2-31 page II-72

The time between each message will be as configured. It is not possible to request a second transmission of any message.

#### 6.2.3.2. Transmission with protocol

If a "communication protocol" parameter is configured "Y" (for yes), then a dialogue protocol will be necessary between the Analyzer and the external computer.

• The Analyzer must be authorized to transfer results.

• It is the external computer that controls the message transfer rate.

The operator can choose from 3 types of protocols.

#### a - Hardware flow control

Refer to the RS-232C appendix hardware characteristics of the link

#### *b* - Software flow control

If the Software Flow Control protocol is used, then transmission is started automatically by default on switching on and continues until the Analyzer receives the XOFF code which instructs it to stop sending data. The Analyzer will only resume sending data when it has received the XON code.

The values of the character codes are : 11H for XON and 13H for XOFF
### c - ENQ/ACK protocol

All messages from the Analyzer must be acknowledged by the external computer (transmission confirmed as security precaution).

Should communication be faulty, only the external computer can decide whether or not to abort transmission.

Analyzer response time on receiving ENQ Real waiting time for acknowledging a results message Results transfer delay after end of test Delay for ENQ Number of calls on receiving NAK after a results message < 100 ms 2 sec not limited Not limited (end with ACK or EOT)

### Request and reception of results

The external computer uses the ENQ code (05H) to ask the Analyzer if any results are ready to be sent.

If the Analyzer has no results to send, it replies ACK (06H). If it has, the results are sent. If there are several fruitless communications, the computer may decide to abort transmission by sending an EOT (04H) character.

| ANALYZER              |        |   | EXTERNAL COMPUTER       |
|-----------------------|--------|---|-------------------------|
|                       |        |   | ENQ                     |
| 1 result message      | XXXXX  | > | (not properly received) |
|                       |        | • | NAK                     |
|                       |        | • | ENQ                     |
| Same message e        | XXXXXX | > |                         |
| Abandon result transf | er     | • | EOT Abort               |
|                       |        |   | ENQ                     |
| No result (ACK)       |        |   |                         |
|                       |        | ← | ENQ                     |
| (ACK) If no result    |        |   |                         |
|                       | ou     |   |                         |
| Transfert of result   |        | > |                         |

On receiving ACK, the computer need not reply. On receiving a results message, the latter must be checked (checksum) and the computer must reply ACK (06H) or NAK (15H), depending on whether the message was correct or not.

| ANALYZER                    |   | EXTERNAL COMPUTER       |
|-----------------------------|---|-------------------------|
|                             |   | ENQ                     |
| 1 result message XXXXX      | > | (Not properly received) |
|                             |   |                         |
| Conserve the result message |   | NAK                     |

On receiving NAK, the Analyzer waits for the next ENQ before sending the same message again.

| ANALYZER                  |   | EXTERNAL COMPUTER       |
|---------------------------|---|-------------------------|
|                           |   | ENQ                     |
| 1 result message XXXXX    | > | (Not properly received) |
|                           |   | NAK                     |
|                           | ▲ | ENQ                     |
| Same result message XXXXX | > | (properly received)     |
|                           | ▲ | ACK                     |
|                           |   | ENQ                     |
| Next result message XXXXX | > | etc.                    |

### 6.2.4 - Computer on-line

For the external link to be operational the "*Computer on-line*" parameter (of the "**RS-232 LINK SETUP**" menu) must be set at "**Y**".

• Use the Flip-flop selection key to set the parameter "Y" / "N".

### 6.2.5 - Transmitted data

Select «Transmitted data» of the «RS-232 LINK SETUP» menu.

The display becomes:

| RS-232 TRANSMITTED DATA |  |  |
|-------------------------|--|--|
| : N                     |  |  |
| : N                     |  |  |
|                         |  |  |
|                         |  |  |
|                         |  |  |
|                         |  |  |
|                         |  |  |

Screen 2-32

All the selections are in Flip-flop mode and the possibilities are "**Y**"/"**N**", yes or no. As well as the result message, 2 other optional messages can be sent. Letters (Y/N, C/F...) and character strings (sample name, sample number...) are sent in inverted commas.

### 6.2.5.1. Conditions of a test run

The following details are transmitted if this parameter is set at "Y". The maximum number of characters displayed/printed are indicated.

| Identification                           | Number of characters | Description                        |
|------------------------------------------|----------------------|------------------------------------|
| Analyzer number                          | 2                    |                                    |
| Type of message identifier               | 2                    | «C» (for contents)                 |
| Operator name                            | 12                   |                                    |
| In spec page no.                         | 2                    |                                    |
| Out of spec page no.                     | 2                    |                                    |
| In spec indicator                        | 1                    | «Y», «N» ou «-»(yes , no or not    |
| Atmospheric pressure                     | 5                    |                                    |
| Pressure unit                            | 2                    | 0 or 1 (mmHg ou kPa)               |
| Type of igniter                          | 1                    | «G» (gaz)                          |
| Glow plug current                        | 5                    | amperes                            |
| The date in the format configured on the | 10                   | for example «JJ/MM/YY»             |
| Format of the date                       | 2                    | 0, 1, 2 or 3 ( JJ/MM/YY, MM/JJ/YY, |
| Time of the end of the test run          | 6                    | for example «HH:MM»                |

### 6.2.5.2. Test contents

If "Test contents" is configured "**Y**", all the test program parameters, as described in part1, are transmitted. The maximum number of characters displayed/printed are indicated.

| Identification                                | Number of<br>characters | Description                           |
|-----------------------------------------------|-------------------------|---------------------------------------|
| Analyzer number                               | 2                       |                                       |
| Type of message identifier                    | 2                       | «T» (for test)                        |
| Program name                                  | 12                      |                                       |
| Barometric correction                         | 1                       | «O» or «N»                            |
| Rounded                                       | 2                       | 0, 1, 2 (None, ASTM D92 or ISO/NF/EN) |
| Stirring speed                                | 2                       | 0, 1 or 2 (A, B, C or None)           |
| Heating rate fast phase                       | 2                       | 0, 1 or 2 (None, A or high)           |
| "Test every" of fast phase                    | 5                       |                                       |
| Start test temperature of fast phase          | 3                       |                                       |
| Temperature of end of fast phase              | 3                       | (the real temperature value is sent)  |
| Heating rate standard phase                   | 2                       | 0, 1, 2 or 3 (low, A, B, or high)     |
| "Test every" of standard phase                | 5                       |                                       |
| Start test temperature of standard phase      | 5                       | (the real temperature value is sent)  |
| Go-No Go                                      | 1                       | «Y» or «N»                            |
| Pre-safety alarm Pre-safety alarm temperature | 3                       | «Y» or «N»                            |
| Pre-safety alarm flash point                  | 3                       | «Y» or «N»                            |
| Non used                                      | 3                       | Always 999                            |

### 6.2.5.3. Result message

The result message is always sent.

| Identification                     | Number of<br>characters | Description                                                                                                    |
|------------------------------------|-------------------------|----------------------------------------------------------------------------------------------------|
| Analyzer No                        | 2                       |                                                                                                    |
| Type of message identifier         | 2                       | «R» for result                                                                                                    |
| Test name                          | 12                      |                                                                                                    |
| Sample No                          | 12                      |                                                                                                    |
| Test No                            | 2                       | 1 to 20                                                                                                    |
| Non used                           | 2                       | Always 99                                                                                                    |
| Temperature Unit                   | 1                       | «C» or «F»                                                                                                    |
| Expected flash point               | 5                       |                                                                                                    |
| Flash point                        | 5                       |                                                                                                    |
| Flash point (at first application) | 5                       |                                                                                                    |
| Corrected flash point              | 5                       |                                                                                                    |
| Non used                           | 5                       | always 999.9                                                                                                    |
| Non used                           | 5                       | always 999.9                                                                                                    |
| Type of test stop                  | 2                       | 10: flash detection<br>13: flash safety detection.                                                                                                    |
| Calibration indicator              | 1                       | "*" indicates that next calibration date has passed or<br>that the temperature measurement values were<br>adjusted manually. " " is sent in all other cases |

### 6.2.6 - Result message format

#### (ASCII - 90 characters)

XY, "R", "SSSSSSSSSSS", "NNNNNNNNN", PP, C, 99, "T", EEE.E, FFF.F, CCC.C, 999.9, 999.9, ZZ, "A") UV <CR> <LF>

| XY    | =                          | Analyzer number                        |
|-------|----------------------------|----------------------------------------|
| R     | =                          | Result                                 |
| SS    | =                          | Sample ID                              |
| NN    | =                          | Sample No                              |
| PP    | =                          | Test No                                |
| С     | =                          | Cup                                    |
| Т     | =                          | Temperature Unit                       |
| EEE.E | =                          | Expected Flash Point                   |
| FFF.F | =                          | Flash point                            |
| CCC.C | =                          | Corrected flash point                  |
| 999.9 | =                          | Non used                               |
| ZZ    | =                          | Test stopped by flash point detection. |
|       | 10: flash detection        |                                        |
|       | 13: flash safety detection |                                        |
| Α     | =                          | Calibration indicator                  |

### 6.2.7 - External link test

The external link test message sent is:

(ISL FP93 5G) 17 CR LF

See section 5.2.4 - : RS-232 External link II-66 of chapter 0 page II-64 for the procedure. If the message is very rapid, don't forget that when there isn't any protocol used, the time between successive messages can be set (see section 6.2.3 - Data flow control page II-72 of this chapter).

### 6.3 - Service: service parameters

This chapter deals with service parameter configuration and service parameter functions that are specific to access level 2, Service level. Service parameter configuration that are specific to access level 0 and 1 is treated in the section.

If access is denied to a function, the system indicates the access level necessary.

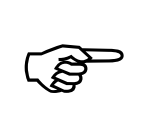

One of the first service operations should be to print out the Service Parameters list. See the section 5.3.1 - page II-68.

- Select "Analyzer setup" of the main menu to display the "ANALYZER SETUP" menu.
- Select the "Technical setup" submenu.

| TECHNICAL SETUP                       |
|---------------------------------------|
| Service password: PPPPP               |
| Regulation parameters                 |
| Buzzer pulse width: WWW               |
| Sample temperature calibration values |
| Upload / Download                     |
| <exit></exit>                         |
|                                       |

Screen 2-33

The service parameters are stored in non volatile memory. They define:

- Analyzer setup,
- Service setups,
- Quality calibrations
- ISL configuration.

Only service parameters accessible by level 1 and 2 are treated in this manual.

### 6.3.1 - Regulation parameters

The PID regulation parameters can be set manually by the Service engineer. • Select "Regulation parameters".

| <b>REGULATION PARAMETERS</b> |
|------------------------------|
| Кр : рр                      |
| Ti : iii s                   |
| Td : d s                     |
| Delta t : xx s               |
|                              |
| <exit></exit>                |

#### Screen 2-34

Normally these values are not modified. However, it is possible to disable a parameter by entering "0". The "delta" is for information. It cannot be modified by the operator.

### 6.3.2 - Buzzer pulse width

This parameter is used to set the active pulse of the intermittent "Error" and "Report" alarms. The active pulse of the "Warning" alarms is half the value set for the "Error" and "Report" alarms.

• Select "*Buzzer pulse width*" and type in a value between 0 and 100 (ms). Confirm by (ENT).

### 6.3.3 - Modification of the sample temperature calibration values

The low and high reference resistance values and the corresponding A/D conversion counts relate to the temperature probe calibration. They are set by automatic calibration and are not normally modified afterwards.

If they are manually adjusted using this function, then an indicator will signal this on the results display and printout. Refer in Part II chapter 9 - Result of the last test run: the "Last run result" page II-86 and chapter 11 - Results and printing: the "Results memory" menu page II-89.

### 6.3.4 - Upload / Download

A PC program is provided with the standard FP93 5G Analyzer for uploading and downloading of the Service parameters to and from a host computer using the Service port. It is also possible to upgrade the Analyzer program and texts software in the same way. In the latter case an upgrading diskette is used.

An external link cable is provided for connection to the PC.

Modem signals are not provided during downloading. If necessary, transfer by modem should be carried out in 2 steps:

- 1. Transfer between 2 PCs by modem
- 2. Local transfer between PC and Analyzer without modem signals.

The transfer mode (Uploading/Downloading) is a specific Analyzer mode. The Analyzer switches to this mode:

• Either by automatic detection of a transfer requirement (signaled on the PC screen),

• Or on request by the operator from the Analyzer keypad.

In the former case, the Analyzer cannot leave transfer mode until it has succeeded in linking with the host PC.

In the latter case, it is best not to try to quit the transfer mode. If the downloading process has begun, then some of the memory has probably been deleted. If an error has been made, the best method is to let the transfer continue its course and start the transfer over again. When the Analyzer is switched off during downloading, on switching on again, it will detect a transfer requirement and will signal this requirement to a connected PC on which the transfer program is running.

### 6.3.4.1. Principle of Transfer Procedure

The Analyzer goes into transfer mode, either by automatic detection or by operator request, it waits for transmission from the PC.

Once the PC transfer program is loaded, it sends a message to the Analyzer.

The Analyzer indicates the type of transfer required. After a safety protection exchange between the PC and the Analyzer, the PC sends the required information to the Analyzer, which treats this information.

The PC confirms the termination of the transfer.

### 6.3.4.2. Installation and Starting the Transfer Program

Follow the instructions of Read.me file

6.3.4.3. Transfer requested by the operator

#### Preparation

- Switch off the host PC and the Analyzer and connect the external link cable between the serial link connector at the rear of the Analyzer and the host PC. Switch on the PC and Analyzer.
- Note the names of the ".HEX" and ".NVM" files in the "C:\ISL\MEMPROG\" sub-directory.

#### On the Analyzer

• Select "Upload/download" in the "TECHNICAL SETUP" submenu.

Screen 2-35

• Select the required command.

The Analyzer display indicates the type of transfer expected.

The "reset" referred to will be performed automatically at the end of the transfer.

### On the PC

- Start the transfer program on the PC as explained in the "Read.me" file. refer to the section 0 page II-79.
- Enter the communications serial port (COM) as requested (1 or 2). Confirm by (ENT).

### Analyzer Program and Texts Software Downloading

• Type in the name and extension of the information file named ISL FP93.Vxx (xx being the software version) and confirm by (**ENT**).

### Service Parameters Uploading/Downloading

• Input the file name requested and press (ENT) to confirm. (The name and extension must be given.)

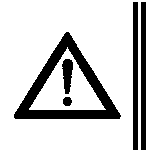

During uploading of service parameters to the PC, do not use the original filename. A name containing the date could be used, for example, SPDDMMYY.NVM.

The PC screen informs the operator of the function in progress.

### On the Analyzer

The Analyzer screen informs the operator of the function in progress.

#### End of transfer

If transfer has been completed successfully :

• The Analyzer is reset automatically.

#### 6.3.4.4. Unsuccessful transfer to Analyzer or no display on switching on

If the transfer (which has begun) has not been successful, the Analyzer should restart the process. Also, if there is no display on switching on, this method may also be used and a transfer requirement should be signaled on the PC.

For this :

- Switch off the Analyzer and the PC
- Switch them both on again.
- Start up the transfer program as before and the Analyzer may request a transfer, in the same way as explained above in section 6.3.4.2 page II-78. If a down load is necessary, the Analyzer detects this automatically this need.

When the Analyzer is waiting for a download, the red LED will flash every second.

A downloading in progress is indicated by rapid flashing which is related to the rate of data transfer.

### 6.4 - ISL Adjustment

Access to this menu requires having level 3 access authorization.

### 6.5 - Run default values

The access to this menu needs the level 1 access password (modification of certain parameters requires having level 2 access).

- Select "Analyzer setup" in the main menu.
- Select "*Run default values*" in the "ANALYZER SETUP" menu.

| RUN DEFAULT VALUES  |
|---------------------|
| Power on parameters |
| Safety parameters   |
| Run parameters      |
|                     |
|                     |
| <exit></exit>       |
|                     |

Screen 2-36

### 6.5.1 - Power on parameters

- Select "Power on parameters" in the "RUN DEFAULT VALUES" submenu.
- Select "Atmospheric pressure unit". It can be "mmHg" or "kPa". Selection is by flip-flop.
- Select "Default test" and select a test from the resulting lists.
- Select "Screen saver after: \_\_\_\_\_\_min": Time in minutes before the backlight is switched off (standby mode). The duration before the screen standby mode can be set between 1 and 99 minutes. If it is set to 99 minutes the backlight remains switched on. This function in not active during flash point tests. The standby mode is signaled by a slow flashing of the green LED of the Analyzer front panel. By pressing any key the screen display is reactivated.

### 6.5.2 - Safety parameters

- Select "Safety parameters" in the "RUN DEFAULT VALUES" submenu.
- Select "*Heating power upper limit*" and then enter the value as a percentage of the maximum power (550W). Values allowed 1-100%.
- Select the "*Upper limit maximum time*". This is the maximum duration in seconds for the previous parameter, i.e. the maximum time at the maxi. % entered.
- Select "Alarm if heating rate diff. >100%"
- Select "Stop if heat rate alarm & tmp > EFP : N" (Y/N)
- Select *"Probe/cover missing safety"*: This is the maximum duration in minutes without the temperature raises. It is default adjust at 4 mn.

If at the end of the determined duration the temperature raising is inferior to 20% of the theoretical variation the system deduces the probe or the cover misses.

If you decide to modify this parameter, this warning message will be displayed (modification of this parameters requires having access level 2):

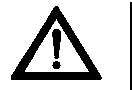

# This parameter allows the detection of the probe/cover missing on the cup. Modify it could be dangerous

Choose <Continue> to modify it.

### 6.5.3 - Run parameters

- Select "Run parameters" in the "RUN DEFAULT VALUES" submenu.
- Select "Cooling temperature limit" and enter the temperature of the heating element under which cooling should be stopped after a test run.

### 6.6 - Laboratory setup

The access to laboratory setup needs the level 1 access password.

- Select "Analyzer setup" in the main menu.
- Select "Lab manager setup" in the "ANALYZER SETUP" menu.
- Fill out the "Lab manager setup" form :
  - > Laboratory name enter letters (12 characters),
  - > Laboratory manager name enter letters (12 characters),
  - Laboratory manager title enter letters (12 characters),
  - Laboratory manager password enter digits.

It is thus possible for the "Laboratory Manager" to modify the level 1 password.

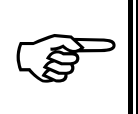

# The master password is given in Part IV chapter 3 - Master passwords page IV-117.

### 6.7 - Real time clock

Select "*Analyzer setup*" in the main menu.

• Select "*Real time clock*" in the "ANALYZER SETUP" menu to display the "*Real time clock*" form.

The following are flip-flop choices :

- 1. The date format "DDMMYY" or "MMDDYY",
- 2. The clock format "12" or "24",
- 3. The time format "AM" or "PM".

The date and time should then be entered to correspond to the formats chosen. See the following example.

| REAL TIME CLOCK             |
|-----------------------------|
| Date format: JJ-MM-AA       |
| Date : 20-02-96             |
| 12/24 : 12                  |
| AM/PM: AM                   |
| Time (HH-MM): 09-45         |
| <cancel> <ok></ok></cancel> |
|                             |

Screen 2-37

When all the entries are correctly displayed, press < OK > to confirm them. If there are any incoherent entries, they will be indicated at this stage.

### 7 - Access levels and passwords: the "Access" menu

The menus and the functions have been sorted according to access levels. The first level, level 0, is accessible to all operators. The other levels, levels 1 and 2, are only accessible after entering the corresponding password. If the operator tries to use a function in an access level for which the password has not been given, a message informs him that the "**PASSWORD WAS NOT GIVEN**" and access is refused.

### 7.1 - Selection of the access level

To check the current access level, select <**Access**> in the main menu. The following screen in displayed:

| ACCESS CON                        | rol |   |
|-----------------------------------|-----|---|
| Current access level is :_        | :   | 0 |
| (Level 1) Lab. manager access:_   | :   |   |
| (Level 2) Service access:_        | :   |   |
| <back 0="" level="" to=""></back> |     |   |
| <exit></exit>                     |     |   |

Screen 2-38

- Select the access level required and enter the corresponding password.
- Confirm by (ENT).
- The "Current access level" should now indicate the new access level.
- When the Analyzer is switched on, the default access level is «0».

### 7.2 - Modifying passwords

- Factory Set Passwords are the following :
- The <u>Laboratory</u> password (level 1) is 0. See Part IV chapter 3 page IV-117 for the master password.
- The <u>Service</u> password (level 2) is 0. See Part IV chapter 3 page IV-117 for the master password.

To modify the factory set passwords refer to the sections listed below:

- 1. For <u>Laboratory</u> password (Access level 1) modification, refer to the section 6.6 Laboratory setup page II-81 of the chapter 6 Configuration: "Analyzer setup" menu page II-69.
- 2. For <u>Service</u> password (Access level 2) modification, refer to the section 6.3 Service: service parameters page II-76 of the chapter 6 Configuration: "Analyzer setup" menu page II-69.

### 8 - Full mode run : the "Full mode run" menu

Select <*Exit*> from initial menu (see chapter Specifications, installation and switching on - Part 1). In the displayed screen, select «*Main menu*» and then «*Full mode run*» (access level 1). The full mode run must be exited to allow a "normal" mode run.

| FUL             | L MODE RUN    |
|-----------------|---------------|
| Prepare the run | Ready for run |
|                 |               |
|                 |               |
|                 |               |
| <exit></exit>   |               |

Screen 2-39

This mode allow to create a new test from an existing one (the current test or any pre-saved one). This can be done at a time, if values are known, or by a experimental approach based on successive tests. The resulting test can be saved and reloaded if it's needed.

### 8.1 - Using current test program

If the operator decides to use the current test program in the memory, he should select "*Ready for run*" and start the program using the same principle (Refer to chapter Flash point test - Part 1).

### 8.2 - With modified current test program or another program

If the operator wants to modify the current program before starting the test or if he wants to load another test program, he should select "*Prepare the run*".

|   | PREPARING A FULL MODE RUN  |
|---|----------------------------|
|   | Load a test                |
|   | Edit loaded / current test |
|   | Save the current test      |
|   |                            |
|   |                            |
|   | <exit></exit>              |
| _ | n 2 40                     |

Screen 2-40

The operator can now:

- Modify the current program,
- Load another program,
- Save a modified program.
- Select "Ready for run" and start the program using the same principle as for a normal test.

It is also possible to print the current program.

In Full mode, the operator can view all the details of the test program by selecting <**Down**> in the test start display.

### 8.3 - Exiting Full mode

To run a test after a Full mode run, select "*End of full mode run*". If the "current" test program has been created (and not saved), it will be lost on quitting Full mode (when the operator confirms by *<OK>*). The context of the program will be also lost on quitting. If the operator wishes to conserve the exact program created in Full mode, he must select "*Save the current test*" of "*Prepare the run*" before exiting Full mode.

The default program on switching on is reselected as current program on quitting Full mode.

### 9 - Result of the last test run: the "Last run result"

The "Last run result" menu of the main menu is provided for displaying, printing and "validation for transmission on the external link" of the result of the last run.

- Select "Last run result" in the main menu
- To print the last run result, select "Print".
- To display the last run result, select "Display".
- After having checked the last run result :
- Select "Validate external link transmission" in "LAST RUN RESULT" display.
- If "Automatic Validation of Results" is configured "N", for no, in the "RS 232C SOFTWARE SETUP", then the operator must manually validate the last run result before it will be transmitted on the external link.

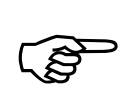

If another result is recorded before "validation for transmission" the result will be lost.

### 9.1 - Displaying the last run result

The display "LAST RUN RESULT DISPLAY" indicates :

- The date and the time.
- The sample ID, the sample no., the operator, the test no., the test name and the atmospheric pressure.
- The observed and the corrected or the corrected & rounded Flash Point result.
- An indicator ("\*") if :

The probe temperature measurement values were manually adjusted, i.e. without using the automatic calibration function of the system (see section 6.3.3 - Modification of the sample temperature calibration values - page II-78), or :

- The "next calibration date" has passed.
- The observed and the corrected or the corrected & rounded Fire point result.

To print the result from this display, press < Print>.

### 9.2 - External link transmission validation

- After having checked the last run result:
- Select "Validate external link transmission" in "Last run result" display.
- Select < OK > to validate.

### 10 -Printings: the "Printing" menu

The Analyzer is equipped with a standard Centronics parallel printer interface, including a standard 25-pin PC connector. A 40 column or an 80 column EPSON® compatible printer can be used.

- ISL can deliver such a printer as an accessory.
- All printouts are in text mode.
- All print functions can be accessed from the "*Printing*" menu of the main menu.
- Select "*Printing*" of the main menu.

Results get in SECURITY can be displayed or printed. See section 4.5 - : Samples edition and display page II-61 of the chapter 0. (current part)

### 10.1 - Printer Reset

Resetting the printer has the effect of reprogramming the printer hardware and its interface.

• Select "Printer reset" in the "Printing" menu.

### **10.2 - Environment Printing**

• Select "Environment printing" in the "PRINTING" menu.

The following lists can be printed immediately :

- Samples list,
- Operators list,
- Test results pages list,
- Tests list.

| ENVIRONMENT PRINTING |                     |  |
|----------------------|---------------------|--|
| Samples list         | One sample contents |  |
| Pages list           | One page contents   |  |
| Tests list           | One test contents   |  |
| Operators list       |                     |  |
|                      |                     |  |
| <exit></exit>        |                     |  |

Screen 2-41

### 10.2.1 - One sample contents

- Select "One sample contents" and the "Sample display" in the memory appears.
- Select <**Show List**> and select a sample from the resulting display.
- Select < *Print*> to start printing of the displayed sample.

### 10.2.2 - One spec page contents

- Select "One page contents" of "ENVIRONMENT PRINTING" to display the "Output page" in the memory.
- Select <**Show List**> and then select a specification page from the resulting lists.
- Select <*Print*> in the resulting "OUTPUT PAGES DISPLAY".

### 10.2.3 - One test contents

- Select "One test contents" of "ENVIRONMENT PRINTING".
- Select "Show tests list" and select a test from the resulting lists.
- Select *<Display>* to display the test just selected. The test is displayed as illustrated in chapter 4 Run environment definition: the "Runs environment" menu page II-54. The 4 screen pages of the test are also displayed in the same way.
- Select < *Print*> to obtain a printout of the selected test.

### 10.3 - Printer link test

Refer to the section 5.2 - Different diagnostics page II-66 of the current part.

### 11 -Results and printing: the "Results memory" menu

### 11.1 - Results pages

Result pages from 1 to 20 are reserved for the pre-programmed samples. Flash point result specifications can be entered for these pages. A result page 21 also exists, but upper and lower results specifications cannot be entered for this page (there are no specifications for the fire point results).

During samples editing, described in section 4.5 - page II-61, the laboratory manager selects the results pages ("In-spec" and "Out-spec") to be associated with the pre-programmed sample. The upper and lower result limits are entered during "Specification pages editing", also described in section 4.6 - page II-62. When a test run is performed using a pre-programmed sample, the result (observed, corrected or corrected & rounded depending - on the configuration during Test Customizing) is compared with the results specifications (mini. and maxi.).

If the result is within the specifications ("*In-spec*"), it is recorded in the "*In-spec page*" specified for the pre-programmed sample (see section 4.5 - page II-61). If the result is not "*In-spec*", it is recorded in the "*Out of spec page*" of the pre-programmed sample (see section 4.5 - page II-61).

The "*Out-spec*" page may be the same as the "*In-spec*" page or it may be the page 21.

All the results that are not from pre-programmed samples will be recorded in page 21.

The storage of the results, in all the pages, functions on a FIFO (first in first out) basis.

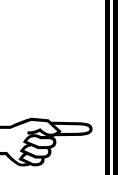

When the maximum number of results that can be saved on a page is greater than 5, the First In / First Out system processes the results in blocks of 5 results. This means that when the maximum number of results plus one are recorded the first block of 5 results is displaced and lost. When the maximum number of results for a page is 5, only one result is lost when the 6th result is recorded.

There is no warning when a result or a block of results is displaced from a results page ! Also, no recording will be made of test runs which do not result in Flash Point detection - for example when the pre-safety and safety alarms have been triggered (without detecting a flash point).

- A maximum of 550 results can be recorded in all the pages taken together.
- Memory space for 50 results is reserved for page 21.
- The pages 1 to 20 can be configured during specification pages editing for from between 5 to 50 results, in steps of "5" (i.e. 10, 15, 20..., 45, 50) respecting the total number (500) of results permitted.

### 11.2 - Statistics

Select "Result memory" in the main menu.

- Select "Statistics".
- Select "Selected page" to choose the results page.
- Select the results page from the list of 20 pages.

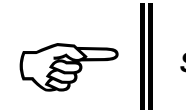

# Statistics are not available for the Fire Point or for page 21.

- Use "Selected item" to select by flip-flop for the page displayed one of the following :
  - "All the results",
  - "In spec results only",
  - Out of spec results only".

Having made your "item" choice, press < Display> to display the statistics page.

| STATISTICS       |                |             |        |
|------------------|----------------|-------------|--------|
| Page:_           | Items: All res | sults       |        |
| Selected items:_ |                |             |        |
| In spec          | : 8            | Out of spec | : 0    |
| Result min       | : 62.0         | Result max  | : 64.0 |
| Average          | : 63.00        | Deviation   | : 0.71 |
| <exit></exit>    |                |             |        |

Screen 2-42

The above display indicates the page selected and the type of selection for the "Selected page" (e.g. "All results"). Also indicated are :

- The number of results in that page, "selected items",
- The number of "In-spec" and "Out-spec" items,
- The maximum and minimum result values,
- The average result value,

• The standard deviation (or the mean square deviation).

The mean square deviation is calculated by the formula :

$$(D_{ms})^2 = \frac{\sum (x_i - x_a)^2}{N}$$

$$\begin{aligned} x_i &= \text{All results} \\ x_a &= \text{mean (or average) result} \\ N &= \text{sample number} \\ D_{ms} &= \text{standard deviation} \end{aligned}$$

Once the operator has made his item choice, see above, he can select <Print> to print out the statistics or the statistics and the selected items collectively. To do so, select :

"Statistics only"

or

• "*Statistics and selected items*". (Printout with "all the results" provides all results on the page). For page 21 the statistics zone at the beginning of the printout will be blank.

### 11.3 - Results display / printing and transmitting

To display, print or transmit results:

- Select "Result memory" in the main menu.
- Select " One result display / print / transmit ".
- Select "Show list".
- Select a results page from the list press <Down> for the 2nd page of the list. Having selected a page, the previous display reappears with the "Selected Page" indicated.
- Select <**Show results**> and the last result recorded on that page is displayed.

The information on the results display can be divided in 6 parts:

- 1. Results page and item on the page,
- 2. Conditions of the test :
- Sample ID, sample no., operator, test no., test name, atmospheric pressure and the type of igniter used. The igniter is indicated by "*G*" (current indicated),
- 3. EFP, The observed Flash Point result, the corrected result or the corrected & rounded result,
- 4. "In spec" information "Yes" or "No" ("\_" for page 21) and an indicator ("\*") if:
  - The probe temperature measurement values were manually adjusted, i.e. without using the automatic calibration function of the system (6.3.3 - Modification of the sample temperature calibration values page II-78),
    - or
  - The "next calibration date" has passed.
- 5. The observed Fire Point result and corrected result or the corrected & rounded result.
- 6. The maximum, minimum and the average results values for the page.
- To print the displayed result, press < Print>.

To display the other results in this page, use <*Previous*> or <*Next*>.

### 11.4 - Results pages allocation

- To display the "Results pages allocation" :
- Select "Results memory" in the main menu.
- Then select "*Results pages allocation display*" to display all the results pages from 1 to 21.
- Select **<***Exit***>** to return to the previous display.

### 11.5 - Page Cleanup

- Select "Result memory" in the main menu.
- Select "Page cleanup" in the "RESULTS MEMORY" menu.
- Select "Selected page" to choose the results page.
- Select the results page from the list of 21 pages.
- The following Screen 2-43 appears.

### 11.5.1 - One page contents cleanup

Having selected a result as explained above.

• Select "Delete page contents only" and a warning display appears.

| PAGES CLEANUP             |
|---------------------------|
| Delete contents of page:_ |
| ARE YOU SURE ?            |
| <no> <yes></yes></no>     |

Screen 2-43

- To delete the page contents, select "Yes".
- To abandon the operation, select "No".

### 11.5.2 - Delete page name and contents

- Select "Delete page name and contents" and a warning display appears.
- To delete the page contents, select "Yes".
- To abandon the operation, select "No".

# PART III FP93 5G2 MAINTENANCE

Page intentionally blank.

### 1 - General

Regular maintenance operations have already been tackled in previous parts:

- Cleaning the cup and accessories see in Part I
- Adjusting test flame- see in Part I
- Printing service parameters . See relevant sections of the chapter Diagnostics and measures: the "Service" menu see in

The last operation (Printing service parameters) must be done on receiving the Analyzer.

### 2 - External operations

### 2.1 - Replacing the sample temperature probe

- Disconnect the temperature probe from the connection panel (see Part I section 5.3 Connections page I-27).
- Unscrew the knurled flange and remove it from the cover.
- Replace the probe with a new one.

### 2.2 - Replacing the flash point detection

The standard FP93 5G2 Analyzer is provided with a thermocouple flash point detector. The ring-shaped ionization electrode of the flash point detection is optional. With this option the flash detection threshold can be adjusted.

### 2.2.1 - Detection kits

The thermocouple thermal detection kit includes:

• The thermal detector (thermocouple) with its wire and its connector.

The ring-shaped ionization electrode of the detector kit includes:

- The ionization ring-shaped electrode
- Teflon insulator for the detector (35 mm length approx.)

### 2.2.2 - Assembling / dismantling the ionization electrode

- Unscrew and remove the knurled flange from the cover without dismantling the ringshaped detector grounding spring.
- Insert the Teflon insulator from above the test cover (see the drawings below).
- Replace the knurled flange without tightening it.
- Replace the ring-shaped ionization detector ensuring that the ring shaped detector is correctly inserted in the groove of the Teflon sheath. Ensure that the ring-shaped ionization detector is concentric with wall of the cover.

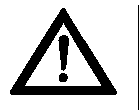

## The little stirring helix must not be in contact with the ring-shaped electrode.

- Tighten the knurled flange.
- Connect the ring-shaped ionization detector to the connection panel.
- To dismantle the ring-shaped ionization detector proceed as follows:
- Disconnect the detector from the connection panel.
- Unscrew and remove the knurled flange from the cover.
- Separate the detector from the Teflon insulator and remove them from the cover.

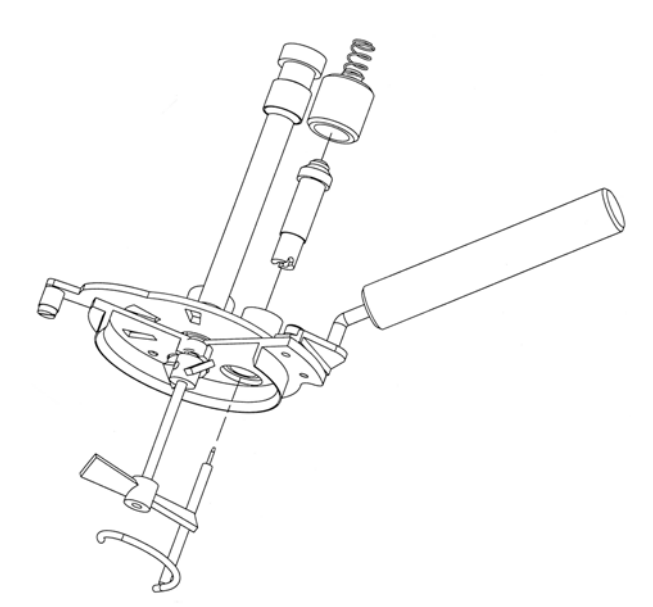

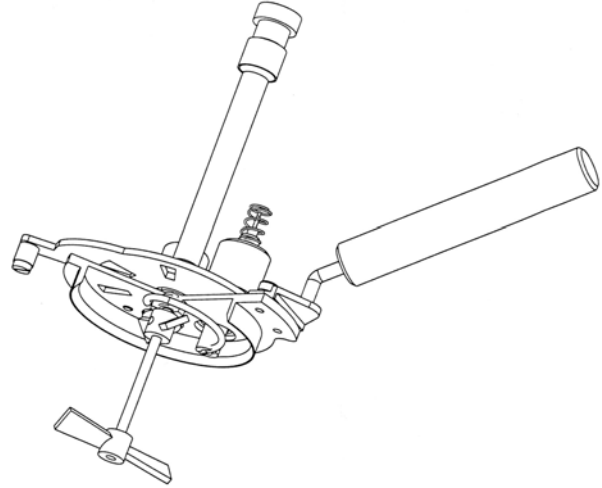

Figure 3-8 Exploded view of the cover with the ring-shaped ionization detector.

Figure 3-9 General view of the cover assembly set including the ionization ring-shaped electrode.

### 2.2.3 - Assembling / dismantling the thermocouple detector

Dismantling:

- Disconnect the flash point detector from the connection panel.
- Unscrew the knurled flange from the cover.
- Remove carefully the detector from the cover.
- Assembling is done in the reverse order.

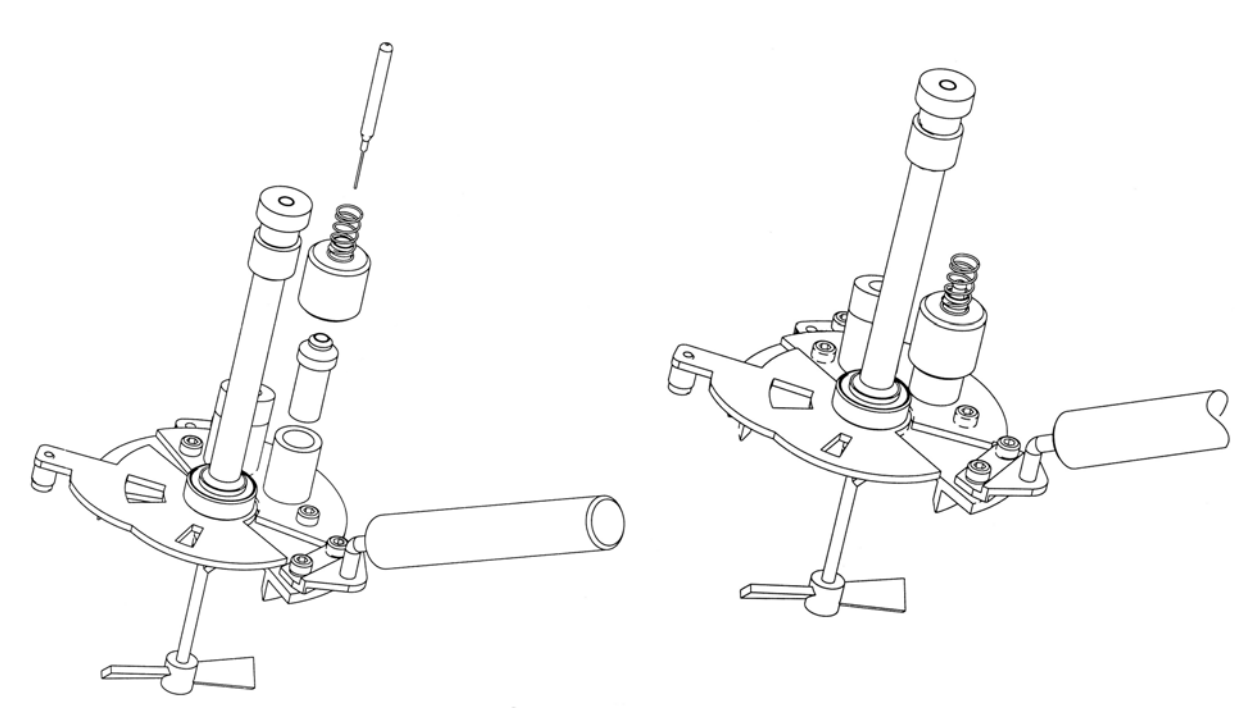

Figure 3-10 Exploded view of the cover with the thermocouple detector.

Figure 3-11 General view of the cover assembly set including the thermocouple detector.

### 2.3 - Assembling / dismantling the stirrer

Normally the stirrer blades and the stirrer rod can be wiped clean without disassembling the stirrer. If the stirrer blades must be removed :

- Remove the test cover.
- Use a 1.5 mm Allen key to remove the 2 stirring blades from the stirrer rod.
- If the stirring rod needs to be cleaned, it is best to clean it without removing it from the cover. If it is necessary to remove the stirring rod, make sure that its passage has been cleaned correctly before replacing it. For this latter operation it will be necessary to use a slender pullthrough.

When replacing the small stirrer blade, allow a clearance of from 0.2 to 0.5 mm between it and the test cover so that the stirring rod movement is not blocked or braked. The stirring rod should turn freely.

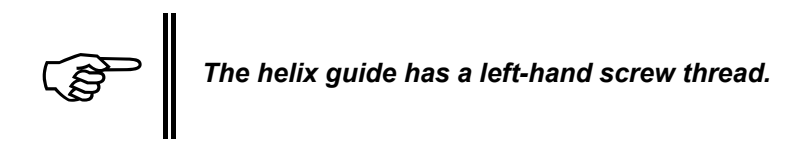

### 2.4 - Assembling / dismantling the igniter

### 2.4.1 - The electrical igniter

An electrical igniter is provided in the form of a glow plug and it's wire:

To dismantle the electrical igniter proceed as follows:

- 1. Disconnect the electrical igniter from the connection panel.
- 2. Unscrew knurled screw of the glow plug.
- 3. Remove carefully the glow plug from the cover.
- 4. Unthread the glow plug wire from its support.
- 5. Remove the test cover.
- 6. Dismantle the glow plug wire support by unscrewing the two screws under the cover edge using a flat-tipped screw driver.

To replace only the glow plug, follow steps 1 to 4:

To assemble the igniter proceed as follows:

- 1. Fit the glow plug wire support on the cover with the two screws provided.
- 2. Introduce the glow plug in the corresponding hole of the tilting support fixed on the cover. Fix it in place with the knurled screw.
- 3. Thread the wire into the support.
- 4. Connect the glow plug to the connection panel.

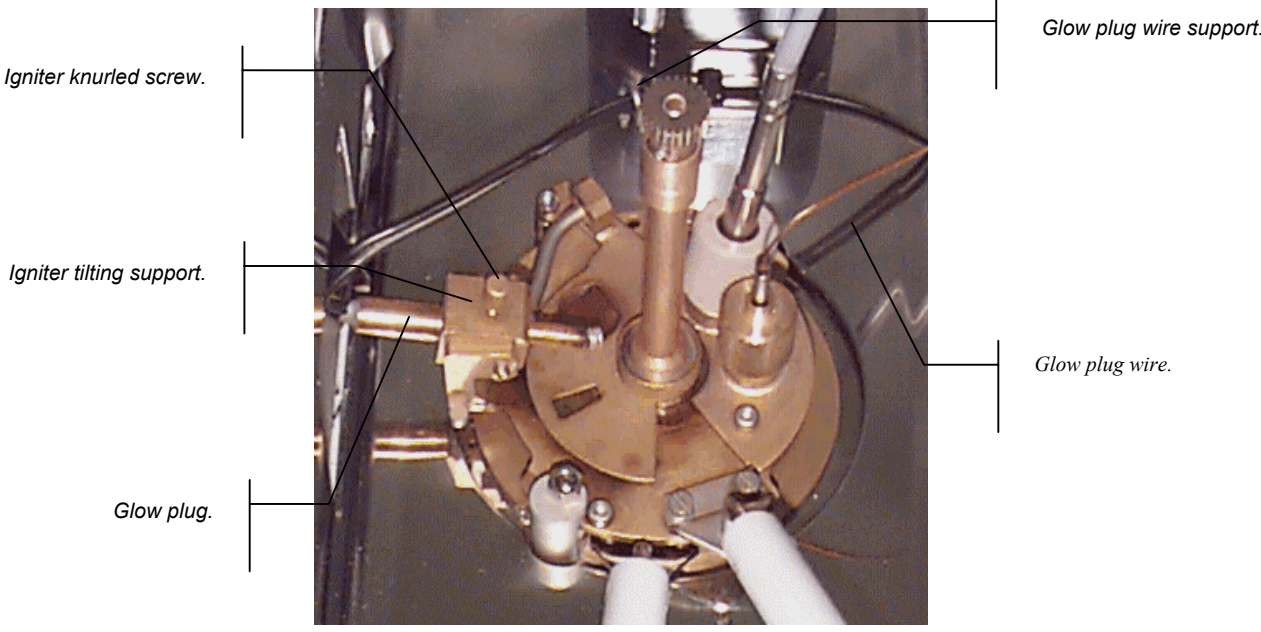

Figure 3-12 The test cover with an electrical igniter.

### 2.4.2 - The gas igniter

The gas ignition device is optional. It can only be assembled on Analyzers with a gas supply circuit. The gas igniter set includes:

- 1. The gas igniter.
- 2. Pilot light/relight glow plug assembly its support, wires and connectors.
- 3. Two silicon tubes

Be sure that the Analyzer is connected to the gas supply before using the gas igniter.

### 2.4.2.1. Assembling/dismantling the gas igniter

- 1. Dismantle the electrical igniter as indicated in the previous section.
- 2. Remove the cover and assemble on it the pilot light / relight glow plug support using the screws provided.
- 3. Put the pilot light and the relight glow plug in the corresponding holes of the support assembly (as indicated in the figure below) and fixe them in place using the knurled screws. The pilot light and the relight glow plug must be mounted practically in contact (unscrew the pilot light and rotate it if necessary).
- 4. Put the gas igniter in the corresponding hole of the tilting support fixed on the cover. Fix it in place with the knurled screw.
- 5. Connect the gas inlet silicon tube to the corresponding nozzles of the connection panel: the upper nozzle for the igniter (test flame) and the lower nozzle for the pilot light.
- 6. Connect the detection loop/ relight glow plug assembly to the corresponding connector of connection panel.

If you should wish to replace the electrical igniter carry out the above procedure in the reverse order.

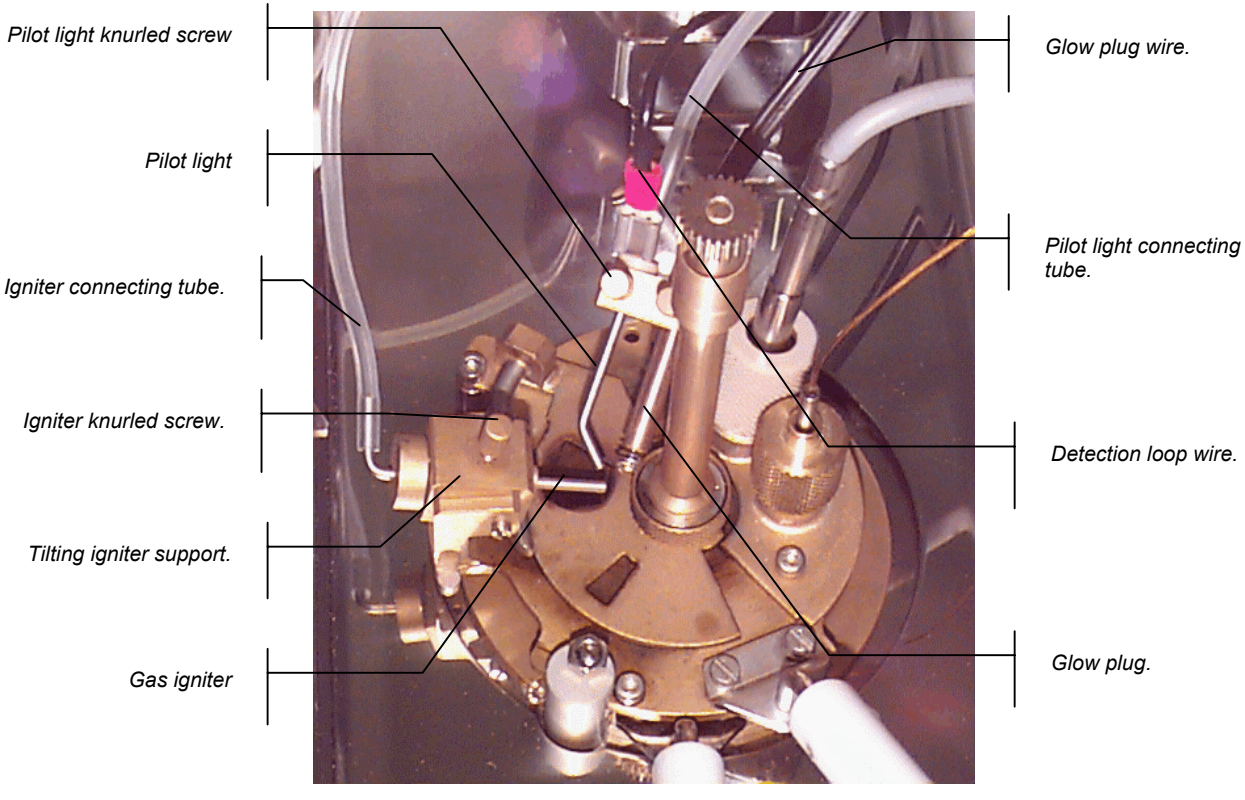

Figure 3-13 The test cover with an gas igniter.

To adjust the size of the test flame (according to the standards) use knob of the control unit front panel (See Part 1)

### 2.5 - Adjusting the flash point detection threshold

- 1. Use a small flat-tipped screwdriver to adjust the "Flash" detection setting potentiometer screw beside the flash detector connector.
- 2. Turn the screw clockwise until the green indicator, beside the screw, is illuminated. Then give the screw 1/8<sup>th</sup> turn more.
- 3. Carefully turn the setting screw anti clockwise until the green indicator goes off.

**Further verification :** Touch the ionization ring and the Analyzer ground at the same time with your finger, e.g. the ionization ring and the rim of the cup. The green flash detection indicator should light up.

### 3 - Internal operations

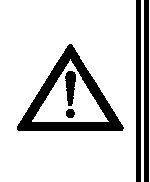

Switch off the Analyzer and disconnect it from the mains before removing the housing cover.

*If the service operations require you to switch on the Analyzer, switch it off again before disconnecting or removing any electrically powered components.* 

3.1 - Analyzer dismantling / assembling for maintenance operations

### 3.1.1 - Dismantling / assembling of the Analyzer housing cover

- Remove the 2 mushroom head screws on the bottom left corners of the Analyzer control unit.
- Remove the mushroom head screw from the top right rear corner of the control unit housing.
- From the rear, slid the cover to the rear so as to disengage the positioning tabs in the rear of the LCD screen housing. Remove the cover to the rear.

Reassembling of the cover is done as following:

- Fit the cover from the rear. First engage the positioning tabs on the bottom of the cover. Then put the rear corner (test unit side) of the cover in place. Next engage the positioning tabs of the front of the cover in the holes provided in the rear of the screen housing. Make sure that the positioning tabs are opposite these holes before pushing the cover forward into place.
- Replace the 3 screws : 2 in the bottom corners and 1 in the top rear corner test unit side of the control unit chassis.

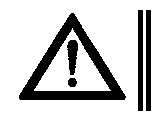

## Always replace the housing cover before switching on the Analyzer.

### 3.2 - Battery troubles: replacing the battery

If a low battery problem is signaled when the Analyzer is switched on, proceed as explained in the "Alarms" chapter at the end of the User Manual. (Appendix) If battery replacement is necessary, proceed as follows:

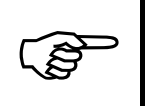

Before handling the processor board or any other electronic components, touch a grounded metallic element to discharge yourself.

- 1. Switch the Analyzer off.
- 2. Remove the Analyzer cover housing as explained in section 3.1.1 page III-101 of the current part.
- 3. Locate the processor board (See the figure below).
- 4. The battery is the very small black box on the screen side of the processor board.
- 5. Unclip the battery carefully using a small flat-tipped screwdriver if necessary.
- 6. Insert the new battery being careful orientation it correctly.
- 7. Reassemble the Analyzer cover (See the section 3.1.1 page III-101 of the current part), before switching on the Analyzer.

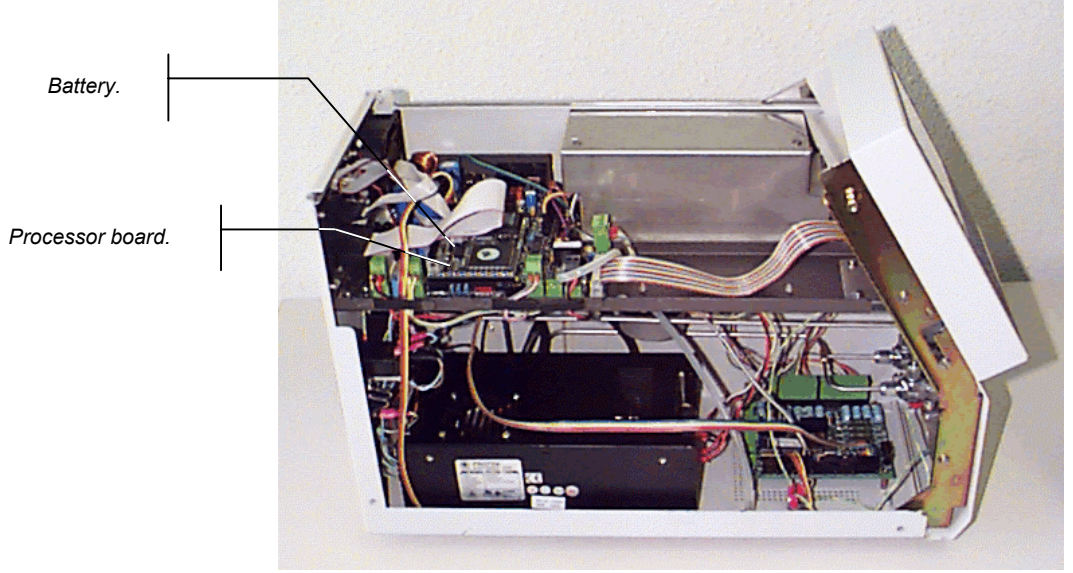

Figure 3-14 Internal view of the Analyzer.

### 3.3 - Fire detection, thermofuse replacing

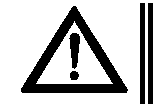

*If an external fire extinguishing system has been connected by the user, disconnect it before the following verification.* 

To test the Fire Detection alarm, switch off the Analyzer and remove the thermofuse by unplugging it. Switch on the Analyzer without the thermofuse. The Fire Detection alarm should be triggered.

To stop the audio alarm, switch off the Analyzer.

To replace the thermofuse proceed as follows:

- 1. Switch off the Analyzer.
- 2. Unplug the defective thermofuse.
- 3. Replace with a new thermofuse.

### 3.4 - Fuses

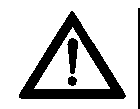

# Switch off the Analyzer and disconnect it from the mains before removing any fuses.

For continued protection against risk of fire, replace only with a fuse of the specified type and current rating as indicated in the Spare Parts list at the end of this manual (appendix).

- There are 2 mains fuses at the rear of the Analyzer, located below the mains supply socket. (See Part 1)
- To remove the mains fuses :
- Use a screwdriver to open the flap and remove the fuse holders.
- Replace with a new fuse: 6.3A / 230V 10A / 115V.

### 3.5 - Connecting an external alarm device

It is possible to connect an external alarm device onto the Analyzer. The connector provided for the connection of the user's external alarm device functions as an ON/OFF switch for the user's device. The user must provide the power supply for his alarm device. This connector has 3 connection positions, 1, 2, and 3, such that :

• Thermofuse OK and in place : 2 - 3 closed

1 - 2 open

• Thermofuse blown or removed : 2 - 3 open

1 - 2 closed

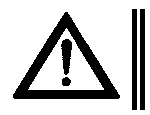

### To stop the alarm, the Analyzer must be switched off.

To connect an external alarm device, the main Analyzer housing cover must be removed as described in the section 3.1.1 - page III-101 of this chapter.

At the rear of the Analyzer :

- Locate the grommet to the left of the fan at the rear of the control unit.
- Pass the wiring of the external alarm device through this opening.
- Connect the wiring of the external alarm to J1 (on the post management board the connector located near the ventilator connection made by screw) of the Igniter board, in accordance with the requirements of the external alarm device and using the operation details given at the beginning of this section.
- Reassemble the housing cover, not forgetting to respect the warnings indicated in section 3.1.1 page III-101.of this chapter.

### 3.5.1 - Characteristics of the external alarm connection

- Voltage : 230 V
- Current : Contact ratings : 230V AC 2A 115V AC 3A Contact ratings : 230V D.C. 0.5A - 115V D.C. 1A

Page intentionally blank.

# PART IV Appendices

Page intentionally blank.

### 1 - Alarms

### 1.1 - Categories of alarms

There are 3 categories of alarms :

- Fault, continuous audio alarm,
- Report, intermittent audio alarm,
- Warning, intermittent audio alarm.

### 1.1.1 - Fault alarms

Detection of a fault alarm may have one or more of the following consequences (see table at the end of the chapter) :

- A test cannot be started,
- A test that is running is stopped,
- The Analyzer switches to standby.

A continuous audio alarm is triggered and the red indicator on the keypad is illuminated. As long as the fault exists, even though the fault has been acknowledged, the indicator remains illuminated.

### 1.1.2 - Report alarms

A report alarm signals a normal event, e.g. "*End of test : flash*" or an abnormal event, e.g. "*Flash on first flame test*".

In both cases an intermittent audio alarm is triggered and the red indicator on the keypad is illuminated. The active pulse of the audio alarm can be set. (See the relevant section of chapter Configuration: the Analyzer setup menu ("Service parameters" – Part 2 of the current manual. When the alarm is acknowledged, the indicator is extinguished.

### 1.1.3 - Warning alarm

A warning alarm indicates that the test started correctly, but that the system had to intervene to correct a non-conformity. This alarm may be signaled during test starting or during a test run when an EFP modification provokes a warning. The conformity of the test is guaranteed in its "standard" phase.

An intermittent audio alarm is triggered and the red indicator on the keypad is illuminated. The active pulse of the audio alarm is always half that of the "error/report" alarm. Once acknowledged, the indicator is extinguished.

A warning number is displayed on pressing (ALARM STOP), "Warning no. NN". A table at the end of this chapter lists the warning numbers and the corresponding warnings – see the Table 4-2 page IV-113.

### 1.2 - Displaying alarm cause, stopping audio alarm

When an audio alarm is triggered, press the (**ALARM STOP**) key to discover the origin of the alarm.

In the case of fault, report alarms, the exact cause of the alarm is displayed. Examples :

- "Fire detection",
- "Flash on first flame test",
- "End of test : flash & fire".

In the case of Warning alarms, a warning number is displayed.

Select <**Acquit**> to stop the audio alarm and return to the previous display. Note that in the case of fault alarms, if the fault(s) still exists (exist), the red indicator remains illuminated

### 1.3 - Alarm treatment

Some fault alarms instances may involve a danger for the operator and/or the Analyzer. For this reason the system is programmed to immediately request standby.

However, this does not mean that the system is safety-proof. If the Analyzer does not switch to standby the operator and/or the Analyzer may not be free from all risk. For example, because of a faulty component, a fault alarm that normally should switch the Analyzer to standby, may not do so. In such circumstances the operator must intervene and switch off the Analyzer.

The operator should also use his know-how and discretion

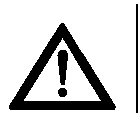

In general, when an audio alarm is triggered, the operator should display the cause and check that everything is in order.

### 1.4 - Fault alarms

All faults are accompanied by a continuous audio alarm and have at least one of the consequences indicated in section 1.1.1 - page IV-107.

The "Fault alarms table" at the end of this chapter indicates when the system checks for faults and the consequences of detection of faults.

### 1.4.1 - Switching to standby

A number of fault alarms switch the Analyzer to standby.

- Fire detection: Under all circumstances (after auto-test).
- Signal Conditioning Failure: Under all circumstances (after auto-test).
- **Memory Failure:** At the Analyzer switching on, the content of the different memories is checked by the microprocessor.
- No test flame: System tests for presence of the gas test flame for a maximum of 10 min at the start of a run and 1 min at the presentation of the test flame. Refer to section 1.4.2.3page IV-109.
- **Glow plug current failure:** Current tested 15s after run start for 2 minutes. Refer to section 1.4.2.5 page IV-110.
- Sample probe failure: During a test run.
- Flash detection failure: At test start and during a run.
- Heating block temperature measurement failure: At test start and during a run.
- Heating block safety temperature: During a run.
- Motor failure: At test start and during a run.
- Heating power safety: During a run.
- Check probe position: At test start
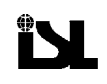

Switching to standby means that:

- The gas supply is cut off,
- The heating is stopped.

If the customer has connected his own fire extinguishing accessory to the safety relay provided, then on fire detection, this fire extinguishing system is triggered.

### 1.4.2 - Summary of some faults

### 1.4.2.1. Fire detection

The system tests for this fault from auto-test until switch off. If the fault is detected, the system always switches to standby. The Analyzer must be switched off to stop the audio alarm. Once verifications (and reparations) have been carried out, replace the thermofuse.

### 1.4.2.2. Signal Conditioning Failure

This fault will be detected when a dialogue absence between the Central Unit and the digitizer is detected.

### 1.4.2.3. Memory faults

At the Analyzer switching on, the content of the different memories is checked by the microprocessor. If an error exists it will be detected by calculation and comparison of a checksum control.

### PROM

If this failure is signaled switch off the Analyzer and then switch it on again. If the fault still exists, call the ISL Service Department.

### RAM

Switch off the Analyzer and then switch it on again. If the fault still exists, call the ISL Service Department.

#### Safe Memory / Non-volatile RAM (NVRAM)

The life duration of the NVRAM memory battery is approximately 7 to 8 years. This alarm may be due to a faulty battery.

The content of the non-volatile memory, where the Service Parameters are stored, is checked by the microprocessor. If an error exists, the Analyzer automatically goes into download mode to restore the back-up memory content by loading a backup file from a PC.

For this, a diskette containing the service parameters configuration and an upload/download PC programme is provided with the standard FP93 5G2 Analyzer. Refer Part II6.3 - - Service: service parameters page II-76.

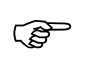

# Note: So as to have an updated version of the service parameters configuration, the maintenance schedule of the Analyzer should include uploading of the service parameters.

When uploading the service parameters configuration, do not use the same file name as the file on the diskette delivered with the Analyzer.

### 1.4.2.4. No test flame (gas igniter)

This fault is tested for when gas test flame ignition kit is being used and therefore connected. At test start, the system tests for the presence of the test flame. If the flame is not present, the system tries to light it for a maximum of 10 minutes. If the flame is still not present, this alarm is triggered. At the presentation temperature, the system also tests for the presence of the gas test flame for 1 min. If the flame is not present, the alarm is triggered. On triggering the fault alarm, the test is stopped and the system goes into standby. Check the connection and position of the flame detection/ignition device.

### 1.4.2.5. Glow plug current failure – electrical igniter

The glow plug current is checked continuously by the system: In test running status

- At start of test, the glow plug is lit for 10 seconds.
- During tests, the glow-plug is lit 30 seconds before the application temperature (to allow the current to stabilize).
- If the glow plug current is out of limits, (< 3A or >15 A), the audio alarm is triggered and the test is aborted.

### In idle status

If the glow-plug current is greater than 1A, this fault will be reported. For the "Making Diagnosis" how to, refer to chapter Diagnostics and measures: The service menu.

### 1.4.2.6. Glow plug current failure – gas igniter

The glow-plug is first used to light the test flame and the pilot light at the beginning of the test. In this case, if the glow plug is defective, the system tries to relight the test flame for 10 minutes. If during this time the test flame is still not detected (manual lighting) the system stops the test. The glow plug is also used to relight the test flame and the pilot light in the case of an unexpected loss of test flame during the test. In this case the system tries to relight the test flame for 1 minute. After that duration, if a test flame is not detected the system stops the test. If the current is outside the specified limits (< 3A et > 15A) The alarm is triggered but the test is not aborted.

### 1.4.2.7. Sample probe failure

Sample probe failure is triggered if an abnormal temperature reading (T) is measured, -100°C > T > 410°C (-148°F and 770°F). Sample probe failure is tested for during test running. If detected, the test is stopped. Check the connection of the probe.

### 1.4.2.8. Abnormal heating rate

During the test this fault is triggered if the heating rate is greater than the setpoint (this value can be set: between 10 and 150% Vc of the heating rate setpoint).

The test is not stopped if the sample temperature is less then the EFP. But if the deviation is greater than the setpoint, and if the temperature is greater than the EFP, the system stops the test.

### 1.4.2.9. Flash detection failure

This fault is tested for at run start and during a run. If it is signaled, a test cannot be started and a run in progress is stopped.

### a - Flash detection failure (Ionization ring)

This fault is signaled if the flash detector ring is not connected. Check the connection. For replacement of the ionization ring, see the relevant section Part 3 of the current manual.

### *b* - Flash detection failure (Thermocouple)

This fault is signaled if the flash detector thermocouple is not connected or if the thermocouple is defective. Check the connection and the condition of the thermocouple. For replacement of the heating element/thermocouple assembly, see the relevant section of Part 3.

### 1.4.2.10. Heating block temperature measurement failure

The heating block temperature is measured by a thermocouple built into the heating element. If the thermocouple is not connected or if it is defective, this fault is signaled. A test run cannot be started and a run in progress is stopped. The thermocouple connection should be checked. If after investigation it is found that the thermocouple is defective, then the heating element / thermocouple assembly should be replaced. See the relevant section of Part 3

### 1.4.2.11. Heating block safety temperature

This fault can be detected in standby or during test running. If the heating block temperature exceeds 730°C, the "*Heating power*" is limited to 80%. If during test running, the heating block temperature exceeds 750°C, the test is stopped and the Analyzer goes into standby. Check that the probe is correctly in place in the cup. Check the probe connection on the test unit. Have the probe connection inside the Analyzer checked.

### 1.4.2.12. Program checksum error

This fault is tested for at run start up. Test start up is refused. If a checksum error is detected, print the program and check it for errors. If no errors are found, modify a parameter and save the program so as to force the calculation of the checksum.

### 1.4.2.13. Abnormal flash detection

This fault is tested for during a test run. The test is not stopped. It is signaled if : A flash point is detected before the igniter presentation phase and between actual presentations of the igniter.

(j)

The fault is not triggered by "manual" presentation commanded during the presentation phase. (A manual presentation is commanded by selecting <Flame test > of the test run Screen – refer to Part 1.

### 1.4.2.14. Abnormal atmospheric pressure

This fault is tested for permanently. A test cannot be started but a test run in progress is not stopped. It is signaled if the pressure reading (P) is abnormal, P $\leq$ 400mmHg or P $\geq$ 830mmHg ( $\leq$ 53kPa or  $\geq$ 111kPa).

### 1.4.2.15. Motor board link fault

This fault is tested for permanently. If it is signaled, a test run cannot be started but a run in progress is not stopped. It is signaled when there is a dialogue problem between the central unit microprocessor and the keyboard microcontroller. Switch off the Analyzer and then on again. Have connections checked. If the fault still exists, contact the ISL Service Department.

### 1.4.2.16. Test system fault

Checked continuously. This fault is signaled by the motor board when the test arm is stuck or unable to move. If this fault is signaled, the system prevent the test starting or stops the current test. Make an initial check on the test cover position and locking.Heating power safety (Heating failure)

This fault is tested for during test running. If it is signaled, the test run is stopped. It is signaled if the "heating power upper limit" has been active for a duration above that set for the safety parameter "*Upper limit maximum time*". Entries possible for the latter parameter are 1 - 300s.

Refer to the section Default values of the chapter Configuration: The «Analyzer setup» menu - Part 2.

### 1.4.2.17. Low battery

This fault is tested for permanently. If this fault is signaled :

Do not switch off the Analyzer,

Perform Service Parameters uploading, making sure to use a new file name (e.g. use the date in the file name, SPDDMMYY.NVM). Refer to the section Service Parameters of the chapter Configuration: the « Analyzer setup » menu - Part 2.

If necessary replace the Analyzer battery (the battery life is 7 to 8 years) (Refer to the relevant section of the 3<sup>rd</sup> part of the current manual.

Regular uploading should be performed as part of the maintenance schedule of the Analyzer. Refer to the section Battery troubles of the 3<sup>rd</sup> Part of the current manual.

### 1.4.2.18. Test flame abnormally lit

This fault is tested for in standby. If it is signaled, the operator should check that the flame is in fact lit. If it is not, the detection/ignition device may be at fault. If it is, have a qualified technician/engineer check the ignition system. In the latter case, switch off the gas supply source.

### 1.4.2.19. Test cover non detected

At start of test, the test arm "positioning" enables the cover to detected. If the test cover is not detected the test cannot start.

### 1.4.2.20. Check probe position

At test start, after a certain programmable duration the system checks the temperature raising. If this raising is not sufficient (superior to 20% of the theoretical variation) the system deduces the probe or the cover misses.

The configuration of this duration is performed via the "Analyzer setup" menu and "Run default values" (see Part II6.5 -Run default values page II-80).

Note: modification of this parameter requires having access level 2 authorization.

### 1.5 - Report alarms

An intermittent audio alarm is triggered and the red indicator on the keypad is illuminated. For active pulse setting of the audio alarm, see the "Service parameters" section of the chapter: Configuration : the « Analyzer setup menu » - Part 2. Acknowledgement of the alarm extinguishes the indicator.

For Service interventions, see the section Service parameters of the chapter: Configuration : the « Analyzer setup menu » - Part 2.

### 1.5.1 - Report alarms summery

### 1.5.1.1. Pre-safety temperature reached

A flash **"Pre-safety alarm at EFP +...**" must have been programmed in the "**Final phase**" of the test program (Refer to chapter "Run environment definition" - Part 2). An alarm is triggered on reaching this temperature which is entered as a temperature value above EFP (EFP + T  $^{\circ}C/^{\circ}F$ ). The run continues. This error may be due to the entry of an erroneous EFP or if no flash has been detected. The operator can modify the EFP during the run.

### 1.5.1.2. Flash on first flame test

Except for a "**Go No-Go**" run, this error alarm is signaled if the flash point is detected on the first flame test of a normal flash point test. The run is therefore terminated.

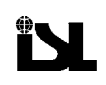

### 1.5.1.3. Result out of spec

Signaled when the flash point result is not within the specification limits entered. This error alarm is detected if:

- The sample has been pre-programmed,
- An associated "In-spec" page has been designated during "Sample editing »,
- A "*Spec Mini.*" and a "*Spec Maxi.*" have been entered for the flash point result during "*Specification pages editing*" of the associated "In-spec" page. (There are no specifications for the fire point results). Refer to the relevant sections: Run environment definition: the "Run environment" menu Part 2.

### 1.5.1.4. End of test : no flash "

**GO-NO GO**<sup>°</sup> must be programmed "Y" in the "**Final phase**", of the test program (Refer to the relevant sections: Run environment definition: the "Run environment" menu – Part 2). In this case, if the flash point is not detected at the unique presentation of the ignition source allowed, this error alarm is triggered. The test run is terminated.

### 1.5.1.5. End of test : flash safety temperature

A "*Flash safety at EFP* +..." is programmed in the "*Final phase*" of the test program (see chapter 6). An alarm is triggered on reaching this temperature. It is entered as a temperature value above EFP (EFP +  $T^{\circ} C/^{\circ}F$ ).

### 1.5.1.6. End of test flash

Signals normal Flash Point detection, when the Fire Point has not been requested.

### 1.6 - Warning alarms

An intermittent audio alarm is triggered and the red indicator on the keypad is illuminated. The active pulse is always half that programmed for the "Report" alarms. Acknowledgement of the alarm extinguishes the indicator.

On displaying the origin of the alarm, "Warning" alarms are indicated by a number - "WARNING No. NN". The list of single warnings and the corresponding warning numbers are given in the table below.

### How to use the following table for multiple warnings?

If the warning number displayed is not in the table below, then a multiple warning has been signaled. If 2 or more warnings are signaled, the warning number displayed is the sum of the individual warning numbers. For example, if the safety alarm temperature is too high (2) and the fast heating phase is too long (8), the warning number displayed will be the sum 2 + 8, therefore 10.

| Description of problem                                                                 |  |
|----------------------------------------------------------------------------------------|--|
| Frequency of flame presentation, i.e. the parameter "Test Every" is not compatible     |  |
| with the heating rate                                                                  |  |
| Flash safety alarm temperature too high                                                |  |
| Flash pre-safety alarm temperature too high                                            |  |
| Fast heating phase too long - would result in an incorrect heating rate during igniter |  |
| presentation of the standard phase                                                     |  |
| Fire safety alarm temperature too high                                                 |  |
|                                                                                        |  |

Table 4-2 Warning numbers

## 2 - RS 232C standard external link

The standard ISL FP92 5G2 5G Analyzer is equipped with an RS 232C serial link. This chapter deals with configuration and operation of this standard RS 232C serial link.

### 2.1 - RS 232C link characteristics

Plug into the ALAN connectors with the aid of an adapter.

The software will automatically detect the presence of an RS232 link.

The results message is systematically transmitted, context and program messages are optional. Character strings are enclosed within " ".

Messages are in ASCII

They start with

They finish with ) CK CR LF EOT

(

CK (2 characters) = checksum = the 2 least significant digits (expressed in ASCII) are the result of the hexadecimal sum of all the preceding characters, including the brackets.

CR (1 character) = Carriage return =0Dh

LF (1 character) = Next line = 0Ah

EOT (1 character)= End of transmission character, programmable in the RS232 Configuration menu.

If = 0 no end of transmission character

If > 0 it will be transmitted at the end of the last message.

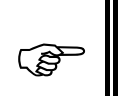

The value 999 indicates that the field is not being used or is reserved for a future use.

### 2.1.1 - Hardware configuration

- Baud Rate : 110, 300, 600, 1200, 2400, 4800, 9600 baud
- Data bits : 7 or 8
- Parity : even, odd or none
- Stop bits : 1 (always "1" for the standard RS-232C link)

### 2.2 - Example of messages sent

```
( 1,»R «,»ACTIVA 3000 «,»120796#1 «, 6,99,»C»,208.0,209.0,209.5,999.9,999.9,10,» «)0B
( 1,»C «,»LG «, 4,21,»O»,100.6, 1,»E», 7.0,»12/07/96 «, 0,»11:29 «)3
( 1,»T «,»D92B© FAST»,»O», 1, 1, 2, 2.0,999,158, 1, 2.0,191.0,»N»,228,238,999)6C
```

### 2.3 - Example of the use of RS-232C link with a PC

It is possible to use a program like Software Wedge<sup>™</sup> for Windows<sup>™</sup> of TAL Enterprises. This software permits you to record the results in a given format or to transfer them directly to a Windows application (Spreadsheet, Data Base...) via the DDE

### Example

Reception of a Result and Test Run Conditions messages and preparation of a delimited ASCII file using Software Wedge Version 3.0 Editor Professional

### 2.3.1 - Analyzer configuration

- Hardware : 9600 baud, 8 data bits, 1 stop bit, parity - none.
- Software setup : EOT = 3
- Flow Control : None, Software flow control (XON/XOFF) or Hardware flow control (RTS/CTS).
- Transmitted data : Results (always sent) and Conditions of run.

### 2.3.2 - Software configuration

### 2.3.2.1. Menu «Port», «Settings»

- Settings : 9600 baud, 8 data bits, 1 stop bit, parity none,
- Flow Control : Same as the Analyzer,
- Input buffer size : 1024 octets

(B)

## If the flow control is hard, connect the RTS of the PC COM port to the CTS of the Analyzer.

### 2.3.2.2. Start and end of record

• Select «Input Data Record Structure» of menu «Define» menu. Start of record event : Any character received End of record event : Special character received (3 = ETX)

### 2.3.2.3. Input record structure

- Select the "CONTINUE" button in the previous display and select "Multiple fixed length data fields".

### 2.3.2.4. Input record definition

• Select "Continue" in the previous display. A maximum of 40 fields are allowed. For our example, 32 fields are entered. Press the "Next field" button to advance through the fields. There is also a "Previous field" button.

The file obtained is an ASCII delimited file and is compatible with Tablers and Data Base management software. (The fields are delimited by commas, strings of characters are in inverted commas and end of record by CR/LF.)

Any of the above "None" fields that are not required can be replaced by "Ignore this field".

| Field | Input Filter      | Length | Note                                    |
|-------|-------------------|--------|-----------------------------------------|
| 1     | Ignore this field | 1      |                                         |
| 2     | None              | 3      |                                         |
| 3     | None              | 5      |                                         |
| 4     | None              | 15     |                                         |
| 5     | None              | 15     |                                         |
| 6     | None              | 3      |                                         |
| 7     | None              | 3      |                                         |
| 8     | None              | 4      |                                         |
| 9     | None              | 6      |                                         |
| 10    | None              | 6      |                                         |
| 11    | None              | 6      |                                         |
| 12    | None              | 6      |                                         |
| 13    | None              | 6      |                                         |
| 14    | None              | 3      |                                         |
| 15    | None              | 3      |                                         |
| 16    | Ignore this field | 6      | Field Postamble Keystroke : , (virgule) |
| 17    | None              | 3      |                                         |
| 18    | None              | 5      |                                         |
| 19    | None              | 15     |                                         |
| 20    | None              | 3      |                                         |
| 21    | None              | 3      |                                         |
| 22    | None              | 4      |                                         |
| 23    | None              | 6      |                                         |
| 24    | None              | 4      |                                         |
| 25    | None              | 6      |                                         |
| 27    | None              | 13     |                                         |
| 28    | None              | 3      |                                         |
| 29    | None              | 8      |                                         |
| 30    | Ignore this field | 3      |                                         |
| 31    | None              | 2      |                                         |
| 32    | Ignore this field | 1      |                                         |

## 3 - Master passwords

Factory Set Passwords are the following :

- The Laboratory password (level 1) is 0. The master password is **3174**.
- The Service password (level 2) is 0. The master password is 6216.

To modify the factory set passwords refer to the sections listed below:

- For <u>Laboratory</u> password (Access level 1) modification, refer to the Part II section 6.6 -Laboratory setup page II-81 of the chapter 6 - Configuration: "Analyzer setup" menu page II-69.
- For <u>Service</u> password (Access level 2) modification, refer to the Part II section 6.3 -Service: service parameters page II-76 of the chapter 6 - Configuration: "Analyzer setup" menu page II-69.

## 4 - Spare parts list

|  | Before selecting spare parts from the following lists,<br>ensure that the voltage and frequency mentioned on the<br>parts list match those on the identification plate at the rear<br>of the Analyzer.                                                     |
|--|----------------------------------------------------------------------------------------------------|
|  | To help the processing of your order, please indicate where possible, the following :                                                                                                    |
|  | Reference number of the Analyzer                                                                                                    |
|  | • The serial number                                                                                                    |
|  | <ul> <li>Operating voltage and frequency (230/115V - 50/60Hz)</li> </ul>                                                                                                    |
|  | Likewise, if you have any operating anomalies,<br>communicate systematically the Analyzer serial number. In<br>this way, our Service Deportment can consult the relevant<br>file quickly and precisely, so as to solve your problem<br>rapidly and surely. |

### FP93 5G2 230V - 50/60Hz Gas

### EXPENDABLE

| H008A6.3 | DELAYED FUSE 5X20 6A3     |
|----------|---------------------------|
| H06319   | THERMAL FUSE SF152        |
| K02009   | PAPER ROLL / L.76         |
| K02078   | INK RIBBON /IDP 562       |
| L00194   | FP93 5G2 GLASS TEMP.PROBE |
| L00196   | FP93 5G2 METAL TEMP.PROBE |
| L00433   | GAS IGNITOR FP 5G2        |
| L00434   | ELECTRIC GLOW PLUG FP 5G2 |
| M00609   | SILICONE TUBE D3.5X1,5    |

### **OPTION & ACCESSORIES**

| K02075  | PRINTER 220V                       |
|---------|------------------------------------|
| L00196  | FP93 5G2 METAL TEMP.PROBE          |
| L00434  | ELECTRIC GLOW PLUG FP 5G2          |
| V02303  | PROBE SIMULATOR BOX 0 TO 400°C     |
| V02304  | PS400C : CERTIFIED PROBE SIMULATOR |
| V20002  | GAS PRES.REGUL. 3,7 KPA MAX.       |
| V201102 | FP93 5G TEST CUP                   |
| V201103 | BLOCK FOR SUB-AMBIENT TESTS        |
| V201105 | IONIZATION DETECTION KIT           |
| V206101 | FP935G2 LID W/O ACCESSORIES        |
| V20611  | MINI SCALE TEST KIT/FP93 5G2       |
| V20620  | DRAFT SHIELD                       |

| A09911   | FP93 5G2 HEAT. ELEMENT 230V        |
|----------|------------------------------------|
| D01125   | FP 5G FLAT KEYBOARD                |
| E015116  | STEPPING MOTOR(STIRRER & TEST)     |
| E09904   | FP93 5G COOLING FAN                |
| J01028   | MAINS CABLE 2+T 2M50               |
| J01044   | PARAL. INTERFACE CABLE LG1.90      |
| J01079   | FP DETECTION CABLE/IONIZATION      |
| J01080   | LINK CABLE RS 9 PINS/3 METERS      |
| K00244   | STATIC RELAY 25A 90/260V           |
| K01052   | LCD MONOCHROME SCREEN 1/4 VGA      |
| K01053   | CONVERTER+CORD FOR K01052          |
| K01069   | POWER SUPPLY 200W 115/230V 24V     |
| M00164   | CONNECTOR FOR SV COIL T22          |
| M00203   | T-VALVE/CHROME PLATED BRASS OLI D3 |
| M00610   | SILICON TUBE D5.5X3                |
| M00627   | GAS HOSE D6X12                     |
| M00765   | HARD SCREEN PROTECTION             |
| M00807   | ROPE CLAMP GAS TUBE                |
| M09806   | GAS SOLENOID VALVE FP93 5G2        |
| Q2060802 | FP93 5G2 COVER SHUTTER             |
| Q2060803 | PROBE INSULATING GUIDE             |
| R01059   | RETURN CLICK SPRING                |
| R01060   | RETURN SLAT SPRING                 |
| R01061   | RETURN TEST ARM SPRING             |
| R01064   | SS COMP.SPRING D3,6XDT0,4XL5,6     |
| V20621   | STIRRER ARM                        |
| X20002M  | COMPLETE LCD SCREEN TESTED         |
| X20604M  | COMPLETE LCD SCREEN                |
| X20605M  | STIRRER SYSTEM ASSEMBLY            |
| Y20101   | END OF STROKE BOARD                |
| Y20601M  | FP5G2 AQUISITION BOARD TESTED      |
| Y20602   | LCD JONCTION BOARD                 |
| Y20603   | FIRE DETECTION BOARD 5G2           |
| Y20604   | END OF STROKE BOARD/V206           |
| Y21001M  | CPU BOARD EQUIPED                  |

### FP93 5G2 115V - 50/60Hz Gas

### EXPENDABLE

| H008A10 | DELAYED FUSED 5X20 10A    |
|---------|---------------------------|
| H06319  | THERMAL FUSE SF152        |
| K02009  | PAPER ROLL / L.76         |
| K02078  | INK RIBBON /IDP 562       |
| L00194  | FP93 5G2 GLASS TEMP.PROBE |
| L00196  | FP93 5G2 METAL TEMP.PROBE |
| L00433  | GAS IGNITOR FP 5G2        |
| L00434  | ELECTRIC GLOW PLUG FP 5G2 |
| M00609  | SILICONE TUBE D3.5X1,5    |

### **OPTION & ACCESSORIES**

| K02076  | PRINTER 110V                       |
|---------|------------------------------------|
| L00196  | FP93 5G2 METAL TEMP.PROBE          |
| L00434  | ELECTRIC GLOW PLUG FP 5G2          |
| V02303  | PROBE SIMULATOR BOX 0 TO 400°C     |
| V02304  | PS400C : CERTIFIED PROBE SIMULATOR |
| V20002  | GAS PRES.REGUL. 3,7 KPA MAX.       |
| V201102 | FP93 5G TEST CUP                   |
| V201103 | BLOCK FOR SUB-AMBIENT TESTS        |
| V201105 | IONIZATION DETECTION KIT           |
| V206101 | FP935G2 LID W/O ACCESSORIES        |
| V20611  | MINI SCALE TEST KIT/FP93 5G2       |
| V20620  | DRAFT SHIELD                       |

| A09912   | FP93 5G2 HEAT. ELEMENT 115V        |
|----------|------------------------------------|
| D01125   | FP 5G FLAT KEYBOARD                |
| E015116  | STEPPING MOTOR(STIRRER & TEST)     |
| E09904   | FP93 5G COOLING FAN                |
| J01044   | PARAL. INTERFACE CABLE LG1.90      |
| J01062   | MAINS CABLE/2 GROUND 2.50M         |
| J01079   | FP DETECTION CABLE/IONIZATION      |
| J01080   | LINK CABLE RS 9 PINS/3 METERS      |
| K00244   | STATIC RELAY 25A 90/260V           |
| K01052   | LCD MONOCHROME SCREEN 1/4 VGA      |
| K01053   | CONVERTER+CORD FOR K01052          |
| K01069   | POWER SUPPLY 200W 115/230V 24V     |
| M00164   | CONNECTOR FOR SV COIL T22          |
| M00203   | T-VALVE/CHROME PLATED BRASS OLI D3 |
| M00610   | SILICON TUBE D5.5X3                |
| M00627   | GAS HOSE D6X12                     |
| M00765   | HARD SCREEN PROTECTION             |
| M00807   | ROPE CLAMP GAS TUBE                |
| M09806   | GAS SOLENOID VALVE FP93 5G2        |
| Q2060802 | FP93 5G2 COVER SHUTTER             |
| Q2060803 | PROBE INSULATING GUIDE             |

| R01059  | RETURN CLICK SPRING            |
|---------|--------------------------------|
| R01060  | RETURN SLAT SPRING             |
| R01061  | RETURN TEST ARM SPRING         |
| R01064  | SS COMP.SPRING D3,6XDT0,4XL5,6 |
| V20621  | STIRRER ARM                    |
| X20002M | COMPLETE LCD SCREEN TESTED     |
| X20604M | COMPLETE LCD SCREEN            |
| X20605M | STIRRER SYSTEM ASSEMBLY        |
| Y20101  | END OF STROKE BOARD            |
| Y20601M | FP5G2 AQUISITION BOARD TESTED  |
| Y20602  | LCD JONCTION BOARD             |
| Y20603  | FIRE DETECTION BOARD 5G2       |
| Y20604  | END OF STROKE BOARD/V206       |
| Y21001M | CPU BOARD EQUIPED              |
|         |                                |

### FP93 5G2 230V - 50/60Hz Electric

### EXPENDABLE

| H008A6.3 | DELAYED FUSE 5X20 6A3     |
|----------|---------------------------|
| H06319   | THERMAL FUSE SF152        |
| K02009   | PAPER ROLL / L.76         |
| K02078   | INK RIBBON /IDP 562       |
| K02090   | INK RIBBON / IDP460       |
| L00194   | FP93 5G2 GLASS TEMP.PROBE |
| L00196   | FP93 5G2 METAL TEMP.PROBE |
| L00434   | ELECTRIC GLOW PLUG FP 5G2 |

### **OPTION & ACCESSORIES**

| K02075  | PRINTER 220V                       |
|---------|------------------------------------|
| L00196  | FP93 5G2 METAL TEMP.PROBE          |
| L00434  | ELECTRIC GLOW PLUG FP 5G2          |
| V02303  | PROBE SIMULATOR BOX 0 TO 400°C     |
| V02304  | PS400C : CERTIFIED PROBE SIMULATOR |
| V201102 | FP93 5G TEST CUP                   |
| V201103 | BLOCK FOR SUB-AMBIENT TESTS        |
| V201105 | IONIZATION DETECTION KIT           |
| V206101 | FP935G2 LID W/O ACCESSORIES        |
| V20611  | MINI SCALE TEST KIT/FP93 5G2       |
| V20620  | DRAFT SHIELD                       |

| A09911  | FP93 5G2 HEAT. ELEMENT 230V    |
|---------|--------------------------------|
| D01125  | FP 5G FLAT KEYBOARD            |
| E015116 | STEPPING MOTOR(STIRRER & TEST) |
| E09904  | FP93 5G COOLING FAN            |
| J01028  | MAINS CABLE 2+T 2M50           |
| J01044  | PARAL. INTERFACE CABLE LG1.90  |
| J01079  | FP DETECTION CABLE/IONIZATION  |
|         |                                |

| J01080   | LINK CABLE RS 9 PINS/3 METERS  |
|----------|--------------------------------|
| K00244   | STATIC RELAY 25A 90/260V       |
| K01052   | LCD MONOCHROME SCREEN 1/4 VGA  |
| K01053   | CONVERTER+CORD FOR K01052      |
| K01069   | POWER SUPPLY 200W 115/230V 24V |
| M00765   | HARD SCREEN PROTECTION         |
| Q2060802 | FP93 5G2 COVER SHUTTER         |
| Q2060803 | PROBE INSULATING GUIDE         |
| R01059   | RETURN CLICK SPRING            |
| R01060   | RETURN SLAT SPRING             |
| R01061   | RETURN TEST ARM SPRING         |
| R01064   | SS COMP.SPRING D3,6XDT0,4XL5,6 |
| V20621   | STIRRER ARM                    |
| X20002M  | COMPLETE LCD SCREEN TESTED     |
| X20604M  | COMPLETE LCD SCREEN            |
| X20605M  | STIRRER SYSTEM ASSEMBLY        |
| Y20101   | END OF STROKE BOARD            |
| Y20601M  | FP5G2 AQUISITION BOARD TESTED  |
| Y20602   | LCD JONCTION BOARD             |
| Y20603   | FIRE DETECTION BOARD 5G2       |
| Y20604   | END OF STROKE BOARD/V206       |
| Y21001M  | CPU BOARD EQUIPED              |
|          |                                |

### FP93 5G2 115V - 50/60Hz Electric

### EXPENDABLE

| H008A10 | DELAYED FUSED 5X20 10A    |
|---------|---------------------------|
| H06319  | THERMAL FUSE SF152        |
| K02009  | PAPER ROLL / L.76         |
| K02030  | PAPER ROLL W70 D70        |
| K02055  | INK RIBBON/115V CITIZEN   |
| K02078  | INK RIBBON /IDP 562       |
| K02090  | INK RIBBON / IDP460       |
| L00194  | FP93 5G2 GLASS TEMP.PROBE |
| L00196  | FP93 5G2 METAL TEMP.PROBE |

### **OPTION & ACCESSORIES**

| K02076  | PRINTER 110V                       |
|---------|------------------------------------|
| L00196  | FP93 5G2 METAL TEMP.PROBE          |
| L00434  | ELECTRIC GLOW PLUG FP 5G2          |
| V02303  | PROBE SIMULATOR BOX 0 TO 400°C     |
| V02304  | PS400C : CERTIFIED PROBE SIMULATOR |
| V201102 | FP93 5G TEST CUP                   |
| V201103 | BLOCK FOR SUB-AMBIENT TESTS        |
| V201105 | IONIZATION DETECTION KIT           |
| V206101 | FP935G2 LID W/O ACCESSORIES        |
| V20611  | MINI SCALE TEST KIT/FP93 5G2       |
| V20620  | DRAFT SHIELD                       |

| A09912   | FP93 5G2 HEAT. ELEMENT 115V    |
|----------|--------------------------------|
| D01125   | FP 5G FLAT KEYBOARD            |
| E015116  | STEPPING MOTOR(STIRRER & TEST) |
| E09904   | FP93 5G COOLING FAN            |
| J01044   | PARAL. INTERFACE CABLE LG1.90  |
| J01062   | MAINS CABLE/2 GROUND 2.50M     |
| J01079   | FP DETECTION CABLE/IONIZATION  |
| J01080   | LINK CABLE RS 9 PINS/3 METERS  |
| K00244   | STATIC RELAY 25A 90/260V       |
| K01052   | LCD MONOCHROME SCREEN 1/4 VGA  |
| K01053   | CONVERTER+CORD FOR K01052      |
| K01069   | POWER SUPPLY 200W 115/230V 24V |
| M00765   | HARD SCREEN PROTECTION         |
| Q2060802 | FP93 5G2 COVER SHUTTER         |
| Q2060803 | PROBE INSULATING GUIDE         |
| R01059   | RETURN CLICK SPRING            |
| R01060   | RETURN SLAT SPRING             |
| R01061   | RETURN TEST ARM SPRING         |
| R01064   | SS COMP.SPRING D3,6XDT0,4XL5,6 |
| V20621   | STIRRER ARM                    |
| X20002M  | COMPLETE LCD SCREEN TESTED     |
| X20604M  | COMPLETE LCD SCREEN            |
| X20605M  | STIRRER SYSTEM ASSEMBLY        |
| Y20101   | END OF STROKE BOARD            |
| Y20601M  | FP5G2 AQUISITION BOARD TESTED  |
| Y20602   | LCD JONCTION BOARD             |
| Y20603   | FIRE DETECTION BOARD 5G2       |
| Y20604   | END OF STROKE BOARD/V206       |
| Y21001M  | CPU BOARD EQUIPED              |
|          |                                |

Page intentionally blank.

## INDEX

Page intentionally blank.

## Index

## A

| Abnormal heating rateIV-110                                                    |
|--------------------------------------------------------------------------------|
| Accessories<br>Available for the analyzerI-22                                  |
| Adjusting<br>Test flameI-21                                                    |
| Alarm<br>Signal conditionning failure IV-109                                   |
| Alarmes<br>Categories of IV-107                                                |
| Alarms<br>Fault IV-107                                                         |
| AlarmsIV-107<br>DisplayingIV-108                                               |
| FaultIV-108                                                                    |
| Report IV-107                                                                  |
| Report alarms                                                                  |
| Stopping audio alarm                                                           |
| TreatmentIV-108                                                                |
| WarningIV-107, IV-113                                                          |
| Analyzer<br>FP93 5G2I-16                                                       |
| Analyzer dismantling / assemblingIII-101                                       |
| RS-232II-71                                                                    |
| Arrow keysI-31                                                                 |
| ASTM D 93 (A & B), IP 34 (A & B), NF EN 22719<br>and ISO 2719 standard methods |
| Standard summaryI-15                                                           |
| Atmospheric pressure<br>measurement cheksI-34                                  |
| Atmospheric pressure<br>Measurement calibrationII-53                           |
| <i>B</i>                                                                       |
| Barometric correction<br>Test parametersII-55                                  |

### Barometric correction.....I-34

| C                                                           |
|-------------------------------------------------------------|
| Calibration<br>Atmospheric pressure measurementII-53        |
| Calibration<br>PeriodicityII-51                             |
| Periodicity and test start refusalII-51                     |
| Sample temperature measurementII-48                         |
| Sample temperature measurement calibration II-48            |
| Calibration values<br>Sample temperature, modificationII-78 |
| <b>Caution</b> 5                                            |

| Certified probe simulater<br>Sample temperature measurement II-48 |
|-------------------------------------------------------------------|
| CleaningI-41<br>Test cup and coverI-41                            |
| Cleanup<br>Page contentsII-92                                     |
| Computer on-line<br>RS-232 II-74                                  |
| Conditions of a test run<br>RS-232 II-74                          |
| Connections<br>Flash detectorI-28                                 |
| Control unit I-17                                                 |
| Cooling I-19, I-25                                                |
| Cooling system I-19                                               |
| Correction<br>Temperature probe readingI-34                       |
| Cover<br>Dismantling / assembling III-101                         |
| Creating a test II-59                                             |
| Customizing<br>Run mode screen                                    |

### D

| Data flow control<br>RS-232 II-72                                                                                                    |
|----------------------------------------------------------------------------------------------------|
| Defective battery<br>TroubleshootingIll-101                                                                                                    |
| Definitions<br>For test methodI-15                                                                                                    |
| Delete<br>Page name and contentsII-92                                                                                                    |
| Detector<br>Flash pointI-21                                                                                                    |
| Diagnostics<br>Different diagnostics II-66<br>Displays II-64<br>Stirrer                                                                                                    |
| Suitei 11-00                                                                                                    |
| Dimensions                                                                                                    |
| Dimensions       I-25         Dismantling / assembling       III-101                                                                                                    |
| Dimensions       I-25         Dismantling / assembling       III-101         Display       I-32                                                                                                    |
| Dimensions       I-25         Dismantling / assembling       Maintenance         Mintenance       III-101         Display       I-32         Download       Service parameters                                                                                                    |
| Dimensions       I-25         Dismantling / assembling       III-101         Display       I-32         Download       Service parameters         Download       II-78         Download       II-78                                                                                                    |
| Dimensions       I-25         Dismantling / assembling       Maintenance         Maintenance       III-101         Display       I-32         Download       II-78         Download       II-78         Principle of transfer       II-78                                                                                                    |
| Dimensions       I-25         Dismantling / assembling       Maintenance         Maintenance       III-101         Display       I-32         Download       II-78         Download       II-78         Principle of transfer       II-78         Service parameters       II-78         Principle of transfer       II-78         Service parameters       II-78                                                                                                    |
| Dimensions       I-25         Dismantling / assembling       Maintenance         Maintenance       III-101         Display       I-32         Download       II-78         Download       II-78         Principle of transfer       II-78         Service parameters       II-78         Principle of transfer       II-78         Service parameters       II-78         Service parameters       II-78         Service parameters       II-78         Service parameters       II-79         Software code / Software texts       II-79 |
| Dimensions       I-25         Dismantling / assembling       Maintenance         Maintenance       III-101         Display       I-32         Download       Service parameters         Service parameters       II-78         Principle of transfer       II-78         Service parameters       II-78         Principle of transfer       II-78         Service parameters       II-79         Software code / Software texts       II-79         Transfer requested by the operator       II-79                                        |

### Ε

| Editing<br>TextI-:                                                                                                    | 33                                                 |
|----------------------------------------------------------------------------------------------------|----------------------------------------------------|
| Editing<br>A sampleII-                                                                                                    | 61                                                 |
| Specification pages II-0                                                                                                    | 62                                                 |
| Edition<br>Operators nameII-0                                                                                                    | 63                                                 |
| EFP<br>DefinitionI-                                                                                                    | 15                                                 |
| Electrical igniter III-S<br>Installation / Replacement III-S                                                                                                    | 98<br>98                                           |
| Electrical ignitionI-2<br>Eletrical igniter                                                                                                    | 21                                                 |
| Dismantling/Assembling III-                                                                                                    | 98                                                 |
| End fast phase atII-5                                                                                                    | 56                                                 |
| End of test<br>No flashIV-1                                                                                                    | 13                                                 |
| End of test<br>FlashIV-1                                                                                                    |                                                    |
|                                                                                                    | 12                                                 |
| End of Transmission (EOT) Character<br>RS-232 II-                                                                                                    | 12<br>71                                           |
| End of Transmission (EOT) Character<br>RS-232 II-<br>ENQ/ACK protocol<br>RS-232 II-                                                                                                    | 12<br>71<br>73                                     |
| End of Transmission (EOT) Character<br>RS-232 II-<br>ENQ/ACK protocol<br>RS-232 II-<br>Environmental characteristics II-2                                                                                                    | 12<br>71<br>73<br>25                               |
| End of Transmission (EOT) Character<br>RS-232II-<br>ENQ/ACK protocol<br>RS-232II-<br>Environmental characteristicsI-2<br>Example of messages sent<br>RS-232IV-1                                                                                                    | 12<br>71<br>73<br>25<br>14                         |
| End of Transmission (EOT) Character<br>RS-232II-<br>ENQ/ACK protocol<br>RS-232II-<br>Environmental characteristicsI-2<br>Example of messages sent<br>RS-232IV-1<br>Existing test<br>ModificationII-                                                                                    | 12<br>71<br>73<br>25<br>14                         |
| End of Transmission (EOT) Character<br>RS-232II-<br>ENQ/ACK protocol<br>RS-232I-2<br>Environmental characteristicsI-2<br>Example of messages sent<br>RS-232IV-1<br>Existing test<br>ModificationII-1<br>External alarm<br>CharacteristicsIII-10                                        | 12<br>71<br>73<br>25<br>14<br>31                   |
| End of Transmission (EOT) Character<br>RS-232                                                                                                    | 12<br>71<br>73<br>25<br>14<br>51<br>03<br>03       |
| End of Transmission (EOT) Character<br>RS-232II-<br>ENQ/ACK protocol<br>RS-232II-<br>Environmental characteristicsI-2<br>Example of messages sent<br>RS-232IV-1<br>Existing test<br>ModificationII-<br>External alarm<br>CharacteristicsIII-10<br>ConnectingIII-10<br>External linkI-2 | 12<br>71<br>73<br>25<br>14<br>51<br>03<br>03<br>25 |

### F

| Fast phase<br>Heating rate         | II-56   |
|------------------------------------|---------|
| Start test at                      | 11-56   |
| Test every                         | II-56   |
| Test parameters                    | II-56   |
| Fast Phase<br>Minimum limit values | II-58   |
| Fault                              |         |
| Low battery                        | IV-112  |
| Safe memory                        | IV-109  |
| Fault                              |         |
| Abnormal atmospheric Pressure      | IV-111  |
| Abnormal flash detection           | IV-111  |
| Abnormal heating rate              | IV-110  |
| Fire detection                     | IV-109  |
| Flash detection failure            | IV-110  |
| Flat battery                       | III-101 |
| Glow plug current failure          | IV-110  |
| Heating                            | IV-111  |
| Motor board link                   | IV-111  |
|                                    |         |

| No test flame                                | IV-110  |
|----------------------------------------------|---------|
| Program checksum error                       | IV-111  |
| PROM                                         | IV-109  |
| RAM                                          | IV-109  |
| Safe memory                                  | IV-109  |
| Sample probe                                 | IV-110  |
| Test cover non detected                      | IV-112  |
| Test flame abnormally lit                    | IV-112  |
| Test system                                  | IV-111  |
| Faults<br>Heating block safety temperature   | IV-111  |
| Heating block temp. measurement failure .    | IV-111  |
| Summary                                      | IV-109  |
| Final phase<br>Test parameters               | II-58   |
| Fire detection                               | I-23    |
| Fire detection                               | I-26    |
| Replacing thermofuse                         | III-102 |
| Flaos                                        |         |
| Input circuit signals                        | II-65   |
| Flame Test                                   | I-39    |
| Flash on first flame test                    | IV-112  |
| Flash on first flame test                    | I-40    |
| Flash point                                  | I-14    |
| Definition                                   | I-15    |
| Flash point detection<br>Threshold adjusting | III-100 |
| FP93 5G2                                     | I-15    |
| FP93 5G2 Analyzer                            |         |
| Function keys                                | -31     |
| Fuses                                        |         |
| Main                                         | III-102 |
|                                              |         |

### G

| Gas igniter                            | III-99  |
|----------------------------------------|---------|
| Gas ignition<br>Assembling/dismantling |         |
| Gas flame adjusting                    | III-100 |
| Gas Supply                             | I-25    |
| General scope                          | I-15    |
| Generalities                           | II-45   |
| Н                                      |         |

| Hardware flow control<br>RS-232 |       |
|---------------------------------|-------|
| Heating<br>Diagnostics          | II-66 |
| Heating                         | I-25  |
| Heating block                   | I-19  |
| Heating rate                    |       |
| Combinations possible           | II-57 |
| Fast phase                      | II-56 |

## Ι

| Igniter<br>Diagnostics | II-67 |
|------------------------|-------|
| Ignition               | I-20  |
| Ignitor                | I-25  |
|                        |       |

### Index

| Electrical                                    |
|-----------------------------------------------|
| Keypad I-26, I-31<br><i>L</i>                 |
| Lab manager<br>SetupII-77                     |
| Laboratory<br>SetupII-77                      |
| Last run result<br>ValidationII-86            |
| LCD Devices<br>Handling precautionsI-28       |
| LCD Monochrome graphic displayI-26            |
| M                                             |
| MaintenanceIII-95<br>Manual stop              |
| lest                                          |
| Measures<br>DisplayII-65                      |
| Measures<br>Atmospheric pressureI-34          |
| Modification of an already existing testII-61 |
| N                                             |
| No test flameIV-110<br>Numerical padI-31      |
|                                               |
| DisplayII-63                                  |
| Operators name<br>EditionII-63                |

### Р

| Parameters<br>Fast phase            | II-56         |
|-------------------------------------|---------------|
| Passwords                           | l-24          |
| Power on parameters                 |               |
| Setup                               | II-81         |
| Power supply                        | I-25          |
| Pre-safety alarm                    | II-58         |
| Presentation<br>of the ISL FP93 5G2 | I-16          |
| Pensky - Martens elements           | I-19          |
| Printer<br>Diagnostics              | 11-66         |
| Reset                               | 11-68, 11-87  |
| Printer                             | I-28<br>II-88 |
| Setup                               | II-69         |

| Printing                 |               |
|--------------------------|---------------|
|                          | II-8 <i>1</i> |
| One spec page            | II-88         |
| One test contents        | II-88         |
| Regulation check         | II-68         |
| Results                  | II-89         |
| Run environment          | II-87         |
| Service                  | III-95        |
| Printing list            |               |
| Samples                  | II-87         |
| Tests                    | II-87         |
| Printing list            |               |
| Operators                | II-87         |
| Results pages            | II-87         |
| Probe                    |               |
| CorrectionI-             | ·34, II-51    |
| Replacement              | III-96        |
| Response time correction | I-34          |
| Sample temperature       | I-22          |
| Program                  | 4             |
| Program Checksum Error   | . IV-111      |
| PROM                     |               |
| Fault                    | IV-109        |

### Q

| QualityI | 11-47 |
|----------|-------|
|----------|-------|

## R

| RAM<br>FaultIV-109                                                                               |    |
|--------------------------------------------------------------------------------------------------|----|
| Real time clock<br>Setup II-82                                                                   |    |
| Regular maintenance I-42<br>Regulation<br>Parameters II-77                                       |    |
| Regulation check II-68<br>Replacing the sample<br>Temperature probe III-96                       |    |
| Report<br>AlarmsIV-112                                                                           |    |
| Report alarms<br>SummaryIV-112                                                                   |    |
| Request and reception of results<br>RS-232 II-73                                                 |    |
| Resistance values guaranteed - Entry of exact<br>values<br>Temperature measure calibration II-49 | ct |
| Result message<br>RS-232 II-75                                                                   |    |
| Result message format<br>RS-232 II-76                                                            |    |
| Result out of spec IV-113                                                                        |    |
| Cleanup II-92                                                                                    |    |
| Page cleanupII-91<br>Results pages allocationII-91                                               |    |
| Results memory<br>Display/printing II-89                                                         |    |

| Results pages<br>Organizing results II-89 |
|-------------------------------------------|
| Rounded<br>Test parameters II-55          |
| RS 232C<br>External link setup II-69      |
| RS 232C standard external linkIV-114      |
| RS-232 External link<br>DiagnosticsII-66  |
| RS-232C                                   |
| Example of the use with a PCIV-114        |
| Hardware configurationIV-114              |
| Hardware setup II-70                      |
| Software setup II-71                      |
| Run default values<br>SetupII-80          |
| Run environment<br>Definition II-54       |
| Run environment<br>Printing II-87         |
| Run environment definition II-54          |
| Run mode screen<br>Customizing II-63      |

### S

| Safe battery<br>Troubles                                  | III-101                 |
|-----------------------------------------------------------|-------------------------|
| Safe memory<br>Fault                                      | IV-109                  |
| Safeties<br>FP93 5G2 system                               | I-23                    |
| Safety parameters<br>Setup                                | II-81                   |
| Sample<br>Display                                         | II-62                   |
| Sample temperature measurement calibration                | II-48                   |
| Samples<br>Edition and display                            | II-61                   |
| Sampling<br>Screen<br>Do not switching on                 | I-35<br>II-80           |
| Service parameters<br>Software code<br>Download<br>Update | II-76<br>II-78<br>II-78 |
| Software flow control<br>RS-232                           | -72                     |
| Software texts<br>Download<br>Update                      | II-78<br>II-78          |
| Sonde<br>Table de correction                              | II-51                   |
| Spare parts list<br>Specification pages                   | IV-118                  |
| Display<br>Edition and display                            | II-63<br>II-62          |

### **Specifications** Environmental characteristics ......I-25 Gas supply .....I-25 Heating.....I-25 Ignitor .....I-25 Power supply .....I-25 Standard methods .....I-25 Standard Methods Standard phase Start test at.....II-58 Test every .....II-58 Standard phase .....II-58 Start test at Fast phase .....II-56 Standard phase.....II-58 Starting Flash point test......I-37 Statistics ...... II-90 Stirrer Dismantling ......III-98 Stirring speed Test parameters.....II-55 Stirring system.....I-19 Switching on Display and auto-test ......I-29 Symbols and typographical conventions ..... I-14

### T

| Temperature measurement    |       |
|----------------------------|-------|
| Checks                     | I-34  |
| Temperature measurement    | I-26  |
| Temperature unit           |       |
| Test parameters            | II-55 |
| Test                       |       |
| Parameters                 | II-54 |
| Post test and cleaning     | I-41  |
| Preparation and procedure  | I-35  |
| Principle                  | II-54 |
| Test arm                   | I-22  |
| Test contents              |       |
| RS-232                     | II-75 |
| Test cup and test cover    | I-18  |
| Test every                 |       |
| Fast phase                 | II-56 |
| Test Every                 |       |
| Standard phase             | II-58 |
| Test flame                 |       |
| Adjusting                  | I-21  |
| Test flame and pilot light | I-20  |
| Test flame igniter         |       |
| Diagnostics                | II-67 |
| Test method                |       |
| Summary                    | I-15  |
| Test name                  |       |
| Test parameters            | II-55 |
| Test procedure             | I-36  |
|                            |       |

| Test running                             | I-39         |
|------------------------------------------|--------------|
| Test start                               | II-58        |
| Test unit<br>View                        | I-18<br>I-19 |
| Text<br>Editing                          | I-33         |
| Thermofuse<br>Remplacement               | III-102      |
| Transmission with protocol<br>RS-232C    |              |
| Transmission without protocol<br>RS-232C |              |
| Transmitted data<br>RS-232               |              |

| U                                                                                            |  |
|----------------------------------------------------------------------------------------------|--|
| Unpacking<br>After I-26                                                                      |  |
| V                                                                                            |  |
| Validation<br>Automatic of results II-71<br>Manual of results II-71<br>Results II-71<br>View |  |
| W                                                                                            |  |
| Warning<br>Alarms I-24                                                                       |  |